71683899 2022-01-06 Valable à partir de la version de software :

01.00.zz

BA00382P/14/FR/21.22-00

# Manuel de mise en service Cerabar M Deltabar M Deltapilot M

Pression de process / pression différentielle, débit / hydrostatique HART

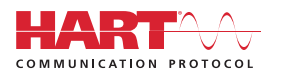

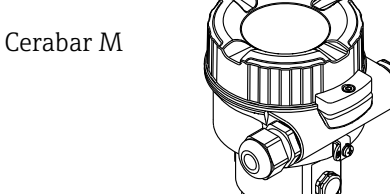

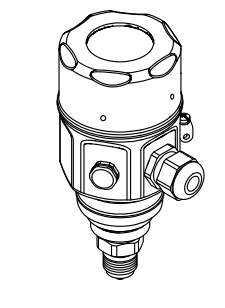

Deltabar M

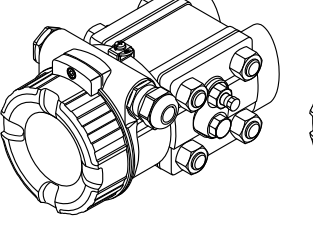

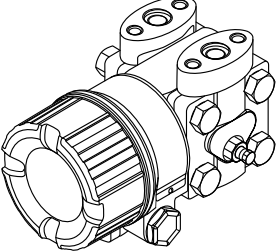

Deltapilot M

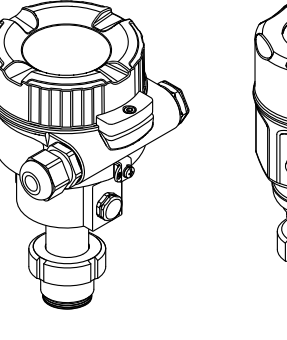

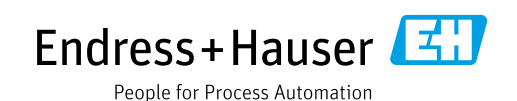

Veiller à conserver le document à un endroit sûr de manière à ce qu'il soit toujours accessible lors des travaux sur ou avec l'appareil.

Afin d'éviter tout risque pour les personnes ou l'installation, lire soigneusement le chapitre "Consignes de sécurité de base" ainsi que toutes les autres consignes de sécurité de ce document spécifiques aux procédures de travail.

Le fabricant se réserve le droit de modifier les caractéristiques techniques sans avis préalable. Consulter Endress+Hauser pour les dernières nouveautés et les éventuelles mises à jour du présent manuel.

# Contenu

| 1                                                                   | Informations relatives au document4                                                                                                    |
|---------------------------------------------------------------------|----------------------------------------------------------------------------------------------------|
| 1.1<br>1.2                                                          | Fonction du document4Symboles4                                                                                                    |
| 2                                                                   | Consignes de sécurité de base6                                                                                                    |
| 2.1<br>2.2<br>2.3<br>2.4<br>2.5<br>2.6<br>2.7                       | Exigences imposées au personnel6Utilisation conforme6Sécurité sur le lieu de travail6Sécurité de fonctionnement6Zone explosible7Sécurité du produit7Sécurité fonctionnelle SIL (en option)7                                                                                                    |
| 3                                                                   | Identification8                                                                                                    |
| 3.1<br>3.2<br>3.3<br>3.4                                            | Identification du produit8Désignation de l'appareil8Contenu de la livraison9Marquage CE, déclaration de conformité9                                                                                                    |
| 4                                                                   | Montage10                                                                                                    |
| 4.1<br>4.2<br>4.3<br>4.4<br>4.5<br>4.6<br>4.7<br>4.8<br>4.9<br>4.10 | Réception des marchandises10Stockage et transport10Exigences liées au montage10Instructions de montage générales11Montage du Cerabar M12Montage du Deltabar M19Montage du Deltapilot M27Montage du joint profilé pour l'adaptateur de32Fermeture des couvercles de boîtier32Contrôle du montage32 |
| 5                                                                   | Raccordement électrique33                                                                                                    |
| 5.1<br>5.2<br>5.3<br>5.4                                            | Raccordement de l'appareil33Raccordement de l'unité de mesure36Parafoudre (en option)38Contrôle du raccordement40                                                                                                    |
| 6                                                                   | Configuration41                                                                                                    |
| 6.1<br>6.2<br>6.3                                                   | Méthodes de configuration                                                                                                    |
| 7                                                                   | Intégration du transmetteur via                                                                                                    |
|                                                                     | protocole HART <sup>®</sup>                                                                                                    |
| 7.1                                                                 | Variables de process HART et valeurs<br>mesurées                                                                                                    |
| 7.2                                                                 | Variables d'appareil et valeurs mesurées 55                                                                                                    |

| 8                                                            | Mise en service 56                                                                                                    |
|--------------------------------------------------------------|----------------------------------------------------------------------------------------------------|
| 8.1<br>8.2<br>8.3<br>8.4<br>8.5<br>8.6<br>8.7<br>8.8         | Contrôle de fonctionnement56Mise en service sans menu de configuration57Mise en service avec menu de configuration60Ajustage du zéro61Mesure de niveau (Cerabar M et Deltapilot M)62Linéarisation72Mesure de pression76Mesure de pression différentielle électrique |
| 8.9<br>8.10<br>8.11<br>8.12                                  | avec capteurs de pression relative (Cerabar Mou Deltapilot M)Mesure de pression différentielle (Deltabar M)80Mesure de débit (Deltabar M)82Mesure de niveau (Deltabar M)85Sauvegarde ou duplication des donnéesappareil96                                           |
| 9                                                            | Maintenance 97                                                                                                    |
| 9.1<br>9.2                                                   | Instructions de nettoyage                                                                                                    |
| 10                                                           | Suppression des défauts                                                                                                    |
| 10.1<br>10.2<br>10.3<br>10.4<br>10.5<br>10.6<br>10.7<br>10.8 | Messages.98Comportement de la sortie en cas de défaut.100Réparation.100Réparation des appareils certifiés Ex.100Pièces de rechange.101Retour de matériel.101Mise au rebut.101Historique du software.102                                                             |
| 11                                                           | Caractéristiques techniques 103                                                                                                    |
| 12                                                           | Annexe 104                                                                                                    |
| 12.1<br>12.2                                                 | Aperçu du menu de configuration104Description des paramètres112                                                                                                    |
|                                                              | Index 137                                                                                                    |

# 1 Informations relatives au document

# 1.1 Fonction du document

Le présent manuel de mise en service contient toutes les informations nécessaires aux différentes phases du cycle de vie de l'appareil : de l'identification du produit, de la réception et du stockage, au montage, au raccordement, à la configuration et à la mise en service, en passant par la suppression des défauts, la maintenance et la mise au rebut.

# 1.2 Symboles

## 1.2.1 Symboles d'avertissement

| Symbole                      | Signification                                                                                                    |
|------------------------------|----------------------------------------------------------------------------------------------------|
| A0011189-EN                  | <b>DANGER !</b><br>Ce symbole signale une situation dangereuse. Si cette situation n'est pas évitée, cela<br>entraînera des blessures graves ou mortelles.            |
| AVERTISSEMENT<br>A0011190-EN | <b>AVERTISSEMENT !</b><br>Ce symbole signale une situation dangereuse. Si cette situation n'est pas évitée, cela peut<br>entraîner des blessures graves ou mortelles. |
| ATTENTION<br>A0011191-EN     | <b>ATTENTION !</b><br>Ce symbole signale une situation dangereuse. Si cette situation n'est pas évitée, cela peut<br>entraîner des blessures mineures ou moyennes.    |
| REMARQUE<br>A0011192-EN      | <b>REMARQUE !</b><br>Ce symbole contient des informations sur les procédures et autres circonstances qui<br>n'entraînent pas de blessures corporelles.                |

# 1.2.2 Symboles électriques

| Symbole | Signification                                                                                                    | Symbole  | Signification                                                                                                    |
|---------|----------------------------------------------------------------------------------------------------|----------|----------------------------------------------------------------------------------------------------|
|         | Courant continu                                                                                                    | ~        | Courant alternatif                                                                                                    |
| ∼       | Courant continu et courant alternatif                                                                                              | <u> </u> | <b>Connexion de terre</b><br>Une borne qui, dans la mesure où<br>l'opérateur est concerné, est mise à la<br>terre via un système de mise à la terre.                                                                                                    |
|         | <b>Connexion de terre de protection</b><br>Une borne qui doit être mise à la terre<br>avant de réaliser d'autres<br>raccordements. | Ą        | <b>Connexion équipotentielle</b><br>Une connexion qui doit être reliée au<br>système de mise à la terre de<br>l'installation : il peut s'agir d'une ligne<br>de compensation de potentiel ou d'un<br>système de mise à la terre en étoile,<br>selon les codes de pratique nationaux<br>ou d'entreprise. |

# 1.2.3 Symboles d'outils

| Symbole  | Signification  |
|----------|----------------|
| A0011221 | Clé à six pans |
| A0011222 | Clé à fourche  |

| Symbole   | Signification                                                                        |
|-----------|--------------------------------------------------------------------------------------|
| A0011182  | Autorisé<br>Signale des procédures, processus ou actions autorisés.                  |
| A0011184  | <b>Interdit</b><br>Signale des procédures, processus ou actions, qui sont interdits. |
| A0011193  | <b>Conseil</b><br>Signale la présence d'informations complémentaires.                |
| A0015482  | Renvoi à la documentation                                                            |
| A0015484  | Renvoi à la page                                                                     |
| A0015487  | Renvoi au graphique                                                                  |
| 1. , 2. , | Série d'étapes                                                                       |
| L         | Résultat d'une série d'actions                                                       |
| A0015502  | Contrôle visuel                                                                      |

#### 1.2.4 Symboles pour certains types d'information

#### 1.2.5 Symboles utilisés dans les graphiques

| Symbole     | Signification  |
|-------------|----------------|
| 1, 2, 3, 4, | Repères        |
| 1. , 2. ,   | Série d'étapes |
| A, B, C, D, | Vues           |

#### 1.2.6 Symboles sur l'appareil

| Symbole   | Signification                                                                                                    |
|-----------|----------------------------------------------------------------------------------------------------|
|           | Avis de sécurité<br>Respecter les consignes de sécurité contenues dans le manuel de mise en service associé.                                                      |
| (t>85°C ( | <b>Résistance thermique des câbles de raccordement</b><br>Indique que les câbles de raccordement doivent pouvoir résister à des températures d'au<br>moins 85 °C. |

#### 1.2.7 Marques déposées

KALREZ<sup>®</sup> Marque déposée de E.I. Du Pont de Nemours & Co, Wilmington, USA TRI-CLAMP<sup>®</sup> Marque déposée de Ladish & Co., Inc., Kenosha, USA HART<sup>®</sup> Marque déposée du FieldComm Group, Austin, USA GORE-TEX<sup>®</sup> Marque de commerce de W.L. Gore & Associates, Inc., USA

# 2 Consignes de sécurité de base

# 2.1 Exigences imposées au personnel

Le personnel chargé du montage, de la mise en service, du diagnostic et la maintenance doit remplir les conditions suivantes :

- Les spécialistes formés et qualifiés doivent avoir une qualification pertinente pour cette fonction et cette tâche spécifiques
- Le personnel doit être autorisé par l'exploitant de l'installation
- Il doit connaître les réglementations nationales
- Avant de commencer les travaux, le personnel spécialisé doit avoir lu et compris les instructions figurant dans le manuel de mise en service et la documentation complémentaire, ainsi que dans les certificats (selon l'application)
- Il doit suivre les instructions et respecter les conditions de base

Le personnel d'exploitation doit remplir les conditions suivantes :

- Il doit être instruit et autorisé par l'exploitant de l'installation en fonction des exigences de la tâche
- Il doit suivre les instructions figurant dans le présent manuel de mise en service

# 2.2 Utilisation conforme

Le **Cerabar M** est un transmetteur de pression destiné à la mesure de niveau et de pression. Le **Deltabar M** est un transmetteur de pression différentielle destiné à la mesure de pression différentielle, de débit et de niveau.

Le **Deltapilot M** est un capteur de pression hydrostatique destiné à la mesure de niveau et de pression.

#### 2.2.1 Utilisation non conforme

Le fabricant décline toute responsabilité quant aux dommages résultant d'une utilisation non réglementaire ou non conforme à l'emploi prévu.

Clarification des cas particuliers :

Dans le cas de fluides spéciaux et de fluides utilisés pour le nettoyage, Endress+Hauser fournit volontiers une assistance pour clarifier la résistance à la corrosion des matériaux en contact avec le produit, mais n'accepte aucune garantie ni responsabilité.

# 2.3 Sécurité sur le lieu de travail

Lors des travaux sur et avec l'appareil :

- Porter l'équipement de protection individuelle requis conformément aux réglementations nationales.
- Couper l'alimentation électrique avant de procéder au raccordement de l'appareil.

# 2.4 Sécurité de fonctionnement

Risque de blessure !

- Ne faire fonctionner l'appareil que s'il est en bon état technique, exempt d'erreurs et de défauts.
- L'opérateur doit s'assurer que l'appareil est en bon état de fonctionnement.
- Ne démonter l'appareil qu'à l'état hors pression !

#### Transformations de l'appareil

Les transformations non autorisées de l'appareil ne sont pas permises et peuvent entraîner des dangers imprévisibles :

 Si des transformations sont malgré tout nécessaires, consulter au préalable Endress+Hauser.

#### Réparation

Afin de garantir la sécurité et la fiabilité de fonctionnement :

- N'effectuer des réparations de l'appareil que dans la mesure où elles sont expressément autorisées.
- Respecter les prescriptions nationales relatives à la réparation d'un appareil électrique.
- ▶ N'utiliser que des pièces de rechange et des accessoires d'origine Endress+Hauser.

# 2.5 Zone explosible

Pour éliminer tout danger pour les personnes ou l'installation lorsque l'appareil est utilisé dans une zone explosible (p. ex. antidéflagrante, sécurité des réservoirs sous pression) :

- Vérifier à l'aide de la plaque signalétique si l'appareil commandé peut être utilisé pour l'usage prévu dans la zone explosible.
- Tenir compte des instructions figurant dans la documentation complémentaire séparée, qui fait partie intégrante du présent manuel.

# 2.6 Sécurité du produit

Le présent appareil de mesure a été construit et testé d'après l'état actuel de la technique et les bonnes pratiques d'ingénierie, et a quitté nos locaux en parfait état. Il répond aux normes générales de sécurité et aux exigences légales. De plus, elle est conforme aux directives CE répertoriées dans la Déclaration de Conformité CE spécifique à l'appareil. Endress+Hauser le confirme en apposant le marquage CE.

# 2.7 Sécurité fonctionnelle SIL (en option)

Le manuel de sécurité fonctionnelle doit être strictement respecté pour les appareils qui sont utilisés dans des applications de sécurité fonctionnelle.

# 3 Identification

# 3.1 Identification du produit

L'appareil de mesure peut être identifié de la façon suivante :

- Spécifications de la plaque signalétique
- Référence de commande (order code) avec énumération des caractéristiques de l'appareil sur le bordereau de livraison
- Entrer le numéro de série figurant sur les plaques signalétiques dans W@M Device Viewer (www.endress.com/deviceviewer) : toutes les informations relatives à l'appareil de mesure s'affichent.

Pour une vue d'ensemble de la documentation technique jointe : entrer le numéro de série figurant sur les plaques signalétiques dans W@M Device Viewer (www.endress.com/ deviceviewer).

### 3.1.1 Adresse du fabricant

Endress+Hauser SE+Co. KG Hauptstraße 1 79689 Maulburg, Allemagne Adresse du site de production : voir plaque signalétique

# 3.2 Désignation de l'appareil

### 3.2.1 Plaque signalétique

Différentes plaques signalétiques sont utilisées selon la version de l'appareil.

Les plaques signalétiques contiennent les informations suivantes :

- Nom du fabricant et nom de l'appareil
- Adresse du titulaire du certificat et pays de fabrication
- Référence de commande et numéro de série
- Caractéristiques techniques
- Indications relatives aux agréments

Comparer les données de la plaque signalétique avec la commande.

#### 3.2.2 Identification du type de capteur

Dans le cas des capteurs de pression relative, le paramètre "Pos. zero adjust" apparaît dans le menu de configuration ("Setup" -> "Pos. zero adjust").

Dans le cas des capteurs de pression absolue, le paramètre "Calib. offset" apparaît dans le menu de configuration ("Setup" -> "Calib. offset").

# 3.3 Contenu de la livraison

La livraison comprend :

- Appareil de mesure
- Accessoires en option

Documentation fournie :

- Le manuel de mise en service BA00382P est disponible sur Internet.
  - $\rightarrow$  Voir : www.fr.endress.com  $\rightarrow$  Télécharger
- Instructions condensées : KA01030P Cerabar M/KA01027P Deltabar M/KA01033P Deltapilot M
- Rapport d'inspection finale
- Conseils de sécurité supplémentaires avec appareils ATEX, IECEx et NEPSI
- En option : certificat d'étalonnage en usine, certificats de test

# 3.4 Marquage CE, déclaration de conformité

Les appareils ont été construits et contrôlés dans les règles de l'art, ils ont quitté nos locaux dans un état technique parfait. Les appareils respectent les normes et directives en vigueur, listées dans la déclaration de conformité de la CE, et satisfont de ce fait aux exigences légales des directives CE. Endress+Hauser atteste la conformité de l'appareil en y apposant le marquage CE.

# 4 Montage

# 4.1 Réception des marchandises

- Vérifier que l'emballage et le contenu ne présentent aucun signe de dommages.
- Vérifier le matériel livré et comparer la livraison avec les indications de la commande.

# 4.2 Stockage et transport

### 4.2.1 Stockage

L'appareil de mesure doit être stocké dans un endroit sec, propre et protégé contre les dommages en cas de chocs (EN 837-2).

Gamme de température de stockage :

Voir l'Information technique Cerabar M TI00436P/Deltabar M TI00434P/Deltapilot M TI00437P.

# 4.2.2 Transport

#### AVERTISSEMENT

#### **Transport incorrect**

Le boîtier, la membrane et le capillaire peuvent être endommagés, et il y a un risque de blessure !

- Transporter l'appareil de mesure vers le point de mesure dans son emballage d'origine ou en le tenant par le raccord process.
- Respecter les consignes de sécurité et les conditions de transport pour les appareils pesant plus de 18 kg (39,6 lbs).
- Ne pas utiliser les capillaires comme aide au transport pour les séparateurs.

# 4.3 Exigences liées au montage

## 4.3.1 Dimensions de montage

 $\rightarrow$  Pour les dimensions, voir l'Information technique Cerabar M TI00436P / Deltabar M TI00434P/Deltapilot M TI00437P, chapitre "Construction de la structure".

# 4.4 Instructions de montage générales

• Appareils avec raccord fileté G 1 1/2 :

En vissant l'appareil dans la cuve, le joint plat doit être positionné sur la surface d'étanchéité du raccord process. Pour éviter toute contrainte supplémentaire sur la membrane de process, le filetage ne doit jamais être étanchéifié avec du chanvre ou des matériaux similaires.

- Appareils avec filetages NPT :
  - Enrouler du ruban téflon autour du filetage pour le sceller.
  - Serrer l'appareil uniquement au niveau du boulon hexagonal. Ne pas tourner au niveau du boîtier.
  - Ne pas serrer exagérément le filetage en vissant la vis. Couple max. : 20 à 30 Nm (14.75 à 22.13 lbf ft)
- Pour les raccords process suivants, un couple de serrage de 40 Nm (29.50 lbf ft) max. est nécessaire :
  - Filetage ISO228 G1/2 (option de commande "GRC" ou "GRJ" ou "GOJ")
  - Filetage DIN13 M20 x 1,5 (option de commande "G7J" ou "G8J")

## 4.4.1 Montage des modules capteur avec raccord fileté PVDF

#### **A**VERTISSEMENT

Risque d'endommagement du raccord process !

Risque de blessure !

Les modules capteur avec raccords process PVDF et raccord fileté doivent être montés avec le support de montage fourni !

#### **AVERTISSEMENT**

#### Fatigue des matériaux par la pression et la température !

Risque de blessure par éclatement des pièces ! Le raccord fileté peut se desserrer s'il est exposé à des charges de pression et de température élevées.

 L'intégrité du raccord fileté doit être contrôlée régulièrement et le raccord doit éventuellement être resserré avec le couple de serrage maximum de 7 Nm (5.16 lbf ft). Un ruban téflon est recommandé pour l'étanchéité du raccord fileté ½" NPT.

# 4.5 Montage du Cerabar M

- Endress+Hauser propose un étrier de montage pour les montages sur tubes ou parois.
   → 16, chap. 4.5.5 "Montage sur paroi et sur tube (en option)".

#### 4.5.1 Instructions de montage pour les appareils sans séparateurs - PMP51, PMC51

#### REMARQUE

#### Endommagement de l'appareil !

Si un Cerabar M échauffé est refroidi pendant le process de nettoyage (p. ex. par de l'eau froide), un vide se développe pendant un court instant et, en conséquence, l'humidité peut pénétrer dans le capteur par la compensation de pression (1).

Monter l'appareil comme suit.

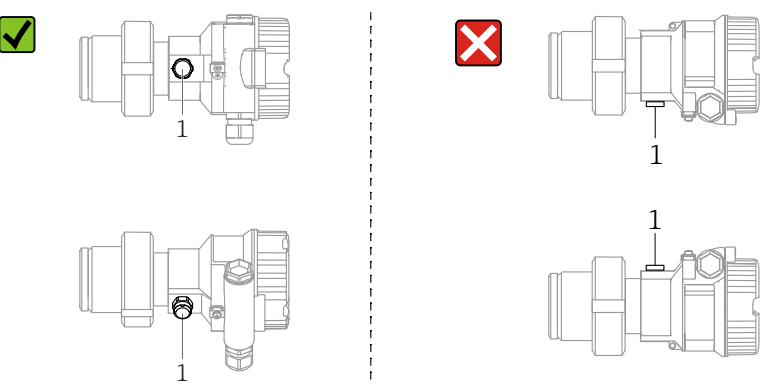

- Veiller à ce que la compensation de pression et le filtre GORE-TEX<sup>®</sup> (1) soient exempts d'impuretés.
- Les transmetteurs Cerabar M sans séparateurs sont montés selon les normes pour manomètres (DIN EN 837-2). Nous recommandons d'utiliser des vannes d'arrêt et des siphons. La position de montage dépend de l'application de mesure.
- Ne pas nettoyer ou toucher les membranes de process avec des objets durs ou pointus.
- L'appareil doit être monté comme suit afin de respecter les exigences de nettoyabilité de l'ASME-BPE (partie SD Cleanability) :

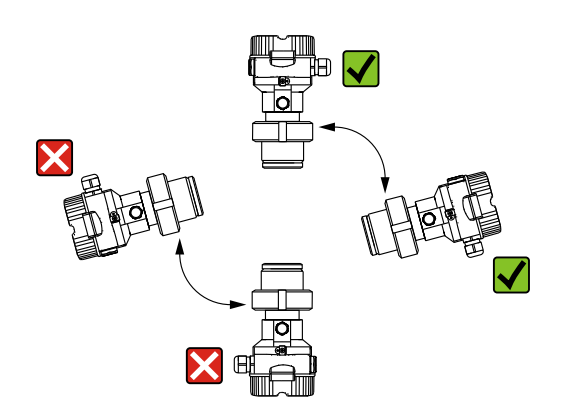

#### Mesure de pression sur gaz

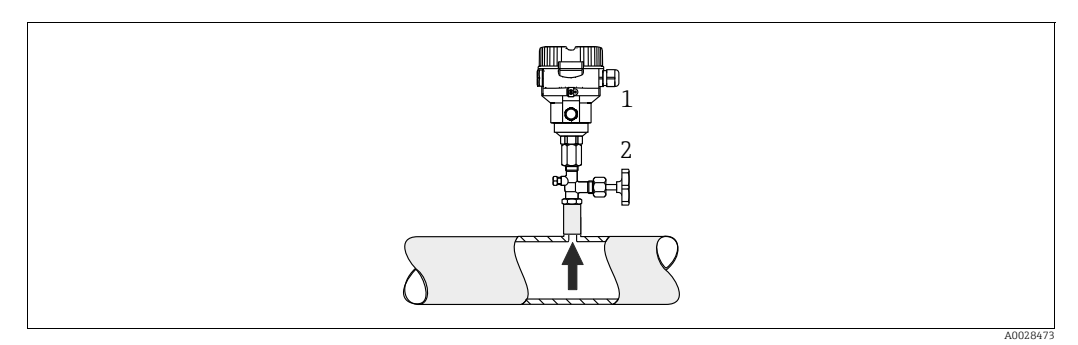

Fig. 1: Ensemble de mesure de pression de gaz

Cerabar M

2 Vanne d'arrêt

Monter le Cerabar M avec une vanne d'arrêt au-dessus de la prise de pression de sorte que les éventuels condensats puissent s'écouler dans le process.

#### Mesure de pression dans la vapeur

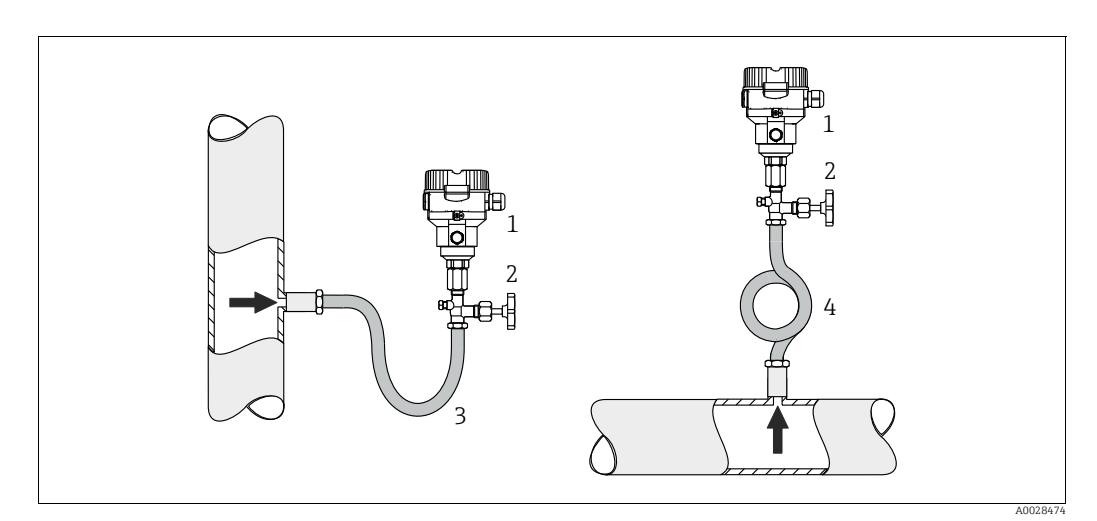

Fig. 2: Dispositif de mesure de la pression sur la vapeur

1 Cerabar M

2 Vanne d'arrêt

- 3 Siphon en U
- 4 Siphon cor de chasse

Respecter la température ambiante maximale autorisée pour le transmetteur !

Installation :

- Monter de préférence l'appareil avec un siphon en forme de O sous la prise de pression.
   L'appareil peut également être monté au-dessus de la prise de pression
- Remplir le siphon de liquide avant la mise en service

Avantages de l'utilisation de siphons :

- Protection de l'instrument de mesure contre les fluides chauds et sous pression par la formation et l'accumulation de condensats
- Amortissement des chocs de pression
- La colonne d'eau définie ne provoque que des erreurs de mesure minimes (négligeables) et des effets thermiques minimes (négligeables) sur l'appareil.

Pour les caractéristiques techniques (p. ex. matériaux, dimensions ou références), voir le document accessoire SD01553P.

#### Mesure de pression sur liquides

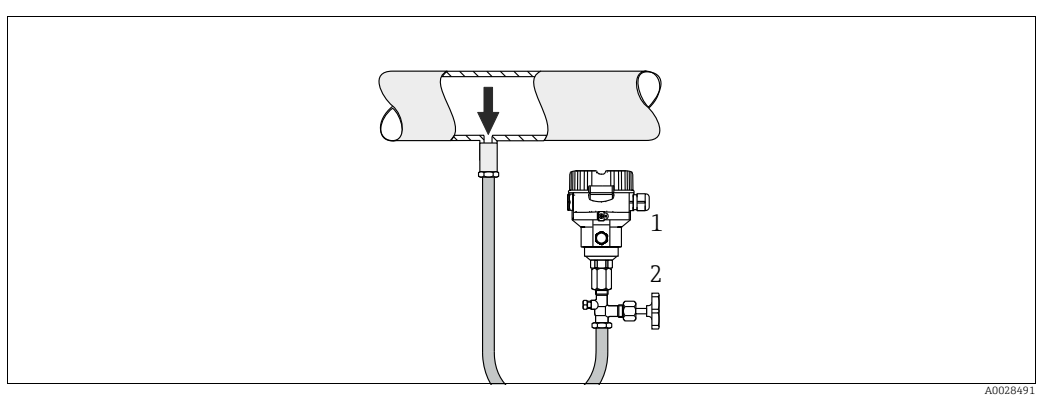

Fig. 3: Ensemble de mesure de pression de liquide

- 1 Cerabar M 2
- Vanne d'arrêt
- Monter le Cerabar M avec la vanne d'arrêt au-dessous ou au même niveau que la prise de pression.

#### Mesure de niveau

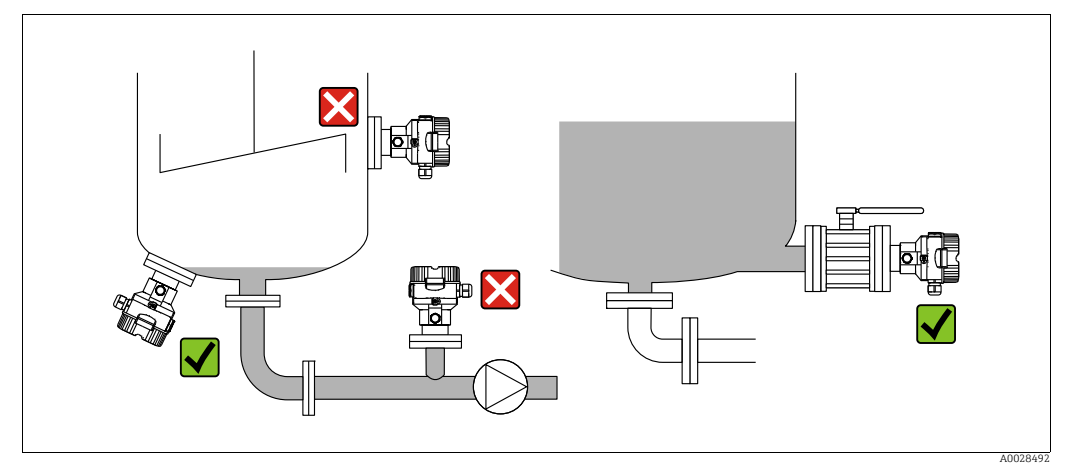

Fig. 4: Dispositif pour la mesure de niveau

- Toujours monter le Cerabar M sous le point de mesure le plus bas.
- Ne pas monter l'appareil aux positions suivantes : dans le flux de remplissage, dans la sortie de la cuve ou à un point à l'intérieur de la cuve qui pourrait être soumis aux impulsions de pression d'un agitateur.
- Ne pas monter l'appareil dans la zone d'aspiration d'une pompe.
- L'ajustage et le contrôle du fonctionnement peuvent être effectués plus facilement si l'appareil est monté en aval de la vanne d'arrêt.

#### 4.5.2 Instructions de montage pour les appareils avec séparateurs – PMP55

- Les appareils Cerabar M avec séparateurs sont vissés, bridés ou serrés, selon le type de séparateur.
- Il faut tenir compte du fait que la pression hydrostatique des colonnes de liquide dans les capillaires peut provoquer un décalage du zéro. Le décalage du zéro peut être corrigé.
- Ne pas nettoyer ni toucher la membrane de process du séparateur avec des objets durs ou pointus.
- Ne retirer la protection de la membrane de process que juste avant le montage.

#### REMARQUE

#### Mauvaise manipulation !

Endommagement de l'appareil !

- Le séparateur et le transmetteur de pression forment ensemble un système fermé et étalonné, qui est rempli de liquide de remplissage par un orifice dans la partie supérieure. Cet orifice est scellé et ne doit pas être ouvert.
- En cas d'utilisation d'un étrier de montage, une décharge de traction suffisante doit être assurée pour les capillaires afin d'éviter que le capillaire ne se courbe vers le bas (rayon de courbure ≥ 100 mm (3.94 in)).
- Respecter les limites d'application du liquide de remplissage de séparateur comme indiqué dans l'Information technique pour le Cerabar M TIO0436P, chapitre "Instructions de planification pour les systèmes avec séparateur".

#### REMARQUE

#### Afin d'obtenir des résultats de mesure plus précis et d'éviter un défaut de l'appareil :

- Monter les capillaires sans vibrations (afin d'éviter des fluctuations de pression additionnelles)
- ▶ Ne pas les monter à proximité de conduites de chauffage ou de refroidissement
- Isoler les capillaires si la température ambiante est inférieure ou supérieure à la température de référence
- Avec un rayon de courbure  $\geq 100 \text{ mm} (3.94 \text{ in})$
- ▶ Ne pas utiliser les capillaires comme aide au transport pour les séparateurs !

#### Application de vide

Voir Information technique.

#### Montage avec élément de refroidissement

Voir Information technique.

#### 4.5.3 Joint pour le montage de la bride

#### REMARQUE

#### Résultats de mesure incorrects

Le joint ne doit pas appuyer sur la membrane de process, car cela pourrait affecter le résultat de la mesure.

S'assurer que le joint ne touche pas la membrane de process.

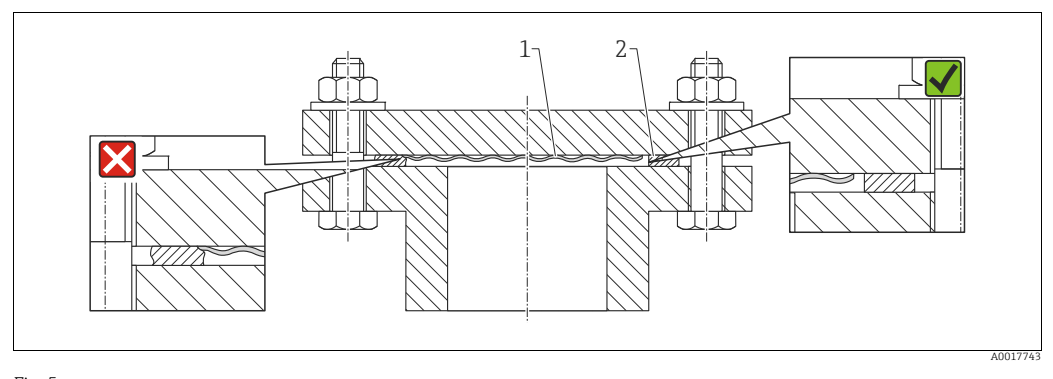

Fig. 5: 1 Membrane de process 2 Joint

## 4.5.4 Isolation thermique – PMP55

Voir Information technique.

# 4.5.5 Montage sur paroi et sur tube (en option)

Endress+Hauser fournit un support de montage pour une installation sur tubes ou parois (pour diamètres de tube de 1  $\frac{1}{4}$ " à 2").

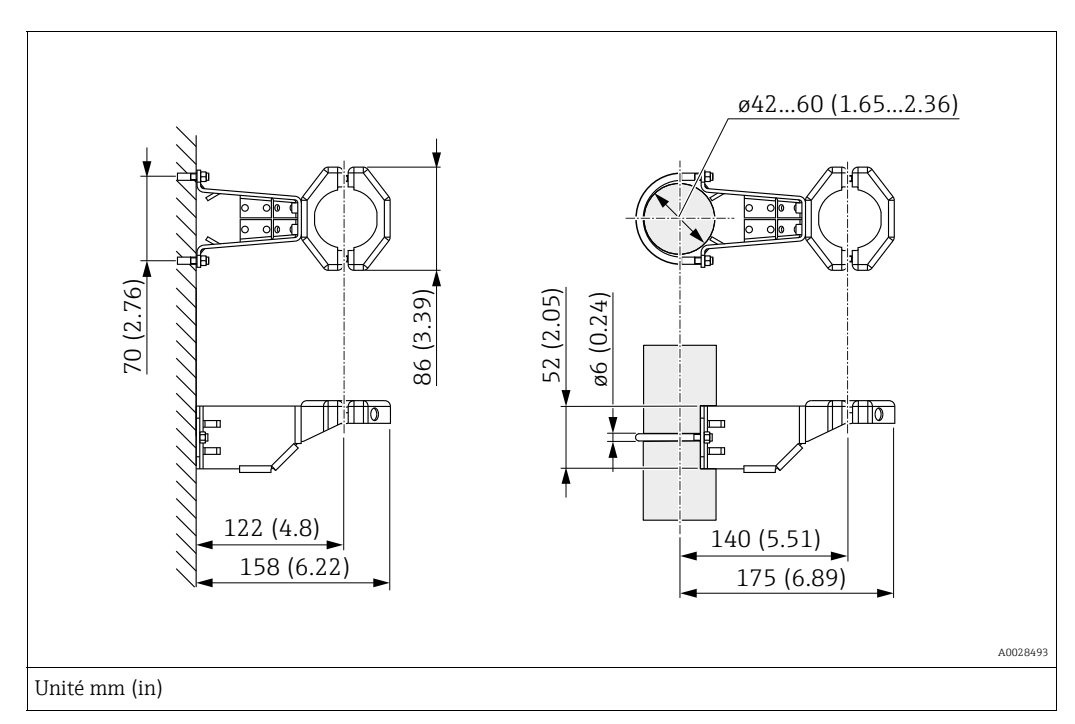

Lors du montage, tenir compte des points suivants :

- Appareils avec tubes capillaires : monter les capillaires avec un rayon de courbure ≥ 100 mm (3.94 in).
- Lors d'un montage sur tube, serrer régulièrement les écrous du support avec un couple d'au moins 5 Nm (3.69 lbs ft).

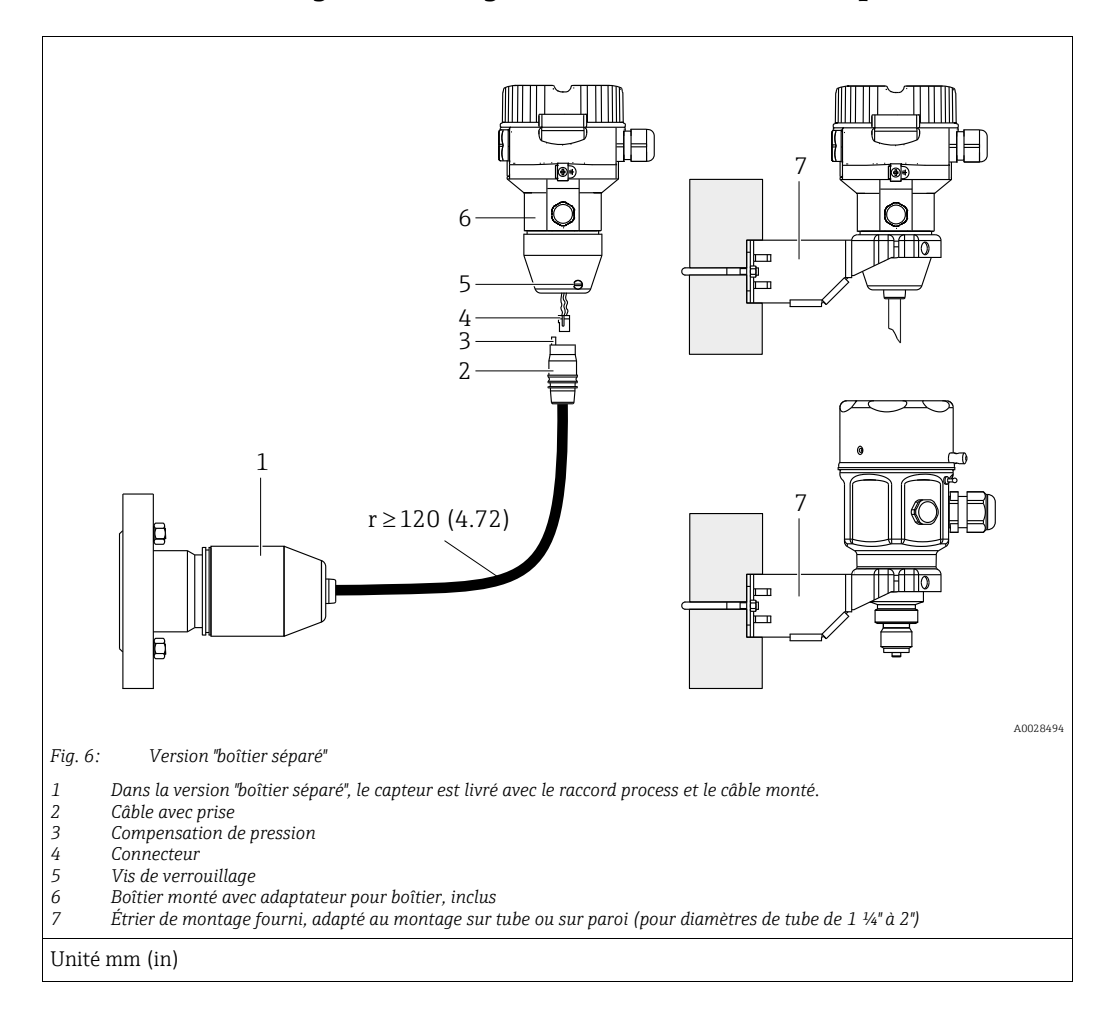

#### 4.5.6 Assemblage et montage de la version "boîtier séparé"

#### Assemblage et montage

- 1. Enficher le connecteur (pos. 4) dans la prise correspondante du câble (pos. 2).
- 2. Enficher le câble dans l'adaptateur de boîtier (pos. 6).
- 3. Serrer la vis de blocage (pos. 5).
- 4. Monter le boîtier sur une paroi ou un tube à l'aide de l'étrier de montage (pos. 7). Lors d'un montage sur tube, serrer régulièrement les écrous du support avec un couple d'au moins 5 Nm (3.69 lbs ft). Monter le câble avec un rayon de courbure (r) ≥120 mm (4.72 in).

#### Pose du câble (p. ex. à travers un tube)

Un kit de raccourcissement de câble est nécessaire. Référence : 71093286 Pour plus de détails sur le montage, voir SD00553P/00/A6.

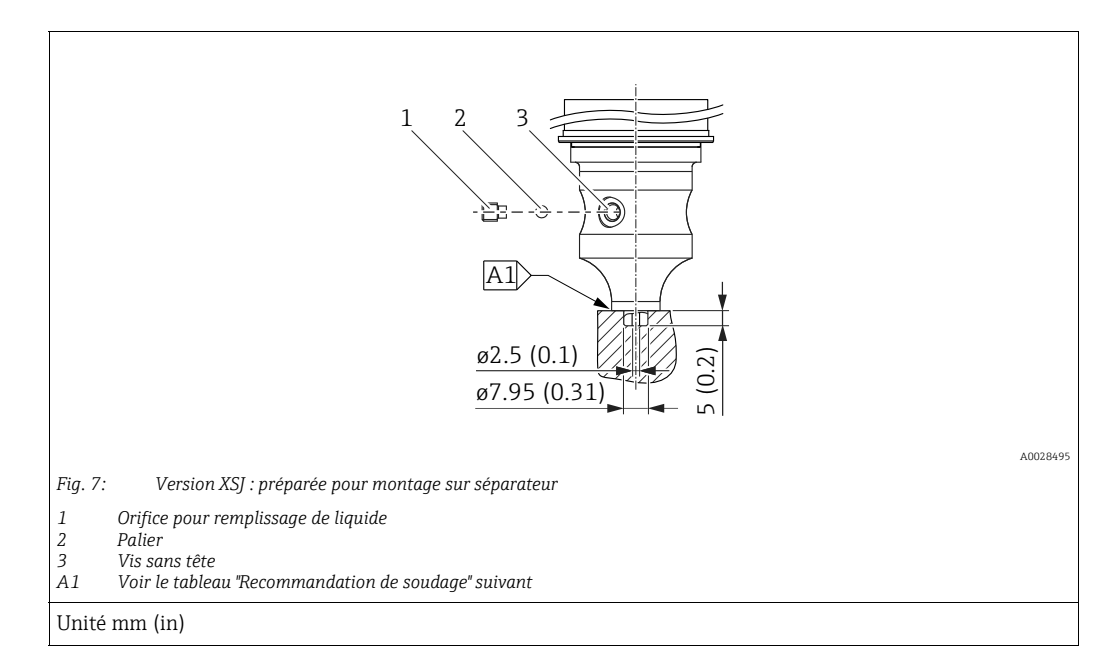

# 4.5.7 PMP51, version préparée pour montage sur séparateur – Recommandation de soudage

Endress+Hauser recommande de souder le séparateur comme suit pour la version "XSJ -Vorbereitet für Druckmittleranbau", caractéristique 110 "Prozessanschluss" dans la référence de commande jusqu'aux capteurs 40 bar (600 psi) inclus : la profondeur totale de la soudure d'angle est de 1 mm (0.04 in) pour un diamètre extérieur de 16 mm (0.63 in). Le soudage est effectué selon la méthode WIG.

| N° de cordon<br>consécutif                | Croquis/forme de la rainure de<br>soudage,<br>dimensions selon DIN 8551 | Adaptation du matériau de<br>base                                                                | Procédé de soudage<br>DIN EN ISO 24063 | Position de<br>soudage | Gaz inerte,<br>additifs                                        |
|-------------------------------------------|-------------------------------------------------------------------------|--------------------------------------------------------------------------------------------------|----------------------------------------|------------------------|----------------------------------------------------------------|
| A1<br>pour capteurs<br>≤ 40 bar (600 psi) | <u>\$1 a0.8</u><br>A0024811                                             | Adaptateur en AISI 316L<br>(1.4435)<br>à souder au séparateur en<br>AISI 316L (1.4435 ou 1.4404) | 141                                    | PB                     | Gaz inerte<br>Ar/H 95/5<br>Additif :<br>ER 316L Si<br>(1.4430) |

#### Informations sur le remplissage

Le séparateur doit être rempli dès qu'il a été soudé.

• Après avoir été soudé dans le raccord process, l'ensemble capteur doit être correctement rempli avec un liquide de remplissage et scellé de manière étanche au gaz avec une bille d'étanchéité et une vis de blocage.

Une fois le séparateur rempli, au point zéro, l'affichage de l'appareil ne doit pas dépasser 10 % de la fin d'échelle de la gamme de mesure de la cellule. La pression interne du séparateur doit être corrigée en conséquence.

- Ajustage / étalonnage :
  - L'appareil est opérationnel une fois qu'il a été entièrement assemblé.
  - Effectuer une réinitialisation. L'appareil doit ensuite être étalonné sur la gamme de mesure du process, comme décrit dans le manuel de mise en service.

# 4.6 Montage du Deltabar M

#### REMARQUE

#### Mauvaise manipulation !

Endommagement de l'appareil !

Le retrait des vis (pos. 1) n'est en aucun cas autorisé et annule la garantie.

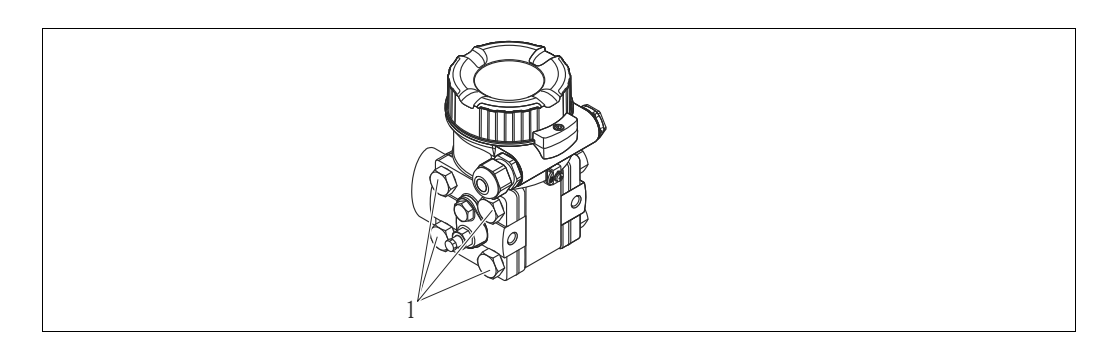

#### 4.6.1 Position de montage

- En raison de la position de montage du Deltabar M, un décalage du zéro peut se produire, c.-à-d. lorsque la cuve est vide, la valeur mesurée n'affiche pas zéro. Ce décalage du zéro peut être corrigé par une correction de la position de l'une des manières suivantes :
  - via les touches de fonction situées sur le module électronique ( $\rightarrow$   $\supseteq$  43, "Fonction des éléments de configuration")
  - via le menu de configuration ( $\rightarrow \ge 61$ , "Ajustage du zéro")
- Des recommandations générales pour le tracé des prises de pression peuvent être trouvées dans la norme DIN 19210 "Methods for measurement of fluid flow; differential piping for flow measurement devices" ou dans les normes nationales ou internationales correspondantes.
- L'utilisation d'un manifold 3 ou 5 voies facilite la mise en service, le montage et la maintenance sans interrompre le process.
- Lors de la pose de la prise de pression à l'extérieur, veiller à assurer une protection suffisante contre le gel, p. ex. en réalisant un traçage électrique.
- Installer la prise de pression avec un gradient monotone d'au moins 10 %.

#### Position de montage pour la mesure de débit

# i

Pour plus d'informations sur la mesure de débit par pression différentielle, voir les documents suivants :

- Mesure de débit par pression différentielle avec orifices : Information technique TI00422P
- Mesure de débit par pression différentielle avec sondes de Pitot : Information technique TIO0425P

#### Mesure du débit dans les gaz

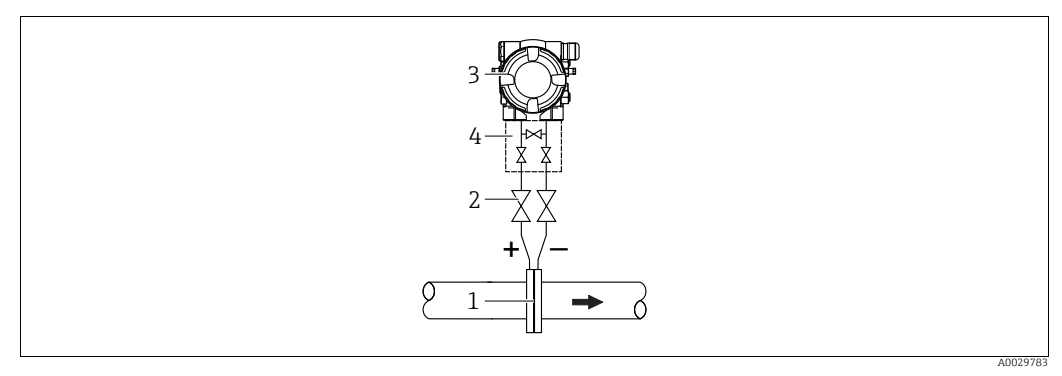

Dispositif pour la mesure de débit sur gaz

- Diaphragme ou sonde de Pitot 1
- Vannes d'arrêt 2 Deltabar M
- 3 4 Bloc manifold 3 voies
- Monter le Deltabar M au-dessus du point de mesure, de manière à ce que le condensat éventuellement présent puisse s'écouler dans la conduite de process.

Mesure de débit sur vapeur

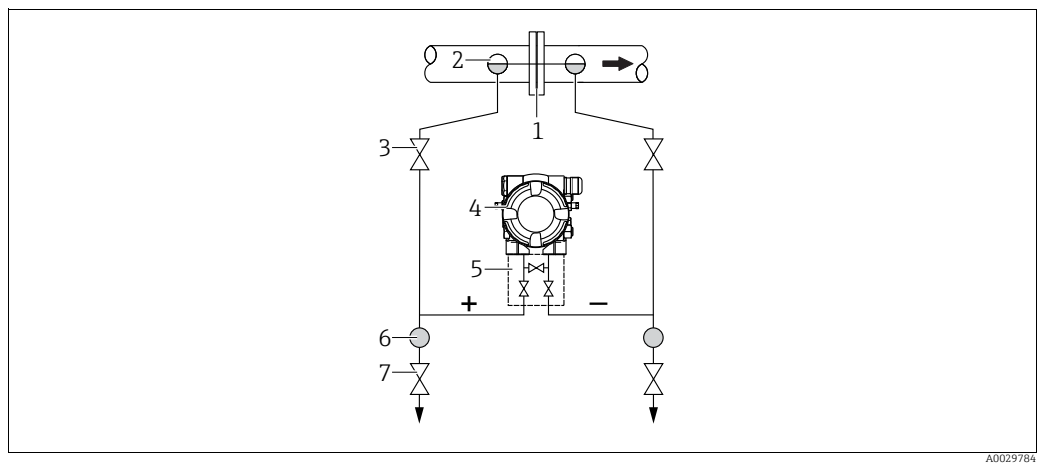

Dispositif pour la mesure de débit sur vapeur

- Diaphragme ou sonde de Pitot 1
- 2 Pots de condensation
- 3 Vannes d'arrêt Deltabar M 4
- 5 Bloc manifold 3 voies
- 6 7 Séparateur
  - Vannes de vidange
- Monter le Deltabar M sous le point de mesure.
- Monter les pots de condensation au même niveau que les prises de pression et à la même distance par rapport au Deltabar M.
- Avant la mise en service, remplir la prise de pression à la hauteur des pots de condensation.

#### Mesures de débit sur liquides

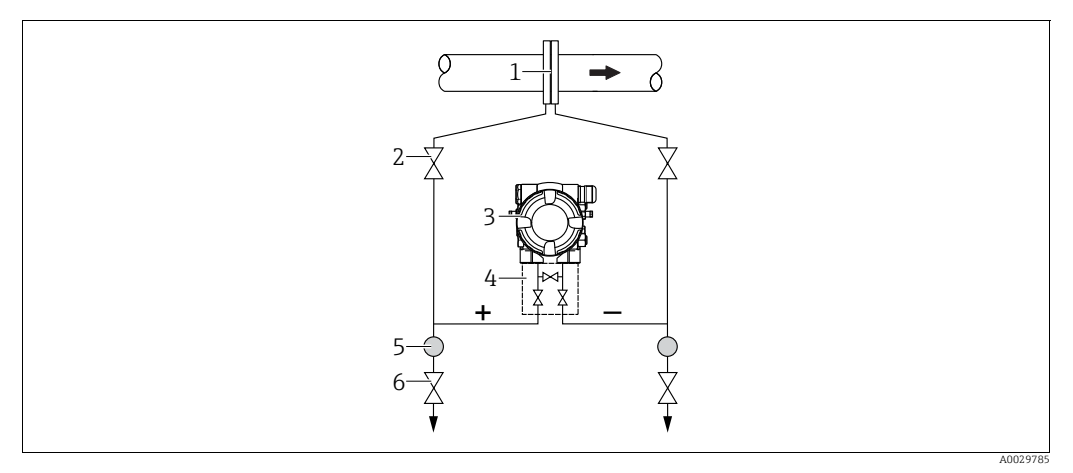

Dispositif pour la mesure de débit sur liquides

- 1 Diaphragme ou sonde de Pitot
- 2 Vannes d'arrêt
- 3 Deltabar M
- 4 Bloc manifold 3 voies 5 Séparateur
- 6 Vannes de vidange
- Monter le Deltabar M sous le point de mesure, de telle sorte que la conduite soit toujours remplie de liquide et que les bulles de gaz puissent retourner dans la conduite de process.
- Lors de mesures dans des produits comportant des parties solides, comme des liquides sales, l'installation de séparateurs et de vannes de vidange est utile pour capturer et éliminer les sédiments.

#### Position de montage pour la mesure de niveau

Mesure de niveau dans une cuve ouverte

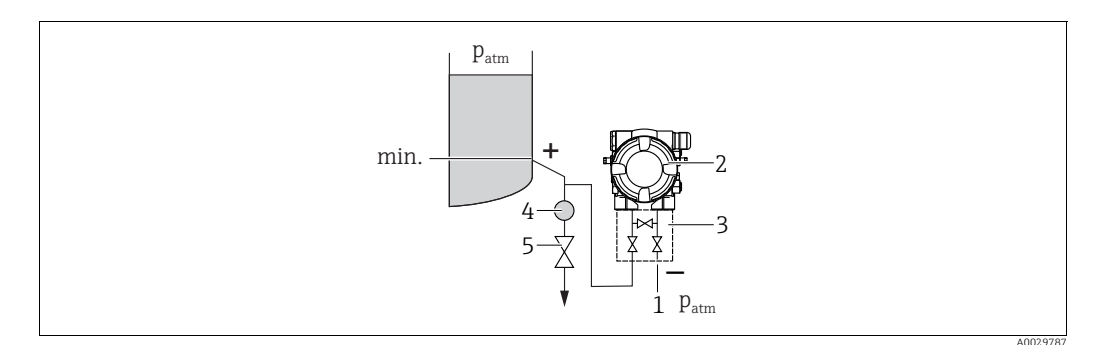

Dispositif pour la mesure de niveau dans une cuve ouverte

- 1 Le côté basse pression est ouvert à la pression atmosphérique
- 2 Deltabar M
- 3 Bloc manifold 3 voies
- 4 Séparateur 5 Vanne de vidano
- Vanne de vidange
- Monter le Deltabar M sous le point de mesure inférieur, de telle sorte que la conduite soit toujours remplie de liquide.
- Le côté basse pression est ouvert à la pression atmosphérique.
- Lors de mesures dans des produits comportant des parties solides, comme des liquides sales, l'installation de séparateurs et de vannes de vidange est utile pour capturer et éliminer les sédiments.

#### Mesure de niveau dans une cuve fermée

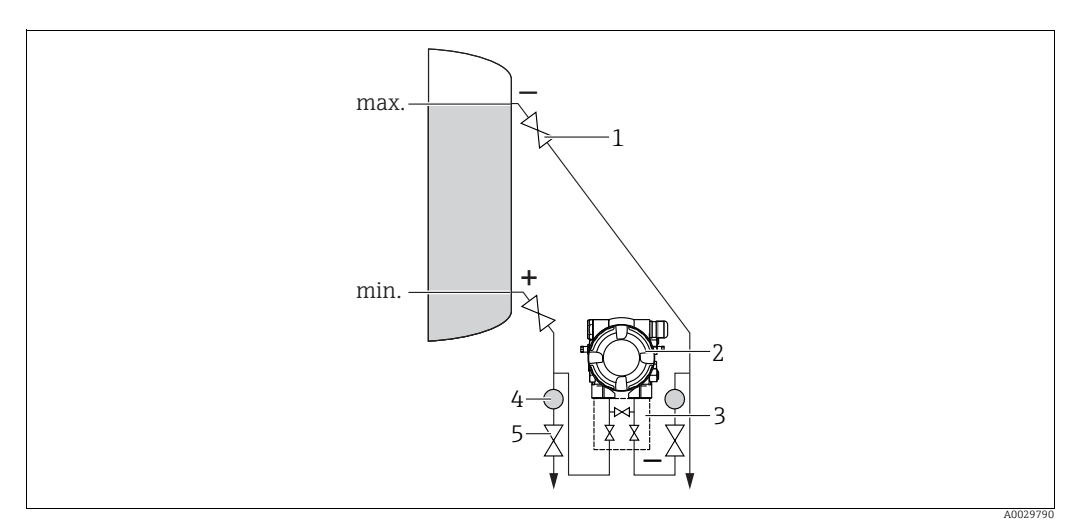

Dispositif pour la mesure de niveau dans une cuve fermée

- 1 Vannes d'arrêt
- Deltabar M 2
- 3 Bloc manifold 3 voies
- 4 Séparateur Vannes de vidange 5
- Monter le Deltabar M sous le point de mesure inférieur, de telle sorte que la conduite soit toujours remplie de liquide.
- Toujours raccorder le côté basse pression au-dessus du niveau maximum.
- Lors de mesures dans des produits comportant des parties solides, comme des liquides sales, l'installation de séparateurs et de vannes de vidange est utile pour capturer et éliminer les sédiments.

Mesure de niveau dans une cuve fermée avec vapeur superposée

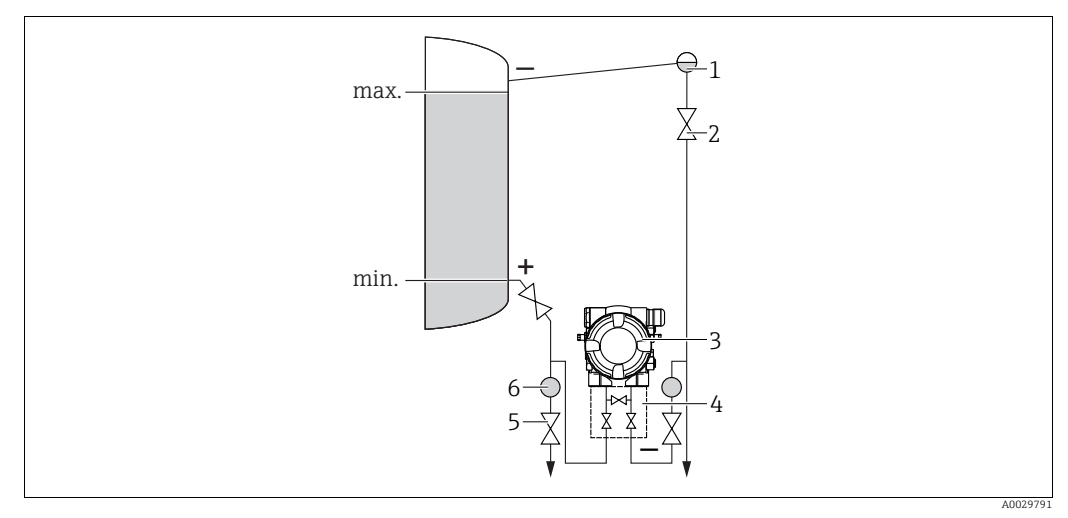

Dispositif pour la mesure de niveau dans une cuve avec vapeur superposée

- Pot de condensation 2
- Vannes d'arrêt
- 3 Deltabar M
- Bloc manifold 3 voies 4 5 Vannes de vidange
- 6 Séparateur
- Monter le Deltabar M sous le point de mesure inférieur, de telle sorte que la conduite soit toujours remplie de liquide.
- Toujours raccorder le côté basse pression au-dessus du niveau maximum.
- Un pot de condensation garantit une pression constante sur le côté basse pression.

 Lors de mesures dans des produits comportant des parties solides, comme des liquides sales, l'installation de séparateurs et de vannes de vidange est utile pour capturer et éliminer les sédiments.

#### Position de montage pour la mesure de pression différentielle

Mesure de pression différentielle sur gaz et vapeur

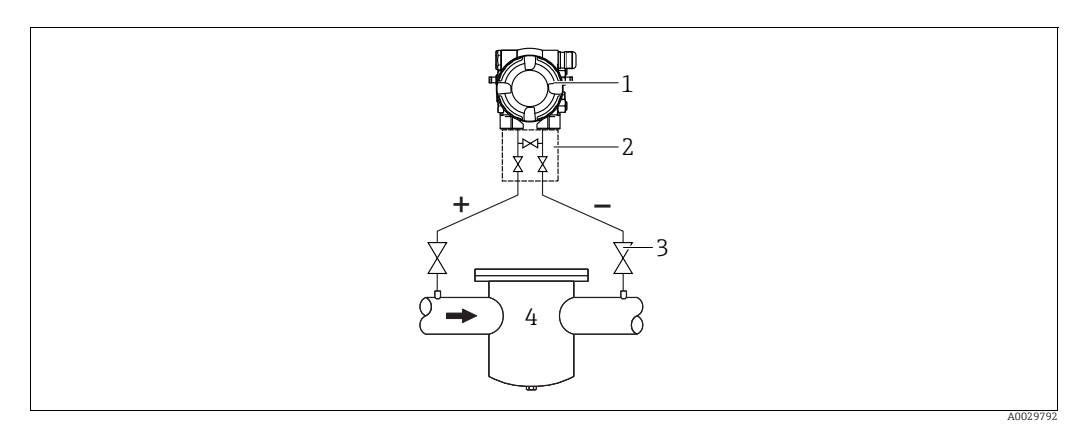

Dispositif pour la mesure de pression différentielle sur gaz et vapeur

- 1 Deltabar M
- 2 Bloc manifold 3 voies
- 3 Vannes d'arrêt
- 4 p. ex. filtre
- Monter le Deltabar M au-dessus du point de mesure, de manière à ce que le condensat éventuellement présent puisse s'écouler dans la conduite de process.

Mesure de pression différentielle dans les liquides

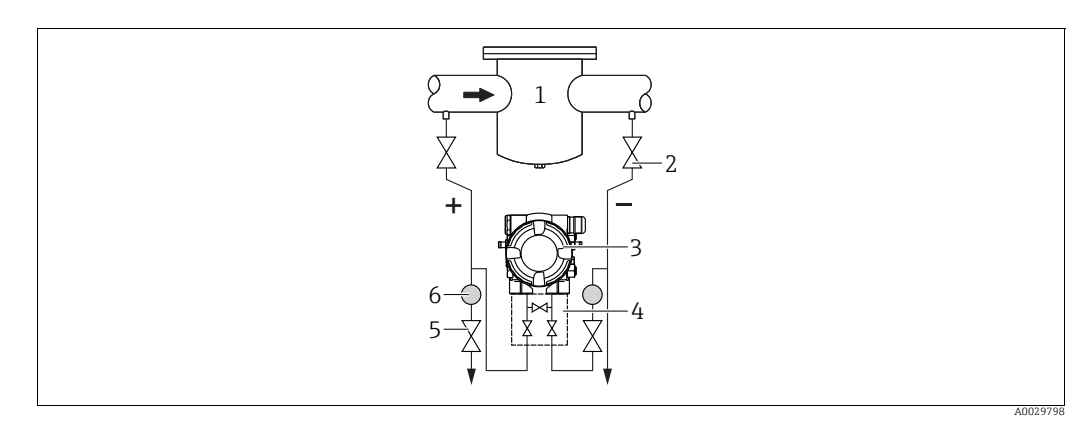

Dispositif pour la mesure de pression différentielle sur liquides

- 1 p. ex. filtre
- 2 Vannes d'arrêt
- 3 Deltabar M
- 4 Bloc manifold 3 voies5 Séparateur
- 6 Vannes de vidange
- Monter le Deltabar M sous le point de mesure, de telle sorte que la conduite soit toujours remplie de liquide et que les bulles de gaz puissent retourner dans la conduite de process.
- Lors de mesures dans des produits comportant des parties solides, comme des liquides sales, l'installation de séparateurs et de vannes de vidange est utile pour capturer et éliminer les sédiments.

## 4.6.2 Montage sur paroi et sur tube (en option)

Endress+Hauser propose les étriers de montage suivants pour fixer l'appareil sur des tubes ou des parois :

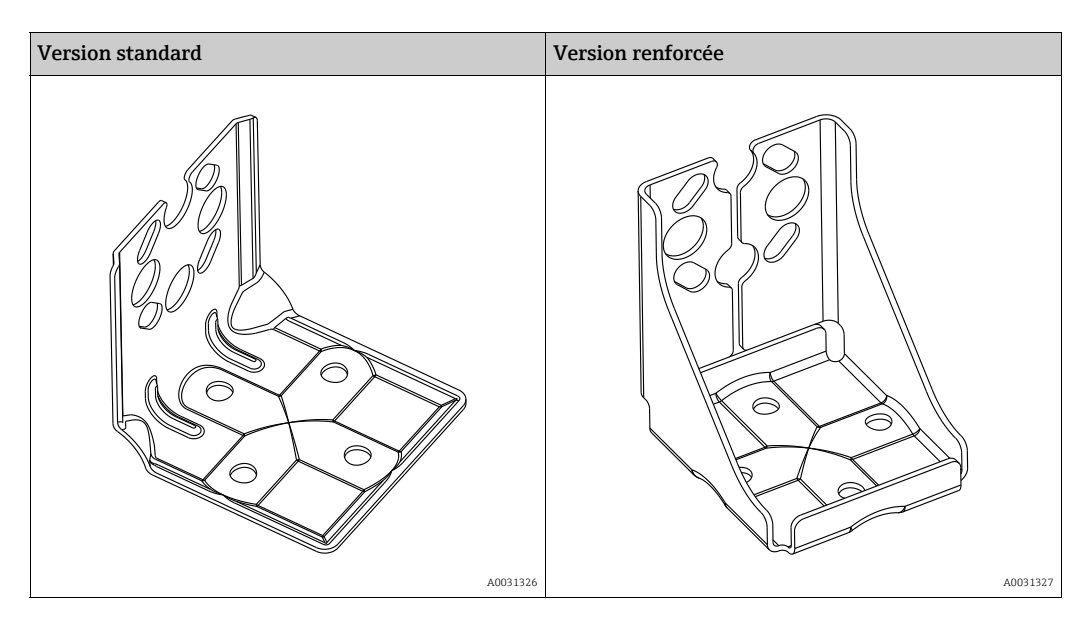

# i

Si un manifold est utilisé, il faut également tenir compte de ses dimensions. Support pour montage mural ou sur conduite avec étrier pour montage sur conduite et deux écrous.

Le matériau des vis utilisées pour fixer l'appareil dépend de la référence de commande. Pour les caractéristiques techniques (telles que les dimensions ou les références pour les vis), voir le document Accessoires SD01553P/00/EN.

Lors du montage, tenir compte des points suivants :

- Pour éviter que les vis de montage ne se rayent, elles doivent être lubrifiées avec une graisse multi-usages avant le montage.
- Pour le montage sur tube, les écrous sur le support doivent être serrés uniformément avec un couple d'au moins 30 Nm (22.13 lbf ft).
- N'utiliser pour le montage que des vis portant le numéro de pos. (2) (voir le diagramme suivant).

**REMARQUE Mauvaise manipulation !** Endommagement de l'appareil !

Le retrait des vis (pos. 1) n'est en aucun cas autorisé et annule la garantie.

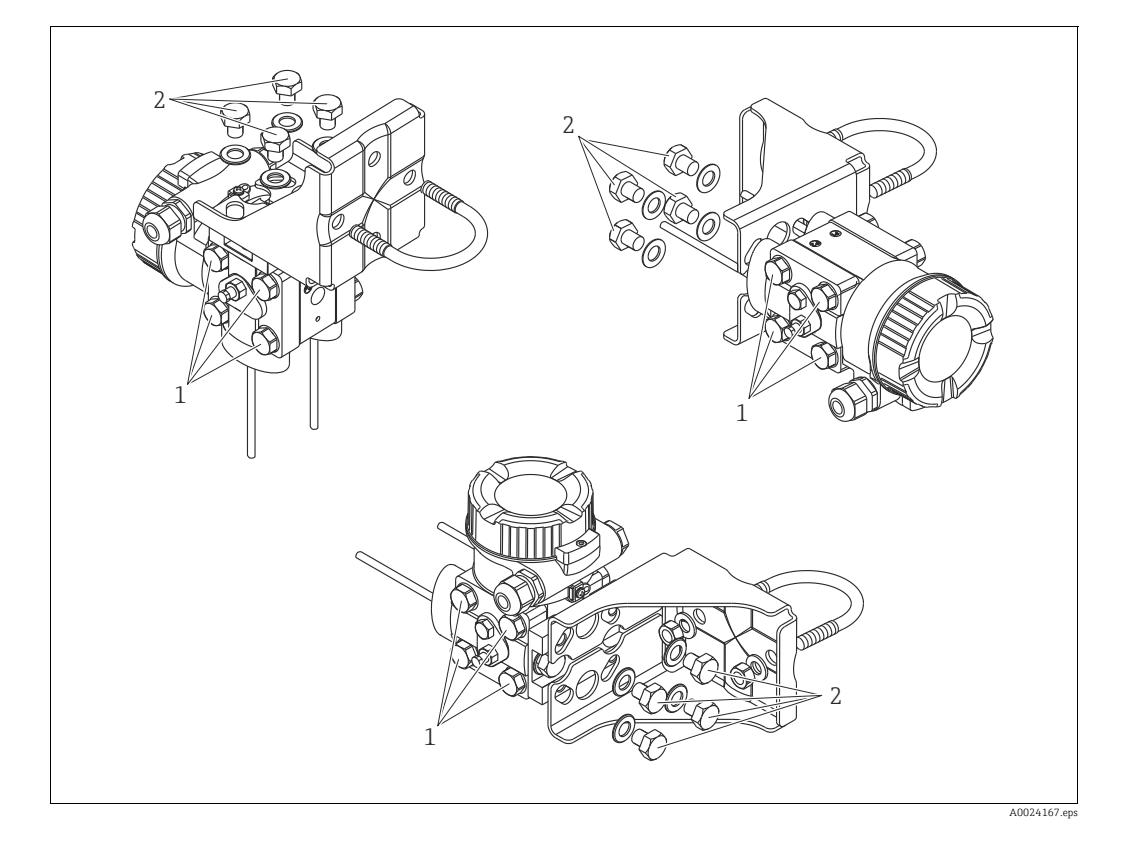

#### Dispositions de montage typiques

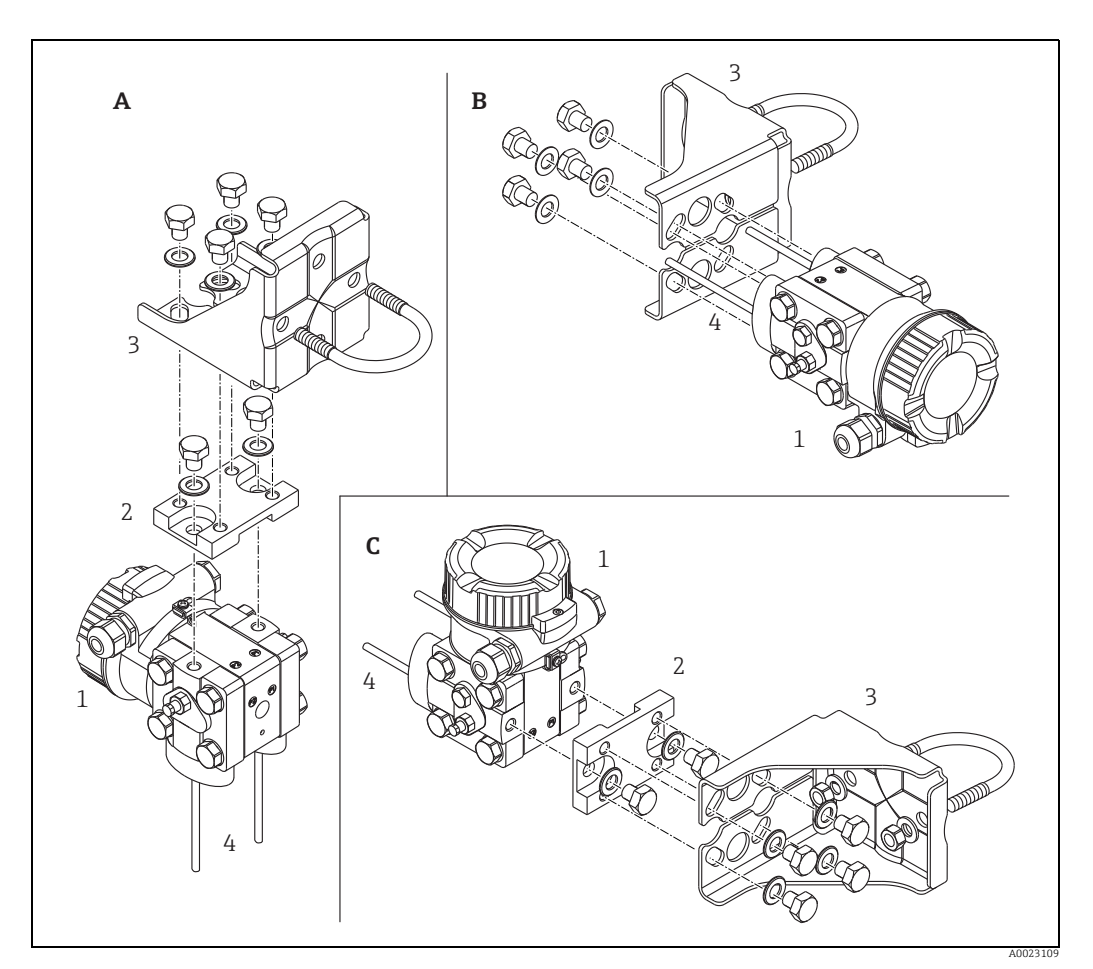

Fig. 8:

- Prise de pression verticale, version V1, orientation 90° Prise de pression horizontale, version H1, orientation 180° Prise de pression horizontale, version H2, orientation 90° Deltabar M Carte adaptatrice Étrier de montage Prise de pression А В С 1

- 2 3 4

# 4.7 Montage du Deltapilot M

- L'afficheur local peut être tourné par pas de 90°.
- Endress+Hauser propose un étrier de montage pour le montage sur tube ou paroi.
   → 
   → 
   16, chap. 4.5.5 "Montage sur paroi et sur tube (en option)".

#### 4.7.1 Instructions de montage générales

- Ne pas nettoyer ni toucher la membrane de process avec un objet dur ou pointu.
  - La membrane de process dans la version à tige et à câble est protégée contre les dommages mécaniques par un capuchon en plastique.
- Si un Deltapilot M échauffé est refroidi pendant le process de nettoyage (p. ex. par de l'eau froide), un vide se développe pendant un court instant et, en conséquence, l'humidité peut pénétrer dans le capteur par la compensation de pression (1). Monter l'appareil comme suit.

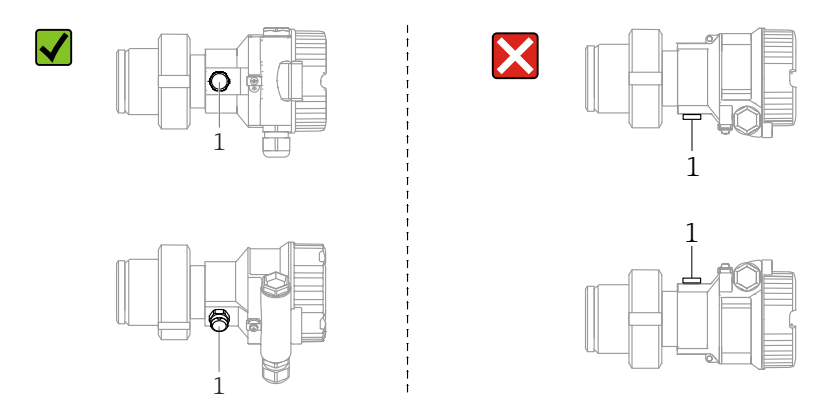

- Veiller à ce que la compensation de pression et le filtre GORE-TEX<sup>®</sup> (1) soient exempts d'impuretés.
- L'appareil doit être monté comme suit afin de respecter les exigences de nettoyabilité de l'ASME-BPE (partie SD Cleanability) :

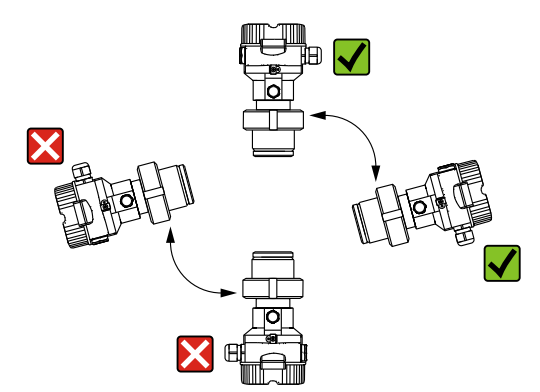

#### 4.7.2 FMB50

#### Mesure de niveau

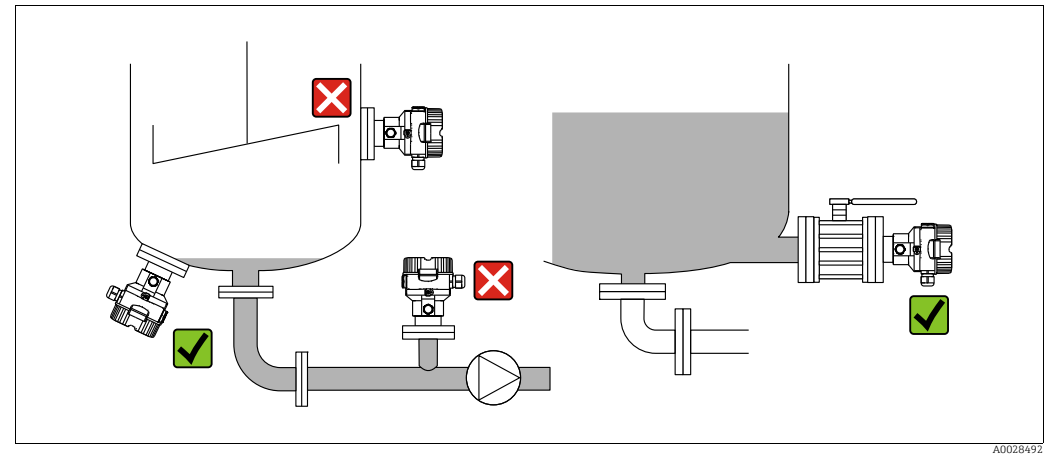

Fig. 9: Dispositif pour la mesure de niveau

- Toujours monter l'appareil sous le point de mesure le plus bas.
- Ne pas monter l'appareil aux positions suivantes :
  - dans la veine de remplissage
  - dans la sortie de la cuve
  - dans la zone d'aspiration d'une pompe
  - ou en un point dans la cuve qui pourrait être soumis aux impulsions de pression d'un agitateur.
- L'ajustage et le contrôle du fonctionnement peuvent être effectués plus facilement si l'appareil est monté en aval de la vanne d'arrêt.
- Le Deltapilot M doit également être isolé dans le cas de produits pouvant durcir au froid.

#### Mesure de la pression sur gaz

 Monter le Deltapilot M avec une vanne d'arrêt au-dessus de la prise de pression de sorte que les éventuels condensats puissent s'écouler dans le process.

#### Mesure de pression dans la vapeur

- Monter le Deltapilot M avec le siphon au-dessus de la prise de pression.
- Remplir le siphon de liquide avant la mise en service.
   Le siphon réduit la température pratiquement au niveau de la température ambiante.

#### Mesure de pression sur liquides

 Monter le Deltapilot M avec la vanne d'arrêt au-dessous ou au même niveau que la prise de pression.

#### 4.7.3 FMB51/FMB52/FMB53

- Lors du montage de versions à tige et à câble, s'assurer que la tête de capteur est située en un point aussi libre que possible par rapport à l'écoulement. Pour protéger le capteur contre l'impact résultant d'un mouvement latéral, monter le capteur dans un tube-guide (de préférence en plastique) ou le fixer à l'aide d'un dispositif de serrage.
- Dans le cas d'appareils pour la zone Ex, respecter strictement les consignes de sécurité lorsque le couvercle du boîtier est fermé et ouvert.
- La longueur du câble prolongateur ou de la tige de capteur dépend du point zéro du niveau prévu.

La hauteur du capot de protection doit être prise en compte lors de la conception du point de mesure. Le point zéro du niveau (E) correspond à la position de la membrane de process. Point zéro du niveau = E ; partie supérieure du capteur = L.

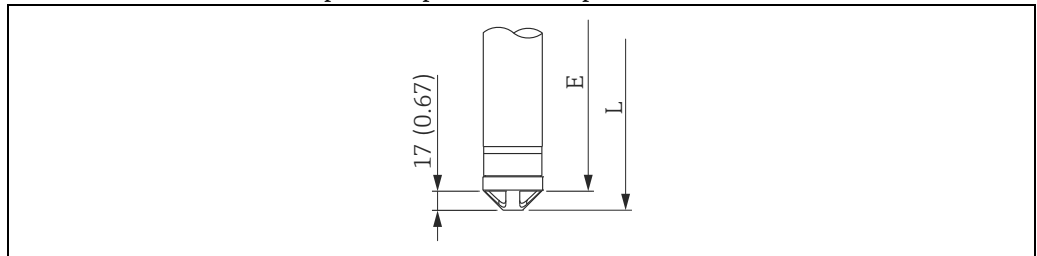

#### 4.7.4 Montage du FMB53 avec une pince d'ancrage

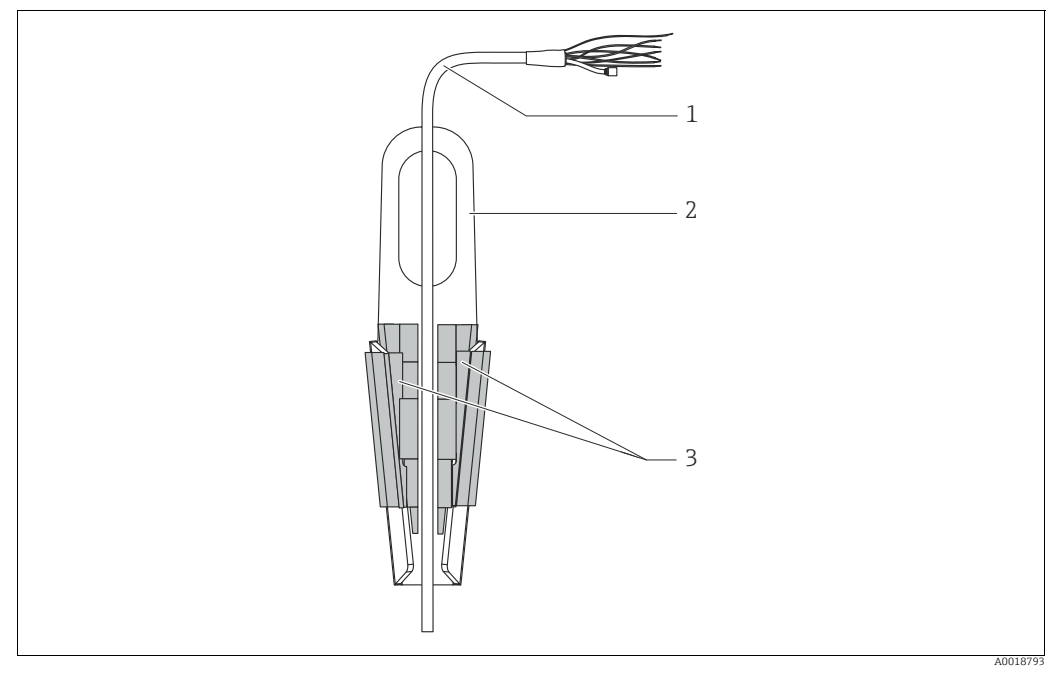

Fig. 10: Montage avec une pince d'ancrage

- 1 Câble prolongateur
- 2 Pince d'ancrage
- 3 Mâchoires de serrage

#### Montage de la pince d'ancrage :

- 1. Monter la pince d'ancrage (pos. 2). Tenir compte du poids du câble prolongateur (pos. 1) et de l'appareil lors du choix du point de fixation.
- 2. Pousser la mâchoire de serrage (pos. 3). Placer le câble prolongateur (pos. 1) entre la mâchoire de serrage comme indiqué sur le graphique.
- Positionner le câble prolongateur (pos. 1) et pousser la mâchoire de serrage (pos. 3) vers le bas.

Tapoter légèrement la mâchoire de serrage par le haut pour la fixer.

#### 4.7.5 Joint pour le montage de la bride

#### REMARQUE

#### Résultats de mesure incorrects

Le joint ne doit pas appuyer sur la membrane de process, car cela pourrait affecter le résultat de la mesure.

S'assurer que le joint ne touche pas la membrane de process.

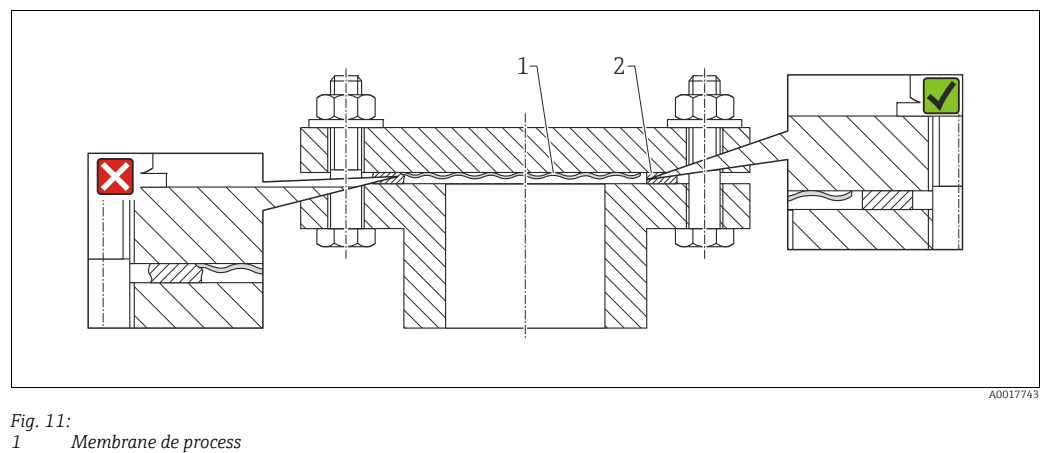

1 Membrane de proce 2 Joint

#### 4.7.6 Montage sur paroi et sur tube (en option)

#### Étrier de montage

Endress+Hauser fournit un support de montage pour une installation sur tubes ou parois (pour diamètres de tube de 1  $\frac{1}{4}$ " à 2").

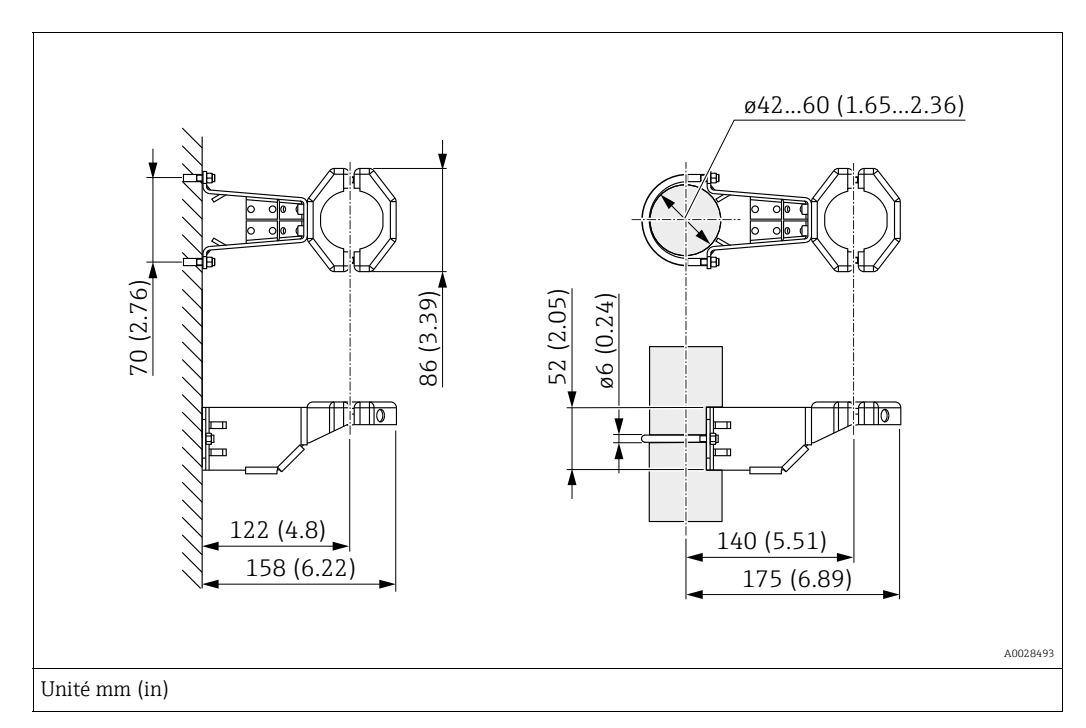

Lors d'un montage sur tube, serrer régulièrement les écrous du support avec un couple d'au moins 5 Nm (3.69 lbf ft).

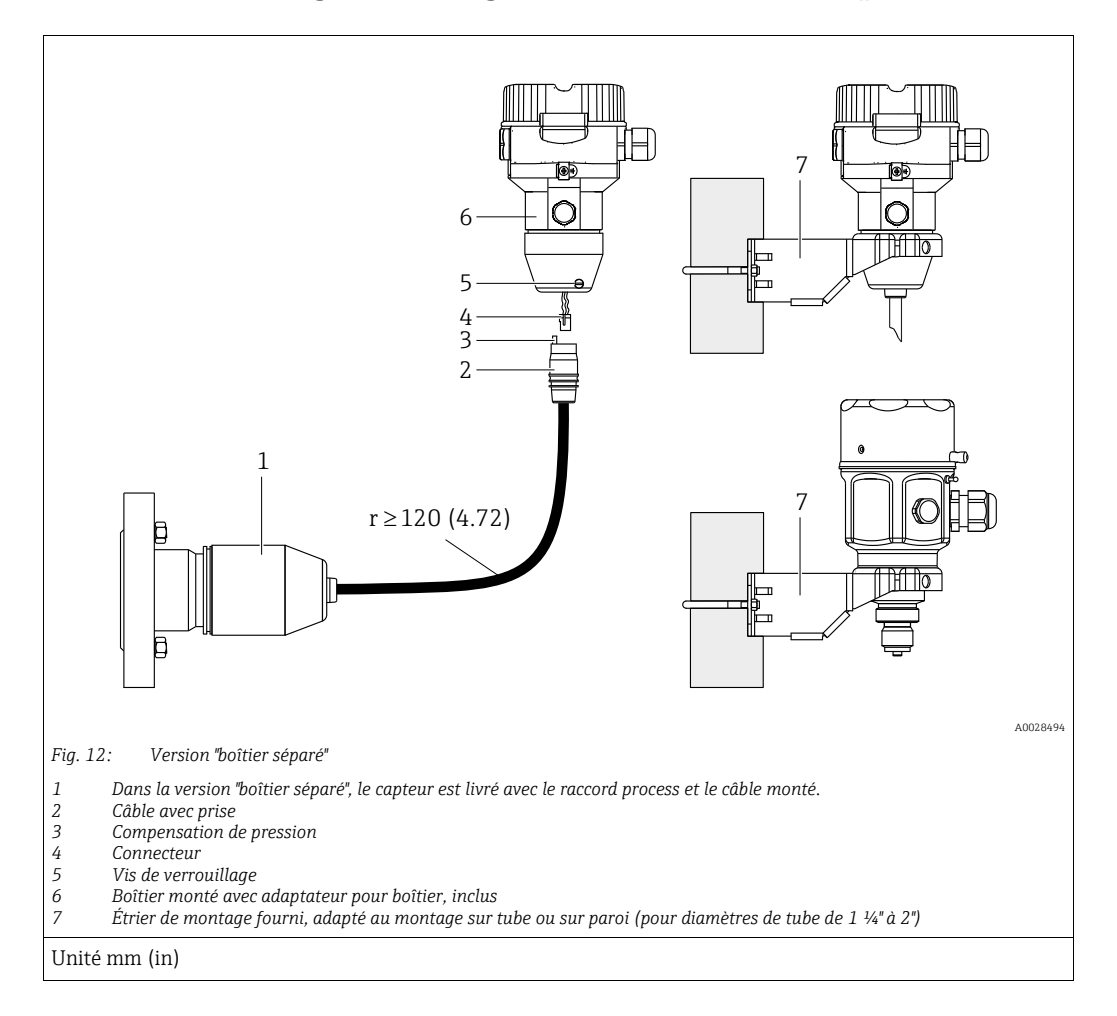

#### 4.7.7 Assemblage et montage de la version "boîtier séparé"

#### Assemblage et montage

- 1. Enficher le connecteur (pos. 4) dans la prise correspondante du câble (pos. 2).
- 2. Enficher le câble dans l'adaptateur de boîtier (pos. 6).
- 3. Serrer la vis de blocage (pos. 5).
- 4. Monter le boîtier sur une paroi ou un tube à l'aide de l'étrier de montage (pos. 7). Lors d'un montage sur tube, serrer régulièrement les écrous du support avec un couple d'au moins 5 Nm (3.69 lbf ft). Monter le câble avec un rayon de courbure (r) ≥ 120 mm (4.72 in).

#### Pose du câble (p. ex. à travers un tube)

Un kit de raccourcissement de câble est nécessaire. Référence : 71093286 Pour plus de détails sur le montage, voir SD00553P/00/A6.

#### 4.7.8 Instructions de montage supplémentaires

#### Scellement du boîtier de capteur

- Veiller à empêcher toute pénétration d'humidité dans le boîtier lors de l'installation ou du fonctionnement de l'appareil, ou lors des opérations de raccordement électrique.
- Toujours serrer fermement le couvercle du boîtier et les entrées de câble.

# 4.8 Montage du joint profilé pour l'adaptateur de process universel

Pour plus de détails, voir KA00096F/00/A3.

# 4.9 Fermeture des couvercles de boîtier

#### REMARQUE

#### Appareils avec joint de couvercle EPDM – fuite du transmetteur !

Les lubrifiants d'origine minérale, animale ou végétale provoquent le gonflement du joint de couvercle EPDM et, par conséquent, une fuite du transmetteur.

Il n'est pas nécessaire de graisser le filetage en raison du revêtement appliqué sur le filetage en usine.

#### REMARQUE

#### Le couvercle du boîtier ne peut plus être fermé.

Filetage endommagé !

Lors de la fermeture du couvercle du boîtier, veiller à ce que le raccord fileté du couvercle et celui du boîtier ne soient pas encrassés, par ex. par du sable. En cas de résistance lors de la fermeture des couvercles, il convient de vérifier à nouveau si les filetages ne sont pas encrassés.

## 4.9.1 Fermeture du couvercle sur le boîtier inox

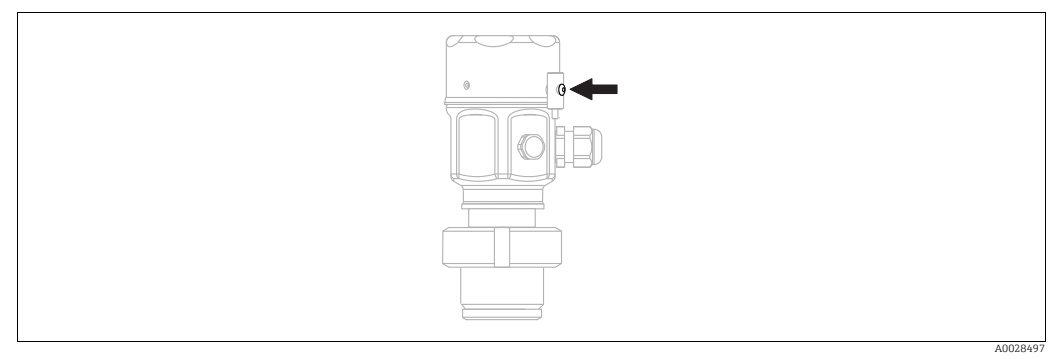

Fig. 13: Fermeture du couvercle

Le couvercle du compartiment électronique est serré à la main au niveau du boîtier jusqu'à la butée. La vis sert de protection DustEx (uniquement sur les appareils avec agrément DustEx).

# 4.10 Contrôle du montage

| 0 | L'appareil est-il intact (contrôle visuel) ?                                                       |  |
|---|----------------------------------------------------------------------------------------------------|--|
| 0 | L'appareil est-il conforme aux spécifications du point de mesure ?                                 |  |
|   | Par exemple :                                                                                      |  |
|   | <ul> <li>Température de process</li> </ul>                                                         |  |
|   | <ul> <li>Pression de process</li> </ul>                                                            |  |
|   | Température ambiante                                                                               |  |
|   | <ul> <li>Gamme de mesure</li> </ul>                                                                |  |
| 0 | L'identification (tag) et l'étiquetage du point de mesure sont-ils corrects (contrôle visuel) ?    |  |
| 0 | L'appareil est-il suffisamment protégé contre les précipitations et la lumière directe du soleil ? |  |
| 0 | La vis de fixation et le crampon de sécurité sont-ils bien serrés ?                                |  |

# 5 Raccordement électrique

# 5.1 Raccordement de l'appareil

#### **AVERTISSEMENT**

La tension d'alimentation peut être appliquée !

Risque d'électrocution et/ou d'explosion !

- S'assurer qu'aucun process non contrôlé n'est activé dans l'installation.
- Couper l'alimentation électrique avant de procéder au raccordement de l'appareil.
- Lors de l'utilisation de l'appareil de mesure dans des zones explosibles, le montage doit également être conforme aux normes et réglementations nationales applicables, ainsi qu'aux Conseils de sécurité ou aux Dessins de montage ou de contrôle.
- Il faut prévoir un disjoncteur adapté pour l'appareil conformément à la norme IEC/ EN 61010.
- Les appareils avec protection intégrée contre les surtensions doivent être mis à la terre.
- Des circuits de protection contre les inversions de polarité, les effets haute fréquence et les pics de tension sont intégrés.

Raccorder l'appareil dans l'ordre suivant :

- 1. Vérifier que la tension d'alimentation correspond à la tension d'alimentation indiquée sur la plaque signalétique.
- 2. Couper l'alimentation électrique avant de procéder au raccordement de l'appareil.
- 3. Retirer le couvercle du boîtier.
- 4. Faire passer le câble par les ouvertures. Utiliser de préférence une paire torsadée blindée. Serrer les presse-étoupe ou les entrées de câble de manière à les rendre étanches. Contreserrer l'entrée du boîtier. Utiliser un outil approprié avec une ouverture SW24/25 (8 Nm (5.9 lbf ft) pour le presse-étoupe M20.
- 5. Raccorder l'appareil comme indiqué dans l'illustration suivante.
- 6. Visser le couvercle du boîtier.
- 7. Appliquer la tension d'alimentation.

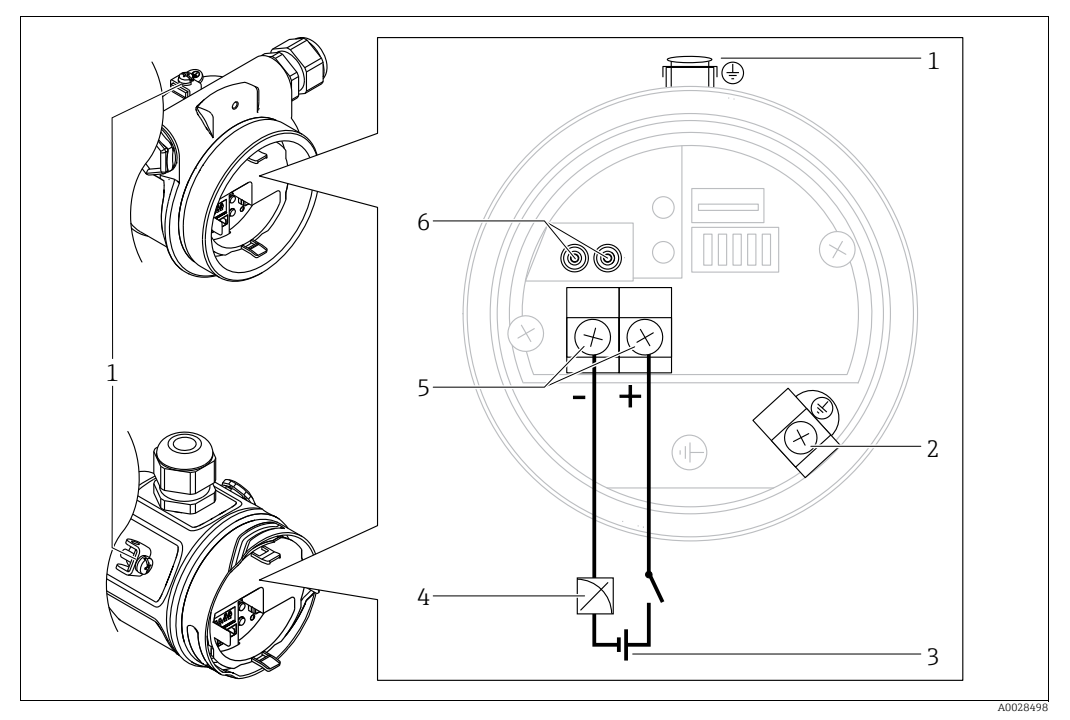

Raccordement électrique 4 à 20 mA

- Borne de terre externe 1
- Borne de terre interne 2
- 3 Tension d'alimentation : 11,5 à 45 V DC (versions avec connecteurs enfichables 35 V DC)
- 4 4 à 20 mA
- 5 Bornes pour la tension d'alimentation et le signal 6 . Bornes de test

#### Appareils avec connecteur Harting Han7D 5.1.1

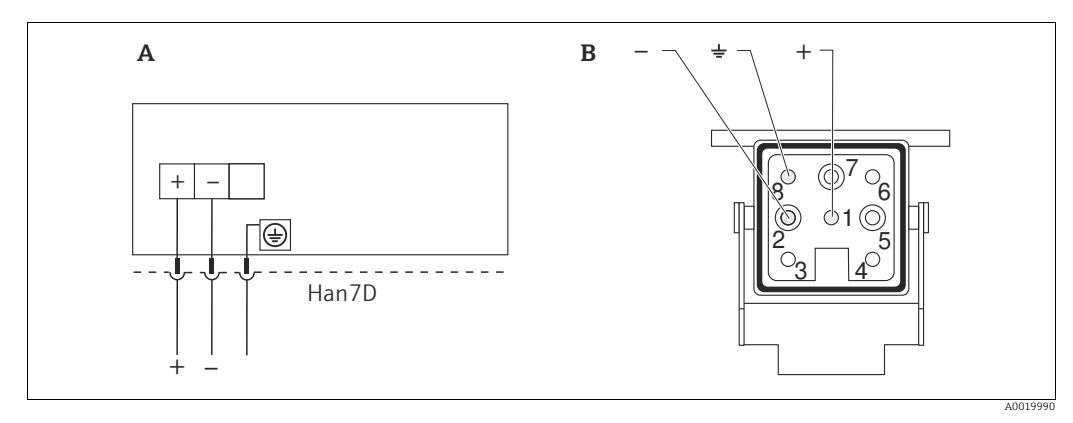

Fig. 14:

Raccordement électrique d'appareils avec connecteur Harting Han7D Vue sur le connecteur à l'appareil Brun Α

- В
- Vert/jaune
- ) Bleu

Matériau : CuZn, contacts dorés de la douille enfichable et du connecteur

#### 5.1.2 Appareils avec connecteur M12

| Affectation des broches du connecteur M12 |   | Signification |
|-------------------------------------------|---|---------------|
|                                           | 1 | Signal +      |
|                                           | 2 | Non utilisée  |
| 4 3                                       | 3 | Signal –      |
|                                           | 4 | Masse         |
|                                           |   |               |
| A0011175                                  |   |               |

#### 5.1.3 Appareils avec connecteur de vanne

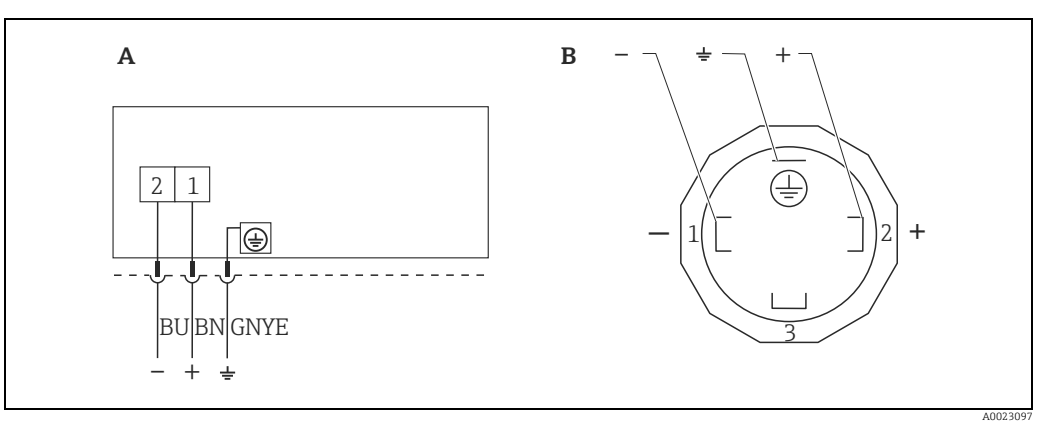

Fig. 15: BN = brun, BU = bleu, GNYE = vert

Raccordement électrique pour appareils avec connecteur EV Vue sur le connecteur à l'appareil

A B

Matériau : PA 6.6

# 5.2 Raccordement de l'unité de mesure

#### 5.2.1 Tension d'alimentation

| Variante d'électronique   |                                               |  |
|---------------------------|-----------------------------------------------|--|
| 4 à 20 mA HART,           | 11,5 à 45 V DC                                |  |
| version pour zones non Ex | (Versions avec connecteur enfichable 35 V DC) |  |

#### Prélèvement du signal de test 4 à 20 mA.

Un signal test 4 à 20 mA peut être prélevé via les bornes de test sans interrompre la mesure. Afin de maintenir l'erreur de mesure correspondante sous 0,1 %, l'ampèremètre devrait posséder une résistance interne < 0,7  $\Omega$ .

#### 5.2.2 Bornes de raccordement

- Bornes de tension d'alimentation et de terre interne : 0,5 à 2,5 mm<sup>2</sup> (20 à 14 AWG)
- Borne de terre externe : 0,5 à 4 mm<sup>2</sup> (20 à 12 AWG)

### 5.2.3 Spécifications de câble

- Endress+Hauser recommande l'utilisation d'une paire torsadée blindée.
- Diamètre extérieur du câble : 5 à 9 mm (0.2 à 0.35 in) selon le presse-étoupe utilisé (voir l'Information technique)

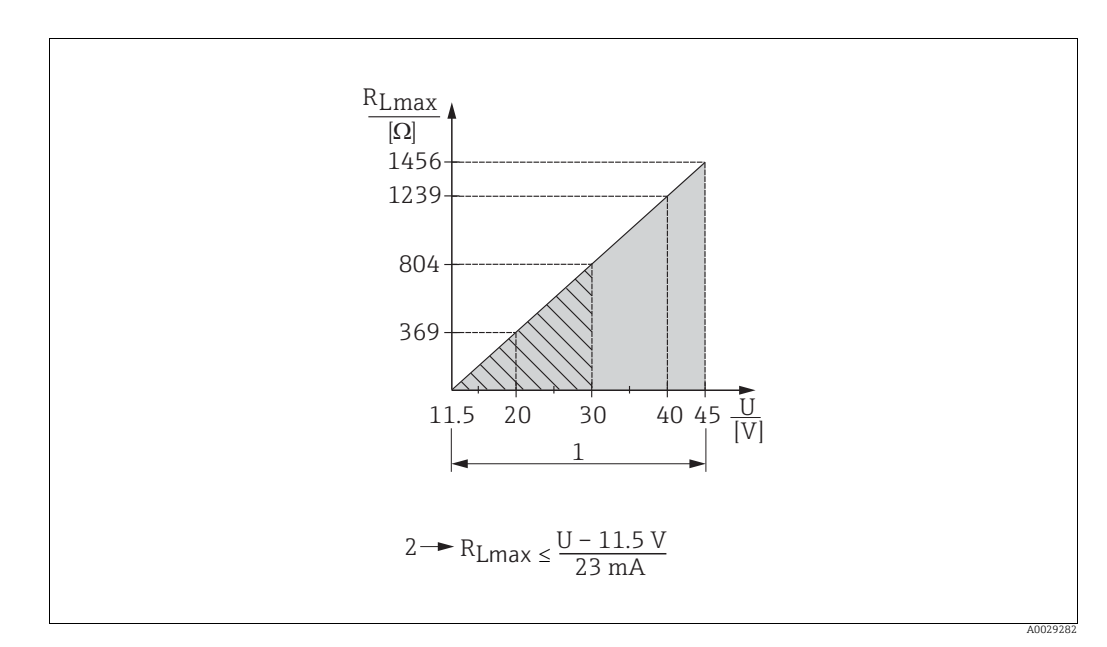

#### 5.2.4 Charge

- Fig. 16: Diagramme des charges
- Tension d'alimentation 11,5...45 V DC (versions avec connecteur enfichable 35 V DC) pour les autres modes de protection ainsi que les versions non certifiées
   RLmax résistance de charge maximale
- U Tension d'alimentation

# i

En cas de configuration via un terminal portable ou via un PC avec un logiciel de configuration, il faut tenir compte d'une résistance de communication minimale de  $250 \Omega$ .
### 5.2.5 Blindage / compensation de potentiel

- Un câble blindé est recommandé si le protocole HART est utilisé. Respecter le concept de mise à la terre de l'installation. Un câble d'appareil conventionnel suffit en cas d'utilisation du seul signal analogique.
- En cas d'utilisation dans des zones explosibles, il convient de respecter les réglementations applicables.

Une documentation Ex séparée contenant des caractéristiques techniques et des instructions supplémentaires est fournie en standard avec tous les systèmes Ex. Raccorder tous les appareils à la compensation de potentiel locale.

### 5.2.6 Raccordement du Field Xpert SFX100

Terminal portable industriel compact, flexible et robuste pour la configuration à distance et l'interrogation des valeurs mesurées via la sortie courant HART (4 à 20 mA). Pour plus de détails, voir le manuel de mise en service BA00060S/04/EN.

### 5.2.7 Raccordement de la Commubox FXA195

La Commubox FXA195 relie des transmetteurs à sécurité intrinsèque avec le protocole HART au port USB d'un ordinateur. Ceci rend possible la configuration à distance du transmetteur à l'aide du logiciel de configuration FieldCare d'Endress+Hauser. La Commubox est alimentée via le port USB. La Commubox est également adaptée au raccordement de circuits à sécurité intrinsèque.  $\rightarrow$  Voir l'Information technique TI00404F pour plus d'informations.

#### 5.3 Parafoudre (en option)

Les appareils avec l'option "NA" dans la caractéristique 610 "Zubehör montiert" de la référence de commande sont munis d'un parafoudre (voir l'Information technique, chapitre "Informations à fournir à la commande"). Le parafoudre est monté en usine sur le filetage du boîtier pour le presse-étoupe et présente une longueur d'env. 70 mm (2.76 in) (tenir compte de la longueur supplémentaire lors du montage).

L'appareil est raccordé comme illustré dans le graphique suivant. Pour plus de détails, se reporter à TIO01013KEN, XA01003KA3 et BA00304KA2.

#### 5.3.1 Câblage

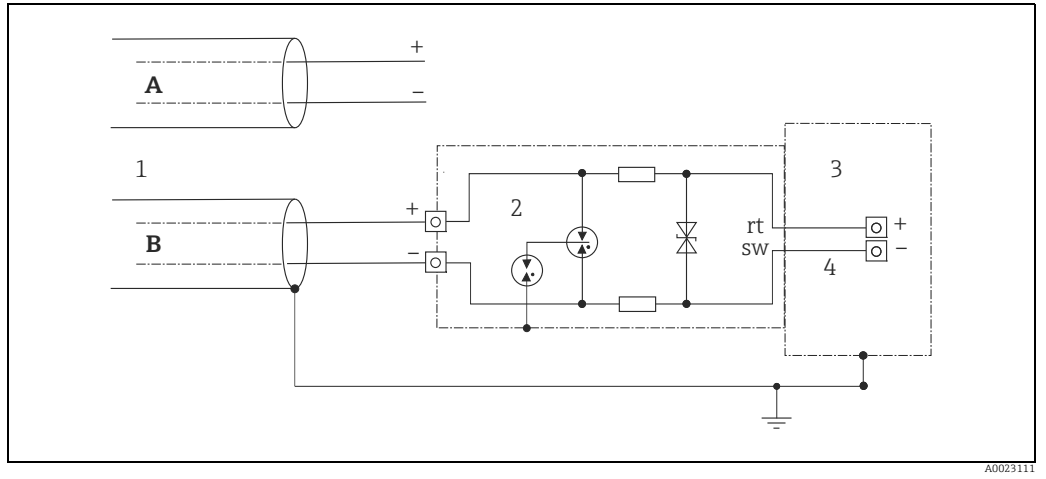

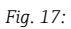

- Α Sans mise à la terre directe du blindage
- В Avec mise à la terre directe du blindage
- 1 Arrivée câble de liaison
- 2 HAW569-DA2B
- Appareil final à protéger Câble de liaison 3 4

### 5.3.2 Montage

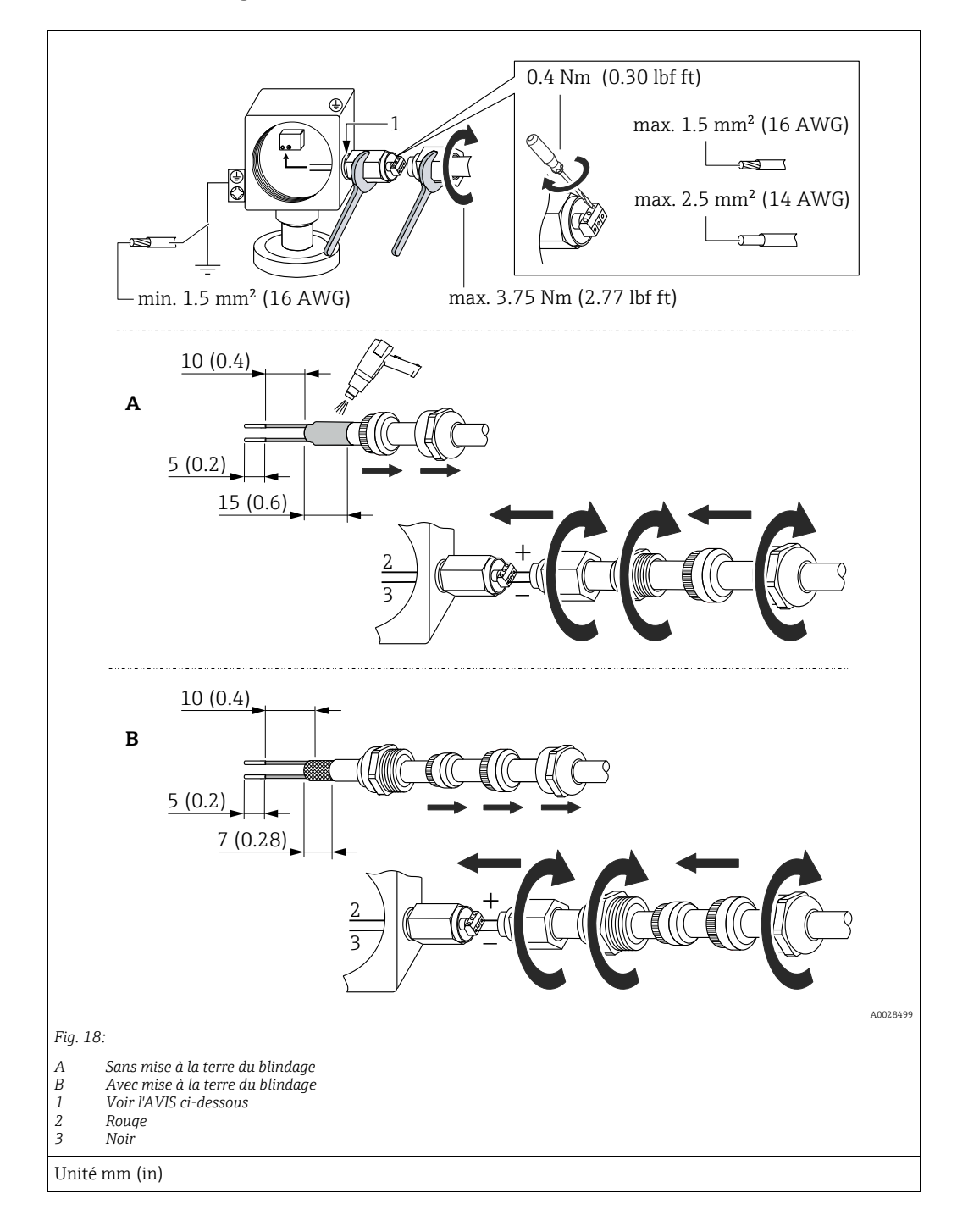

### REMARQUE

#### Raccord à visser collé en usine !

Dommages à l'appareil et/ou au parafoudre !

Lors du desserrage/serrage de l'écrou-raccord, utiliser une clé pour maintenir la vis en place afin qu'elle ne tourne pas.

### 5.4 Contrôle du raccordement

Une fois le câblage de l'appareil terminé, procéder aux contrôles suivants :

- La tension d'alimentation correspond-elle aux indications figurant sur la plaque signalétique ?
- L'appareil est-il correctement raccordé ?
- Toutes les vis sont-elles bien serrées ?
- Les couvercles des boîtiers sont-ils fermés ?

Dès que l'appareil est sous tension, la LED verte s'allume sur l'électronique pour quelques secondes ou l'afficheur local connecté s'allume.

## 6 Configuration

## 6.1 Méthodes de configuration

### 6.1.1 Configuration sans menu de configuration

| Méthodes de configuration                              | Explication                                                                                                    | Illustration graphique | Description   |
|--------------------------------------------------------|----------------------------------------------------------------------------------------------------|------------------------|---------------|
| Configuration sur site<br>sans afficheur<br>d'appareil | L'appareil est configuré à l'aide<br>des touches de configuration et<br>des commutateurs DIP situés<br>sur l'électronique. |                        | → <b>1</b> 42 |

### 6.1.2 Configuration avec un menu de configuration

La configuration avec un menu de configuration est basée sur un concept de configuration reposant sur des "rôles utilisateur"  $\rightarrow \textcircled{}{}^{12}$  45.

| Méthodes de<br>configuration                           | Explication                                                                                                    | Illustration graphique | Description   |
|--------------------------------------------------------|----------------------------------------------------------------------------------------------------|------------------------|---------------|
| Configuration sur site<br>avec afficheur<br>d'appareil | L'appareil est configuré à l'aide<br>des touches de configuration<br>situées sur l'afficheur de<br>l'appareil. |                        | → <b>■</b> 47 |
| Configuration à<br>distance via terminal<br>portable   | L'appareil est configuré à l'aide<br>du terminal portable HART<br>(p. ex. SFX100).                             |                        | → 🖹 51        |
| Configuration à<br>distance via FieldCare              | L'appareil est configuré à l'aide<br>de l'outil de configuration<br>FieldCare.                                 |                        | → 🖹 51        |

#### 6.2 Configuration sans menu de configuration

#### 6.2.1 Position des éléments de configuration

La touche de configuration et les commutateurs DIP sont situés sur l'électronique à l'intérieur de l'appareil.

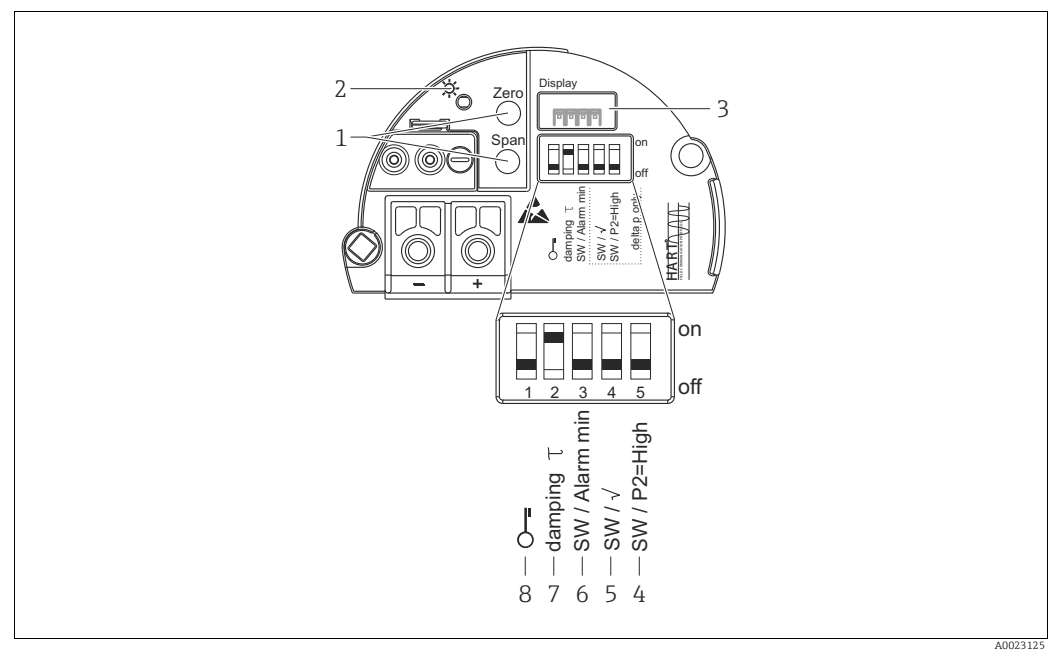

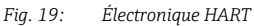

Touches de configuration pour début déchelle (zéro) et fin déchelle (span) LED verte pour l'affichage d'une commande réussie Emplacement pour l'afficheur local en option 1

- 2
- 3
- 4+5 Commutateur DIP uniquement pour Deltabar M Commutateur 5 : "SW/Square root" utilisé pour déterminer la caractéristique de sortie Commutateur 4 : "SW/P2 High" utilisé pour déterminer le côté haute pression
- 6
- 7
- Commutateur DIP pour courant alarme "SW/Alarm min." (3,6 mA) Commutateur DIP pour amortissement on/off Commutateur DIP, permettant de verrouiller/déverrouiller des paramètres de mesure importants 8

### Fonction des commutateurs DIP

| Commu-                                                  | Symbole/        | Position de commutation                                                                                                    |                                                                                                    |  |
|---------------------------------------------------------|-----------------|----------------------------------------------------------------------------------------------------|----------------------------------------------------------------------------------------------------|--|
| tateur étiquette                                        |                 | "off"                                                                                                    | "on"                                                                                                    |  |
| 1                                                       | S               | L'appareil est déverrouillé.<br>Les paramètres relatifs à la mesure<br>peuvent être modifiés.                                                                                                    | L'appareil est verrouillé.<br>Les paramètres relatifs à la mesure ne<br>peuvent pas être modifiés.                                                           |  |
| 2                                                       | damping τ       | L'amortissement est désactivé.<br>Le signal de sortie réagit aux fluctuations<br>de la mesure sans temporisation.                                                                                                    | L'amortissement est activé.<br>Le signal de sortie suit les variations de<br>la valeur mesurée avec le temps de<br>latence $\tau$ . <sup>1)</sup>            |  |
| 3                                                       | SW/Alarm<br>min | Le courant alarme est défini via le réglage<br>effectué dans le menu de configuration.<br>("Setup" -> "Extended setup" -><br>"Curr. output" -> "Output fail mode")                                                                    | Le courant alarme est de 3,6 mA,<br>indépendamment du réglage dans le<br>menu de configuration.                                                              |  |
| Les commutateurs suivants sont réservés au Deltabar M : |                 |                                                                                                    |                                                                                                    |  |
| 4                                                       | SW/√            | Le mode de mesure et la caractéristique<br>de sortie sont définis par le réglage<br>effectué dans le menu de configuration.<br>• "Setup" -> "Measuring mode"<br>• "Setup" -> "Extended setup" -><br>"Curr. output" -> "Linear/Sqroot" | Le mode de mesure est "Débit" et la<br>caractéristique de sortie est "Square root"<br>quel que soit les réglages effectués dans<br>le menu de configuration. |  |

| Commu-               | Symbole/    | Position de commutation                                                                                                    |                                                                                                    |
|----------------------|-------------|----------------------------------------------------------------------------------------------------|----------------------------------------------------------------------------------------------------|
| tateur etiquette "o: |             | "off"                                                                                                    | "on"                                                                                                    |
| 5                    | SW/P2= High | Le côté haute pression (+/HP) est défini<br>par le réglage effectué dans le menu de<br>configuration.<br>("Setup" -> "High Press. Side") | Le côté haute pression est attribué à la<br>prise de pression P2 quel que soit le<br>réglage effectué dans le menu de<br>configuration. |

1) La valeur du temps de retard (latence) peut être configurée dans le menu de configuration ("Setup" -> "Damping").

Réglage par défaut :  $\tau$  = 2 s ou selon les indications à la commande.

### Fonction des éléments de configuration

| Touche(s) de configuration                                                 | Signification                                                                                                    |
|----------------------------------------------------------------------------|----------------------------------------------------------------------------------------------------|
| <b>"Zero"</b><br>Appui pendant au<br>moins 3 secondes                      | <ul> <li>Valider le début d'échelle</li> <li>Mode de mesure "Pression"<br/>La pression présente est validée comme début d'échelle (LRV).</li> <li>Mode de mesure "Niveau", sélection de niveau "In pressure", mode d'étalonnage<br/>"Wet"<br/>La pression appliquée est affectée à la valeur de niveau inférieure ("Empty Calib.").</li> </ul> |
|                                                                            | <ul> <li>Pour la sélection de niveau = "at height" et/ou le mode d'étalonnage = "Dry", la touche n'a pas de fonction.</li> <li>Mode de mesure "Débit"<br/>Aucune fonction n'est affectée à la touche "Zero".</li> </ul>                                                                                                    |
| <b>"Span"</b><br>Appui pendant au<br>moins 3 secondes                      | <ul> <li>Valider la fin d'échelle</li> <li>Mode de mesure "Pression"<br/>La pression présente est validée comme fin d'échelle (URV).</li> <li>Mode de mesure "Niveau", sélection de niveau "In pressure", mode d'étalonnage<br/>"Wet"<br/>La pression appliquée est affectée à la valeur de niveau supérieure ("Full Calib.").</li> </ul>      |
|                                                                            | <ul> <li>Pour la sélection de niveau = "at height" et/ou le mode d'étalonnage = "Dry", la touche n'a pas de fonction.</li> <li>Mode de mesure "Débit" La pression présente est validée comme pression maximale ("Max. pressure flow") et affectée au débit maximum ("max. flow"). </li> </ul>                                                  |
| Appui simultané sur<br>"Zero" et "Span"<br>pendant au moins<br>3 secondes  | <b>Correction de position</b><br>La caractéristique du capteur est décalée en parallèle pour que la pression présente<br>devienne la valeur zéro.                                                                                                    |
| Appui simultané sur<br>"Zero" et "Span"<br>pendant au moins<br>12 secondes | Reset<br>Tous les paramètres sont ramenés à leur configuration de commande.                                                                                                    |

### 6.2.2 Verrouillage/déverrouillage de la configuration

Une fois que tous les paramètres ont été saisis, les entrées peuvent être verrouillées contre tout accès non autorisé et non souhaité.

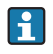

Si la configuration est verrouillée au moyen du commutateur DIP, la configuration ne peut à nouveau être déverrouillée qu'au moyen du commutateur DIP. Si la configuration est verrouillée au moyen du menu de configuration, celle-ci ne peut être déverrouillée à nouveau qu'en utilisant le menu de configuration.

### Verrouillage/déverrouillage via les commutateurs DIP

Le commutateur DIP 1 situé sur l'électronique est utilisé pour verrouiller/déverrouiller la configuration.

 $\rightarrow$  142, "Fonction des commutateurs DIP".

## 6.3 Configuration avec un menu de configuration

### 6.3.1 Concept de configuration

Le concept de configuration fait une distinction entre les rôles utilisateur suivants :

| Rôle<br>utilisateur                        | Signification                                                                                                    |
|--------------------------------------------|----------------------------------------------------------------------------------------------------|
| Opérateur                                  | Les opérateurs sont responsables des appareils pendant le "fonctionnement" normal. Ceci se résume souvent à la lecture de valeurs de process, soit directement sur l'appareil, soit en salle de contrôle. Si l'utilisation des appareils dépasse la simple lecture, il s'agit néanmoins de fonctions simples spécifiques à l'application utilisées en cours de fonctionnement. Si une erreur se produit, ces utilisateurs transmettent simplement les informations sur les erreurs mais n'interviennent pas eux-mêmes. |
| Ingénieur/<br>technicien de<br>maintenance | Les ingénieurs de maintenance travaillent généralement avec les appareils dans les phases qui<br>suivent leur mise en service. Ils sont notamment chargés de la maintenance et de la<br>suppression des défauts, pour lesquelles il convient de procéder à des réglages simples sur<br>l'appareil.<br>Les techniciens travaillent avec les appareils pendant toute la durée de leur cycle de vie. Les<br>mises en service et ainsi les réglages étendus font partie de leurs attributions.                             |
| Expert                                     | Les experts travaillent avec les appareils pendant toute la durée de leur cycle de vie, mais ont<br>parfois des exigences élevées envers les appareils. Pour ce faire, ils ont souvent recours à<br>certains paramètres/fonctions issus des fonctionnalités générales des appareils.<br>Les experts peuvent procéder, outre leurs tâches techniques, orientées process, à des tâches<br>administratives (p. ex. gestion des utilisateurs).<br>L'expert a accès à l'ensemble des paramètres.                            |

### 6.3.2 Structure du menu de configuration

| Rôle<br>utilisateur                        | Sous-menu         | Signification/utilisation                                                                                                    |
|--------------------------------------------|-------------------|----------------------------------------------------------------------------------------------------|
| Opérateur                                  | Language          | Se compose uniquement du paramètre "Language" (000) où est spécifiée la<br>langue d'interface de l'appareil.<br>La langue peut toujours être changée, même si l'appareil est verrouillé.                                                                                                    |
| Opérateur                                  | Display/Operation | Contient les paramètres nécessaires à la configuration de l'affichage des valeurs mesurées (sélection des valeurs affichées, format d'affichage, etc.).<br>Avec ce sous-menu, l'utilisateur peut modifier l'affichage des valeurs mesurées sans affecter la mesure réelle.                                                                                                    |
| Ingénieur/<br>technicien de<br>maintenance | Setup             | <ul> <li>Contient tous les paramètres nécessaires à la mise en service des opérations de mesure. Ce sous-menu est structuré de la manière suivante :</li> <li>Paramètres de configuration standard Un large éventail de paramètres, qui peuvent être utilisés pour configurer une application typique, est disponible au départ. Le mode de mesure sélectionné détermine ces paramètres. Après avoir réglé tous ces paramètres, l'opération de mesure devrait être complètement configurée dans la majorité des cas. </li> <li>Sous-menu "Extended setup" Le sous-menu "Setup" comprend d'autres paramètres, pour une configuration plus précise de la mesure, pour la conversion de la valeur mesurée et pour la mise à l'échelle du signal de sortie. Ce menu est divisé en sous-menus supplémentaires en fonction du mode de mesure sélectionné.</li></ul> |

| Rôle<br>utilisateur                        | Sous-menu  | Signification/utilisation                                                                                                    |
|--------------------------------------------|------------|----------------------------------------------------------------------------------------------------|
| Ingénieur/<br>technicien de<br>maintenance | Diagnostic | <ul> <li>Contient tous les paramètres nécessaires à la détection et à l'analyse des erreurs de fonctionnement. Ce sous-menu est structuré de la manière suivante :</li> <li>Diagnostic list<br/>Comprend jusqu'à 10 messages d'erreur actuellement valables.</li> <li>Event logbook<br/>Comprend les 10 derniers messages d'erreur (qui ne sont plus valables).</li> <li>Instrument info<br/>Contient des informations sur l'identification de l'appareil.</li> <li>Measured values<br/>Contient toutes les valeurs mesurées actuelles</li> <li>Simulation<br/>Est utilisé pour simuler la pression, le niveau, le débit, le courant et<br/>l'alarme/avertissement.</li> <li>Reset</li> </ul>                                                                                                    |
| Expert                                     | Expert     | <ul> <li>Contient tous les paramètres de l'appareil (y compris ceux qui se trouvent déjà dans l'un des autres sous-menus). Le sous-menu "Expert" est structuré d'après les blocs de fonctions de l'appareil. Il comporte de ce fait les sousmenus suivants :</li> <li>System Comprend tous les paramètres de l'appareil qui ne concernent ni la mesure ni l'intégration dans un système de contrôle commande.</li> <li>Measurement Contient tous les paramètres nécessaires à la configuration de la mesure.</li> <li>Output Contient tous les paramètres nécessaires à la configuration de la sortie courant.</li> <li>Communication Contient tous les paramètres nécessaires à la configuration de la sortie courant.</li> <li>Communication Contient tous les paramètres nécessaires à la configuration de la vont au-delà de la mesure proprement dite (p. ex. totalisateur).</li> <li>Diagnosis Contient tous les paramètres nécessaires à la détection et à l'analyse des écarts de mesure.</li> </ul> |

## i

Pour un aperçu complet du menu de configuration :  $\rightarrow$  🖹 104.

### Accès direct aux paramètres

Les paramètres ne sont accessibles directement que via le rôle utilisateur "Expert".

| Nom du paramètre                                                                        | Description                                                                                                    |
|-----------------------------------------------------------------------------------------|----------------------------------------------------------------------------------------------------|
| Direct access (119)<br>Entrée utilisateur<br>Chemin de menu :<br>Expert → Direct access | <ul> <li>Entrer le code d'accès pour accéder directement à un paramètre.</li> <li>Options : <ul> <li>Entrer le code du paramètre souhaité.</li> </ul> </li> <li>Réglage par défaut : <ul> <li>0</li> </ul> </li> <li>Remarque : <ul> <li>Les premiers zéros du code d'accès direct ne doivent pas être saisis.</li> </ul> </li> </ul> |

### 6.3.3 Configuration avec afficheur d'appareil (en option)

L'affichage et la configuration sont réalisés par le biais d'un afficheur à cristaux liquides (LCD) à 4 lignes. L'affichage local indique les valeurs mesurées, les textes de dialogue ainsi que les messages de défaut et d'avertissement.

Pour faciliter la configuration, l'afficheur peut être retiré du boîtier (voir figure, étapes 1 à 3). Il est raccordé à l'appareil par le biais d'un câble de 90 mm (3.54 in).

L'afficheur de l'appareil peut être tourné par pas de 90° (voir la figure, étapes 4 à 6).

Selon la position de montage de l'appareil, il peut être facile de configurer l'appareil et de lire la valeur mesurée.

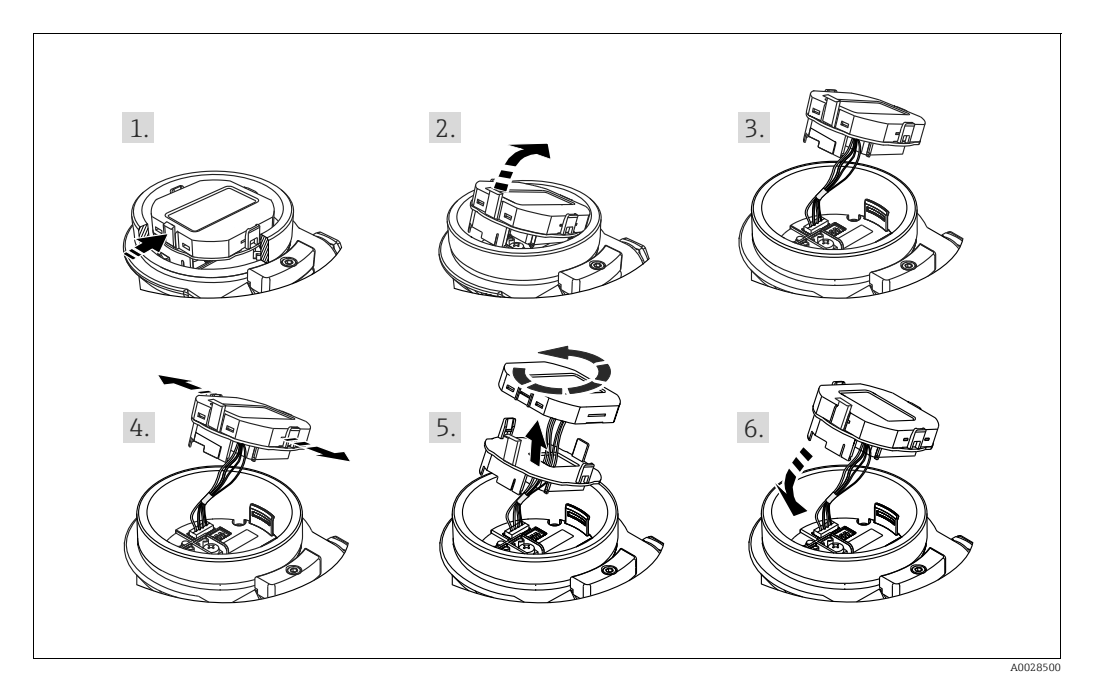

Fonctions :

- Affichage de la mesure à 8 digits avec signe et décimale, bargraph pour 4...20 mA HART comme affichage de courant.
- Trois touches de configuration
- Configuration par menu simple et complète grâce à la répartition des paramètres en plusieurs niveaux et groupes
- Chaque paramètre se voit attribuer un code de paramètre à 3 chiffres pour faciliter la navigation.
- Possibilité de configurer l'affichage en fonction des exigences et souhaits individuels, p. ex. la langue, l'affichage alterné, l'affichage d'autres valeurs mesurées comme la température du capteur, le réglage du contraste.
- Fonctions de diagnostic complètes (message de défaut et d'avertissement, etc.).

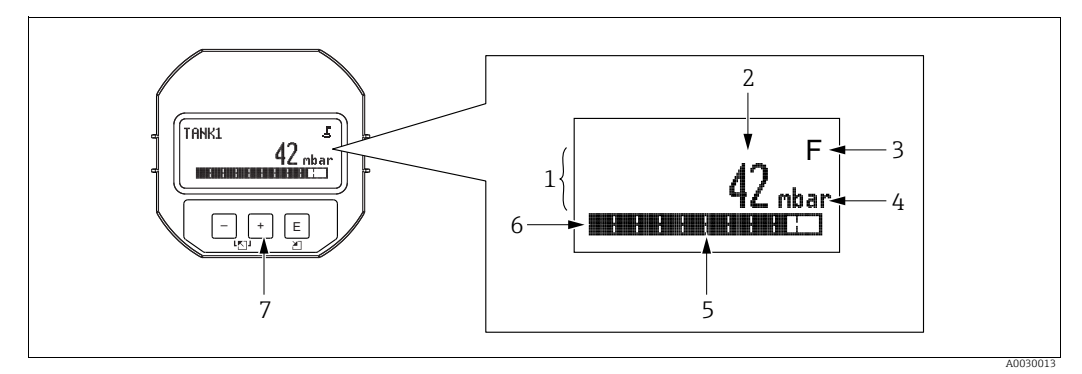

Fig. 20: Afficheur

- Ligne principale Valeur 1
- 2
- 3 Symbole Únité
- 4 5 Bargraph
- Ligne d'information Touches de configuration 6 7

Le tableau suivant illustre les différents symboles pouvant apparaître sur l'afficheur local. Quatre symboles peuvent apparaître en même temps.

| Symbole                                                                  | Signification                                                                                                    |
|--------------------------------------------------------------------------|----------------------------------------------------------------------------------------------------|
| £                                                                        | <b>Symbole de verrouillage</b><br>La configuration de l'appareil est verrouillée. Pour déverrouiller l'appareil, $\rightarrow \stackrel{>}{=} 52$ ,<br>Verrouillage/déverrouillage de la configuration. |
| Symbole de communication<br>Transmission de données via la communication |                                                                                                    |
| <b>_</b> ==                                                              | Symbole racine (Deltabar M uniquement)                                                                                                    |
|                                                                          | Mode de mesure actif "Mesure de débit"                                                                                                    |
|                                                                          | Le signal de débit racine est utilisé pour la sortie courant.                                                                                                    |
| S                                                                        | <b>Message d'erreur "Hors spécification"</b><br>L'appareil fonctionne en dehors de ses spécifications techniques (p. ex. pendant le démarrage ou le nettoyage).                                         |
| <u> </u>                                                                 | Message d'erreur "Mode service"                                                                                                    |
| L                                                                        | Lapparen est en mode service (p. ex. pendant une sinutation).                                                                                                    |
|                                                                          | Message d'erreur "Maintenance nécessaire"                                                                                                    |
| M                                                                        | Une maintenance est nécessaire. La valeur mesurée est toujours valide.                                                                                                    |
|                                                                          | Message d'erreur "Défaut détecté"                                                                                                    |
| F                                                                        | Une erreur de fonctionnement s'est produite. La valeur mesurée n'est plus valide.                                                                                                    |

| Touche(s) de<br>configuration | Signification                                                                                                    |  |
|-------------------------------|----------------------------------------------------------------------------------------------------|--|
| +                             | <ul> <li>Naviguer vers le bas dans la liste de sélection</li> <li>Éditer les valeurs numériques ou caractères au sein d'une fonction</li> </ul>                                                                                                    |  |
| -                             | <ul> <li>Naviguer vers le haut dans la liste de sélection</li> <li>Éditer les valeurs numériques ou caractères au sein d'une fonction</li> </ul>                                                                                                    |  |
| E                             | <ul> <li>Confirmer l'entrée</li> <li>Passer à l'élément suivant</li> <li>Sélectionner une option de menu et activer le mode édition</li> </ul>                                                                                                    |  |
| + et E                        | Réglage du contraste de l'afficheur local : plus sombre                                                                                                    |  |
| — et E                        | Réglage du contraste de l'afficheur local : plus clair                                                                                                    |  |
| + et -                        | <ul> <li>Fonctions ESC :</li> <li>Quitter le mode édition pour un paramètre sans enregistrer la valeur modifiée</li> <li>L'utilisateur est dans le menu à un niveau de sélection : chaque fois qu'il appuie simultanément sur les touches, il monte d'un niveau dans le menu.</li> </ul> |  |

### Touches de configuration situées sur le module d'affichage et de configuration

### Exemple de configuration : paramètres avec une liste de sélection

Exemple : sélection de "Deutsch" comme langue de menu.

|   | Langue 00            | O Configuration                                                                                                    |
|---|----------------------|----------------------------------------------------------------------------------------------------|
| 1 | ✓ English Deutsch    | "English" est défini comme langue de menu (valeur par défaut).<br>Un 🖌 placé devant le texte du menu indique l'option qui est<br>actuellement active.                              |
|   |                      |                                                                                                    |
| 2 | Deutsch              | Sélectionner "Deutsch" avec                                                                                                    |
|   | ✔ English            |                                                                                                    |
| 3 | ✓ Deutsch<br>English | <ol> <li>Sélectionner 	 pour confirmer. Un ✓ placé devant le texte<br/>du menu indique l'option qui est actuellement active<br/>("Deutsch" est la langue sélectionnée).</li> </ol> |
|   |                      | 2. Utiliser 🗉 pour quitter le mode édition du paramètre.                                                                                                    |

### Exemple de configuration : paramètres définissables par l'utilisateur

Exemple : régler le paramètre "Set URV" de 100 mbar (1.5 psi) à 50 mbar (0.75 psi).

|   | Set URV            | 014  | Configuration                                                                                                    |
|---|--------------------|------|----------------------------------------------------------------------------------------------------|
| 1 | 100.000 m          | nbar | L'afficheur local indique le paramètre à modifier. La valeur en<br>vidéo inverse peut être modifiée. L'unité "mbar" est définie avec<br>un autre paramètre et ne peut être modifiée ici. |
| 2 | <b>1</b> 00.000 n  | nbar | <ol> <li>Appuyer sur ± ou Ξ pour entrer dans le mode édition.</li> <li>La première position est en vidéo inverse.</li> </ol>                                                             |
| 3 | <b>5</b> 00.000 m  | nbar | <ol> <li>Utiliser la touche</li></ol>                                                                                                    |
| 4 | 50 <b>0</b> .000 m | nbar | La troisième position apparaît en inverse vidéo et peut<br>maintenant être éditée.                                                                                                    |
| 5 | 50                 | nbar | <ol> <li>Utiliser la touche □ pour passer au symbole "→".</li> <li>Utiliser 	 pour enregistrer la nouvelle valeur et quitter le mode édition.<br/>→ Voir figure suivante.</li> </ol>     |
| 6 | 50.000 m           | nbar | La nouvelle valeur pour la fin d'échelle est 50,0 mbar (0,75 psi).<br>– Utiliser                                                                                                    |

### Exemple de configuration : accepter la pression présente

Exemple : réglage de la correction de position

|   | Pos. zero adjust 007 |                         | 7 | Configuration                                                                                                    |
|---|----------------------|-------------------------|---|----------------------------------------------------------------------------------------------------|
| 1 | ~                    | Cancel                  |   | La pression pour le réglage de la position zéro est mesurée à<br>l'appareil.                                                                                           |
|   |                      | Confirm                 |   |                                                                                                    |
| 2 |                      | Confirm                 |   | Utiliser $\pm$ ou $\boxminus$ pour passer à l'option "Confirm". La sélection active est en vidéo inverse.                                                              |
|   | r                    | Cancel                  |   |                                                                                                    |
| 3 |                      | Compensation acceptée ! |   | Utiliser la touche 🗉 pour accepter la pression appliquée pour la correction de position. L'appareil confirme la correction et revient au paramètre "Pos. zero adjust". |
| 4 | r                    | Cancel                  |   | Utiliser 🗉 pour quitter le mode édition du paramètre.                                                                                                    |
|   |                      | Confirm                 |   |                                                                                                    |

### 6.3.4 Configuration via SFX100

Terminal portable industriel compact, flexible et robuste pour la configuration à distance et l'interrogation des valeurs mesurées via la sortie courant HART (4 à 20 mA). Pour plus de détails, voir le manuel de mise en service BA00060S/04/EN.

### 6.3.5 Configuration via FieldCare

FieldCare est un outil de gestion des équipements (asset management) Endress+Hauser basé sur la technologie FDT. FieldCare permet de configurer tous les appareils Endress+Hauser, ainsi que les appareils provenant d'autres fabricants et qui prennent en charge le standard FDT. Les exigences hardware et software peuvent être trouvées sur Internet : www.fr.endress.com  $\rightarrow$  Recherche : FieldCare  $\rightarrow$  FieldCare  $\rightarrow$  Caractéristiques techniques.

FieldCare prend en charge les fonctions suivantes :

- Paramétrage de transmetteurs en mode online/offline
- Chargement et sauvegarde de données d'appareil (upload/download)
- Documentation du point de mesure
- Paramétrage hors ligne des transmetteurs

Options de raccordement :

- HART via Commubox FXA195 et le port USB d'un ordinateur
- HART via Fieldgate FXA520

### i

- $\rightarrow$   $\stackrel{>}{=}$  37, chap. 5.2.7 "Raccordement de la Commubox FXA195".
- En mode de mesure "Level expert", les données de configuration générées par le téléchargement (FDT upload) ne peuvent pas être réécrites (FDT download) ; elles servent uniquement à documenter la configuration.
- Comme toutes les dépendances internes de l'appareil ne peuvent pas être mappées en mode hors ligne, la cohérence des paramètres doit être vérifiée avant que les paramètres ne soient transmis à l'appareil.
- Plus d'informations sur FieldCare peuvent être trouvées sur Internet (http://www.fr.endress.com, Télécharger, → Recherche : FieldCare).

### 6.3.6 Verrouillage/déverrouillage de la configuration

Une fois que tous les paramètres ont été saisis, les entrées peuvent être verrouillées contre tout accès non autorisé et non souhaité.

Une configuration verrouillée est indiquée comme suit :

- Par le symbole 
   sur l'afficheur local
- Dans FieldCare et le terminal portable HART, les paramètres sont grisés (non éditables). Indiqué dans le paramètre "Locking" correspondant.

Les paramètres se rapportant à l'affichage proprement dit, comme "Language", seront toujours modifiables.

## i

Si la configuration est verrouillée au moyen du commutateur DIP, la configuration ne peut à nouveau être déverrouillée qu'au moyen du commutateur DIP. Si la configuration est verrouillée au moyen du menu de configuration, celle-ci ne peut être déverrouillée à nouveau qu'en utilisant le menu de configuration.

Pour le verrouillage et le déverrouillage de l'appareil, on se servira du paramètre "Operator code".

| Description                                                                                                    |
|----------------------------------------------------------------------------------------------------|
| Cette fonction permet d'entrer un code pour verrouiller ou déverrouiller la configuration.                                                                                                    |
| <ul> <li>Entrée utilisateur :</li> <li>Pour verrouiller : entrer un nombre différent du code d'accès (gamme de valeurs : 1 à 9999).</li> <li>Pour déverrouiller : entrer le code d'accès.</li> <li>Le code d'accès est "0" dans la configuration initiale. Dans le paramètre "Code definition", on peut définir un autre code d'accès.</li> <li>Si l'utilisateur a oublié le code d'accès, le code d'accès est visible en entrant le nombre "5864".</li> <li>Réglage par défaut :</li> </ul> |
|                                                                                                    |

Le code d'accès est défini dans le paramètre "Code Definition".

| Nom du paramètre                                                                        | Description                                                                               |
|-----------------------------------------------------------------------------------------|-------------------------------------------------------------------------------------------|
| <b>Code Definition (023)</b><br>Entrée utilisateur                                      | cette fonction permet d'entrer un code d'accès permettant de déverrouiller<br>l'appareil. |
| Chemin de menu :<br>Setup $\rightarrow$ Extended setup $\rightarrow$<br>Code definition | Entrée utilisateur :<br>• Un nombre entre 0 et 999<br>Réglage par défaut :<br>0           |

### 6.3.7 Réinitialisation aux réglages usine (Reset)

L'entrée d'un code déterminé permet de remettre complètement ou partiellement les valeurs des paramètres aux valeurs définies en usine<sup>1)</sup>. Entrer le code via le paramètre "Reset" (chemin de menu : "Diagnosis" → "Reset" → "Reset").

Il existe différents codes reset pour l'appareil. Le tableau suivant indique le code reset correspondant à chaque paramètre. La configuration doit être déverrouillée pour réinitialiser les paramètres ( $\rightarrow \ge 52$ ).

## i

Toute configuration spécifique au client effectuée en usine reste intacte même après un reset. Si l'utilisateur souhaite modifier un paramétrage spécifique au client effectué en usine, contacter le service après-vente Endress+Hauser.

Comme aucun niveau de service distinct n'est prévu, la référence de commande et le numéro de série peuvent être modifiés sans code de libération spécifique (p. ex. après le remplacement de l'électronique).

| Code reset <sup>1)</sup> | Description et effet                                                                                                    |
|--------------------------|----------------------------------------------------------------------------------------------------|
| 62                       | <ul> <li>PowerUp reset (démarrage à chaud)</li> <li>L'appareil redémarre.</li> <li>Les données sont relues à partir de l'EEPROM (le processeur est réinitialisé).</li> <li>Toute simulation en cours est interrompue.</li> </ul>                                                                                                    |
| 333                      | <ul> <li>Reset utilisateur</li> <li>Ce code réinitialise tous les paramètres à l'exception de : <ul> <li>Device tag (022)</li> <li>Tableau de linéarisation</li> <li>Operating hours (162)</li> <li>Journal d'événements</li> <li>Current trim 4mA (135)</li> <li>Current trim 20mA (136)</li> <li>Lo Trim Sensor (131)</li> <li>Hi Trim Sensor (132)</li> </ul> </li> <li>Toute simulation en cours est interrompue.</li> <li>L'appareil redémarre.</li> </ul> |
| 7864                     | <ul> <li>Reset total</li> <li>Ce code réinitialise tous les paramètres à l'exception de : <ul> <li>Operating hours (162)</li> <li>Journal d'événements</li> <li>Lo Trim Sensor (131)</li> <li>Hi Trim Sensor (132)</li> </ul> </li> <li>Toute simulation en cours est interrompue.</li> <li>L'appareil redémarre.</li> </ul>                                                                                                    |

1) Doit être entré dans "Expert"  $\rightarrow$  "Diagnosis"  $\rightarrow$  "Reset"  $\rightarrow$  "Reset" (124)

Après un "reset total" dans FieldCare, il faut appuyer sur le bouton "refresh" pour que les unités de mesure soient également réinitialisées.

<sup>1)</sup> La valeur par défaut pour les différents paramètres est indiquée dans la description des paramètres (→ 🖹 112)

### 7 Intégration du transmetteur via protocole HART<sup>®</sup>

Données de version pour l'appareil

| Version de firmware        | 01.00.zz                                                                    | <ul> <li>Sur la page de titre du manuel</li> <li>Sur la plaque signalétique</li> <li>Paramètre Firmware Version         Diagnostics Instrument info Firmware         version     </li> </ul> |  |
|----------------------------|-----------------------------------------------------------------------------|----------------------------------------------------------------------------------------------------|--|
| ID fabricant               | 17 (0x11)                                                                   | Paramètre Manufacturer ID<br>Diagnostics Instrument info Manufacturer ID                                                                                                    |  |
| Code type d'appareil       | Cerabar M : 25 (0x19)<br>Deltabar M : 33 (0x21)<br>Deltapilot M : 35 (0x23) | <b>Paramètre Device ID</b><br>Diagnostics Instrument info Device ID                                                                                                    |  |
| Révision du protocole HART | 6.0                                                                         |                                                                                                    |  |
| Révision de l'appareil     | 1                                                                           | <ul> <li>Sur la plaque signalétique du transmetteur</li> <li>Paramètre Devision revision         Diagnostics Instrument info Device revision     </li> </ul>                                 |  |

Ci-dessous une liste des fichiers de description d'appareil appropriés (DD) avec sources pour les outils de configuration individuels.

| Outil de configuration                                      | Sources des descriptions d'appareil (DD et DTM)                                                                                         |  |  |  |
|-------------------------------------------------------------|----------------------------------------------------------------------------------------------------|--|--|--|
| FieldCare                                                   | <ul> <li>www.fr.endress.com → Télécharger</li> <li>CD-ROM (contacter Endress+Hauser)</li> <li>DVD (contacter Endress+Hauser)</li> </ul> |  |  |  |
| AMS Device Manager<br>(Emerson Process Management)          | www.fr.endress.com $\rightarrow$ Télécharger                                                                                            |  |  |  |
| SIMATIC PDM<br>(Siemens)                                    | www.fr.endress.com $\rightarrow$ Télécharger                                                                                            |  |  |  |
| Field Communicator 375, 475<br>(Emerson Process Management) | Utiliser la fonction de mise à jour du terminal portable                                                                                |  |  |  |

### Outils de configuration

### 7.1 Variables de process HART et valeurs mesurées

Les numéros suivants sont affectés en usine aux variables de process :

| Variable de process                                    | Pression                                       | Débit (Deltabar uniquement) |                | Niveau            |                   |
|--------------------------------------------------------|------------------------------------------------|-----------------------------|----------------|-------------------|-------------------|
|                                                        |                                                | Linéaire                    | Racine carrée  | Linéaire          | Tableau actif     |
| Première variable de process                           | 0 -                                            | 0 -                         | 5 -            | 8 -               | 9-                |
| (Primary Variable)                                     | Meas. pressure                                 | Meas. pressure              | Flow           | Level before lin. | Tank content      |
| Deuxième variable de process                           | 2 -                                            | 5 -                         | 0 -            | 0 -               | 8 -               |
| (Secondary Variable)                                   | Corrected press.                               | Flow                        | Meas. pressure | Meas. pressure    | Level before lin. |
| Troisième variable de process                          | 3 -                                            | 6 -                         | 6 -            | 2 -               | 0 -               |
| (Tertiary Variable)                                    | Sensor pressure                                | Totalizer 1                 | Totalizer 1    | Corrected press.  | Meas. pressure    |
| Quatrième variable de process<br>(Quaternary Variable) | Deltabar M: 251 - Au<br>À l'exception du Delta | une<br>bar M : Sensor temp. |                |                   |                   |

## i

L'affectation des variables d'appareil à la variable de process est affichée dans le menu **Expert**  $\rightarrow$  **Communication**  $\rightarrow$  **HART output**.

L'affectation des variables d'appareil à la variable de process peut être modifiée par le biais de la commande HART 51.

Un aperçu de toutes les variables d'appareil possibles se trouve au chapitre suivant.

## 7.2 Variables d'appareil et valeurs mesurées

Les différentes variables d'appareil sont affectées aux valeurs mesurées suivantes :

| Code variable<br>d'appareil | Variable d'appareil                              | Valeur mesurée    | Mode de mesure        | Appareils                |
|-----------------------------|--------------------------------------------------|-------------------|-----------------------|--------------------------|
| 0                           | PRESSURE_1_FINAL_VALUE                           | Meas. pressure    | Tous                  | Tous                     |
| 1                           | PRESSURE_1_AFTER_DAMPING                         | Pressure af.damp  | Tous                  | Tous                     |
| 2                           | PRESSURE_1_AFTER_CALIBRATION                     | Corrected press.  | Tous                  | Tous                     |
| 3                           | PRESSURE_1_AFTER_SENSOR                          | Sensor pressure   | Tous                  | Tous                     |
| 4                           | MEASURED_TEMPERATURE_1                           | Sensor temp.      | Tous                  | Pas le Deltabar M        |
| 5                           | FLOW_AFTER_SUPPRESSION                           | Flow              | Débit uniquement      | Uniquement<br>Deltabar M |
| 6                           | TOTALIZER_1_FLOAT                                | Totalizer 1       | Débit uniquement      | Uniquement<br>Deltabar M |
| 7                           | TOTALIZER_2_FLOAT                                | Totalizer 2       | Débit uniquement      | Uniquement<br>Deltabar M |
| 8                           | MEASURED_LEVEL_AFTER_SIMULATION                  | Level before lin. | Niveau uniquement     | Tous <sup>1)</sup>       |
| 9                           | MEASURED_TANK_CONTENT_AFTER_SIMULATION           | Tank content      | Niveau uniquement     | Tous 1)                  |
| 10                          | CORRECTED_MEASUREMENT_DENSITY                    | Process density   | Niveau uniquement     | Tous 1)                  |
| 11                          | MEASURED_TEMPERATURE_3                           | Temp.electronics  | Tous                  | Uniquement<br>Deltabar M |
| 12                          | HART_INPUT_VALUE                                 | HART input value  | Non sélectionnable co | omme sortie              |
| 251                         | Aucune (aucune variable d'appareil n'est mappée) |                   | Tous (mais uniq. auto | orisé pour var. quat.)   |

1) Cerabar M : avec l'option mesure de niveau

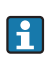

Les variables d'appareil peuvent être interrogées via la commande  ${\rm HART}^{^{(\! 0\!)}}$  9 ou 33 par un maître  ${\rm HART}^{^{(\! 0\!)}}.$ 

## 8 Mise en service

Par défaut, l'appareil est configuré pour le mode de mesure "Pression" (Cerabar, Deltabar) ou le mode de mesure "Niveau" (Deltapilot). La gamme de mesure et l'unité dans laquelle la valeur mesurée est transmise correspond aux données sur la plaque signalétique.

### **A**VERTISSEMENT

### La pression de process autorisée est dépassée !

Risque de blessure par éclatement des pièces ! Des messages d'avertissement sont générés si la pression est trop élevée.

 Si une pression inférieure à la pression minimale admissible ou supérieure à la pression maximale admissible est présente à l'appareil, les messages suivants sont délivrés successivement (en fonction du réglage dans le paramètre "Alarm behavior P" (050)) : "S140 Working range P" ou "F140 Working range P"

"S841 Sensor range" ou "F841 Sensor range"

"S971 Adjustment"

Ne faire fonctionner l'appareil que dans les limites de la gamme du capteur !

### REMARQUE

La pression est inférieure à la pression de service autorisée !

Des messages sont affichés si la pression est trop faible.

 Si une pression inférieure à la pression minimale admissible ou supérieure à la pression maximale admissible est présente à l'appareil, les messages suivants sont délivrés successivement (en fonction du réglage dans le paramètre "Alarm behavior P" (050)) : "S140 Working range P" ou "F140 Working range P"

"S841 Sensor range" ou "F841 Sensor range"

"S971 Adjustment"

Ne faire fonctionner l'appareil que dans les limites de la gamme du capteur !

### 8.1 Contrôle de fonctionnement

Avant de mettre l'appareil en service, procéder au contrôle du montage et du raccordement selon check-list.

- Check-list pour "Contrôle du montage"  $\rightarrow$   $\supseteq$  32
- Check-list pour "Contrôle du raccordement"  $\rightarrow$   $\stackrel{>}{=}$  40

### 8.2 Mise en service sans menu de configuration

### 8.2.1 Mode de mesure Pression

Les fonctions suivantes peuvent être exécutées à l'aide des touches situées sur l'électronique :

- Correction de la position (correction du zéro)
- Réglage du début d'échelle et de la fin d'échelle
- Reset appareil  $\rightarrow$  1 43

### i

- La configuration doit être déver rouillée.  $\rightarrow \geqq$  52, "Ver rouillage/déver rouillage de la configuration"
- En standard, l'appareil est réglé pour le mode de mesure "Pression". Le mode de mesure peut être changé par le biais du paramètre "Measuring mode". → 

   60, "Sélection du mode de mesure".
- La pression appliquée doit se situer dans les limites de pression nominale du capteur. Voir les indications figurant sur la plaque signalétique.

### **AVERTISSEMENT**

**Un changement de mode de mesure influence l'étendue de mesure (URV) !** Cette situation peut entraîner un débordement de produit.

Si le mode de mesure est changé, le réglage de l'étendue de mesure (URV) doit être vérifié et, si nécessaire, reconfiguré !

| Réalisation de la corre                                                 | ction de position <sup>1)</sup>                                                                                      | Régler le début d'éche                                           | lle                                                                                                    | Réglage de la fin d'éch                                                  | Réglage de la fin d'échelle                                                                                     |  |
|-------------------------------------------------------------------------|----------------------------------------------------------------------------------------------------|------------------------------------------------------------------|----------------------------------------------------------------------------------------------------|--------------------------------------------------------------------------|----------------------------------------------------------------------------------------------------|--|
| La pression est présente                                                | e à l'appareil.                                                                                                    | La pression souhaitée p<br>est présente sur l'appar              | our le début d'échelle<br>eil.                                                                                  | La pression souhaitée pour la fin d'échelle est présente sur l'appareil. |                                                                                                    |  |
|                                                                         | L                                                                                                    |                                                                  | Ļ                                                                                                    | $\downarrow$                                                             |                                                                                                    |  |
| Appuyer simultanémen<br>et "Span" pendant au mo                         | ppuyer simultanément sur les touches "Zero"<br>t "Span" pendant au moins 3 s.                                        |                                                                  | Zéro" pendant au                                                                                                | Appuyer sur la touche "Span" pendant au moins 3 s.                       |                                                                                                    |  |
|                                                                         | L                                                                                                    | $\rightarrow$ $\rightarrow$ $\rightarrow$ $\rightarrow$          |                                                                                                    |                                                                          | ł                                                                                                    |  |
| La LED sur l'électroniqu<br>brièvement ?                                | e s'allume-t-elle                                                                                                    | La LED sur l'électronique s'allume-t-elle<br>brièvement ?        |                                                                                                    | La LED sur l'électronique s'allume-t-elle<br>brièvement ?                |                                                                                                    |  |
| Oui                                                                     | Non                                                                                                    | Oui                                                              | Non                                                                                                    | Oui                                                                      | Non                                                                                                    |  |
| $\downarrow$                                                            | $\downarrow$                                                                                                    | $\downarrow$                                                     | $\downarrow$                                                                                                    | $\downarrow$                                                             | $\downarrow$                                                                                                    |  |
| La pression mesurée<br>pour la correction de<br>position a été validée. | Pression présente pour<br>la correction de<br>position n'a pas été<br>reprise. Tenir compte<br>des limites d'entrée. | La pression mesurée<br>pour le début d'échelle<br>a été validée. | La pression mesurée<br>pour le début d'échelle<br>n'a pas été validée.<br>Tenir compte des<br>limites d'entrée. | La pression mesurée<br>pour la fin d'échelle a<br>été validée.           | La pression appliquée<br>pour la fin d'échelle n'a<br>pas été validée. Tenir<br>compte des limites<br>d'entrée. |  |

1) Respecter l'avertissement lors de la mise en service ( $\rightarrow \ge 56$ )

### 8.2.2 Mode de mesure Niveau

Les fonctions suivantes peuvent être exécutées à l'aide des touches situées sur l'électronique :

- Correction de la position (correction du zéro)
- Régler les valeurs de pression inférieure et supérieure et les affecter aux valeurs de niveau inférieure et supérieure
- Reset appareil  $\rightarrow$  1 43

## i

- Les touches "Zero" et "Span" n'ont une fonction qu'avec le réglage suivant :

   "Level selection" = "In pressure", "Calibration mode" = "Wet"
   Pour les autres réglages, ces touches n'ont pas de fonction.

Les paramètres suivants sont réglés au départ usine aux valeurs suivantes :

- "Level selection" = "In pressure"
- "Calibration mode" : Wet
- "Unit before lin": %
- "Empty calib.": 0.0
- "Full calib.": 100.0
- "Set LRV": 0.0 (correspond à la valeur 4 mA)
- "Set URV": 100.0 (correspond à la valeur 20 mA)
- La configuration doit être déverrouillée. → 
   <sup>1</sup> 52, "Verrouillage/déverrouillage de la configuration".
- La pression appliquée doit se situer dans les limites de pression nominale du capteur. Voir les indications figurant sur la plaque signalétique.

### **AVERTISSEMENT**

### **Un changement de mode de mesure influence l'étendue de mesure (URV) !** Cette situation peut entraîner un débordement de produit.

Si le mode de mesure est changé, le réglage de l'étendue de mesure (URV) doit être vérifié et, si nécessaire, reconfiguré !

| Réalisation de la corre                                                                                                    | ction de position <sup>1)</sup>                                                                                      | Régler la valeur de pre                                                                                                    | ession inférieure                                                                                                    | Régler la valeur de pression supérieure                                                                                                    |                                                                                                    |  |
|----------------------------------------------------------------------------------------------------|----------------------------------------------------------------------------------------------------|----------------------------------------------------------------------------------------------------|----------------------------------------------------------------------------------------------------|----------------------------------------------------------------------------------------------------|----------------------------------------------------------------------------------------------------|--|
| La pression est présente à l'appareil.<br>La pression souhaitée pour la valeur<br>inférieure ("empty pressure") est mé<br>l'appareil. |                                                                                                    |                                                                                                    | our la valeur de pression<br>sure") est mesurée à                                                                                 | La pression souhaitée pour la valeur de pression<br>supérieure ("full pressure") est mesurée à<br>l'appareil.                                                                      |                                                                                                    |  |
|                                                                                                    | Ļ                                                                                                    |                                                                                                    | $\downarrow$                                                                                                    | $\downarrow$                                                                                                    |                                                                                                    |  |
| Appuyer simultanémer<br>et "Span" pendant au mo                                                                                       | t sur les touches "Zero"<br>bins 3 s.                                                                                | Appuyer sur la touche "Zéro" pendant au<br>moins 3 s.Appuyer sur la touche "Span" pendant au<br>moins 3 s.                                                                           |                                                                                                    |                                                                                                    | Span" pendant au                                                                                                    |  |
|                                                                                                    | Ļ                                                                                                    |                                                                                                    | $\downarrow$                                                                                                    | ↓<br>↓                                                                                                    |                                                                                                    |  |
| La LED sur l'électronique s'allume-t-elle<br>brièvement ?                                                                             |                                                                                                    | La LED sur l'électroniqu<br>brièvement ?                                                                                                    | e s'allume-t-elle                                                                                                    | La LED sur l'électronique s'allume-t-elle brièvement ?                                                                                                    |                                                                                                    |  |
| Oui                                                                                                    | Non                                                                                                    | Oui                                                                                                    | Non                                                                                                    | Oui                                                                                                    | Non                                                                                                    |  |
| $\downarrow$                                                                                                    | $\downarrow$                                                                                                    | $\downarrow$                                                                                                    | $\downarrow$                                                                                                    | $\downarrow$                                                                                                    | $\downarrow$                                                                                                    |  |
| La pression mesurée<br>pour la correction de<br>position a été validée.                                                               | Pression présente pour<br>la correction de<br>position n'a pas été<br>reprise. Tenir compte<br>des limites d'entrée. | La pression présente a<br>été mémorisée comme<br>valeur de pression<br>inférieure ("empty<br>pressure") et affectée à<br>la valeur de niveau<br>inférieure ("empty<br>calibration"). | La pression présente<br>n'a pas été mémorisée<br>comme valeur de<br>pression inférieure.<br>Tenir compte des<br>limites d'entrée. | La pression présente a<br>été mémorisée comme<br>valeur de pression<br>supérieure ("full<br>pressure") et affectée à<br>la valeur de niveau<br>supérieure ("full<br>calibration"). | La pression présente<br>n'a pas été mémorisée<br>comme valeur de<br>pression supérieure.<br>Tenir compte des<br>limites d'entrée. |  |

1) Respecter l'avertissement lors de la mise en service ( $\rightarrow \ge 56$ )

### 8.2.3 Mode de mesure Débit (Deltabar M uniquement)

Les fonctions suivantes peuvent être exécutées à l'aide des touches situées sur l'électronique : • Correction de la position (correction du zéro)

- Définir la valeur maximale de la pression et l'affecter à la valeur maximale du débit
- Reset appareil  $\rightarrow$  1 43
- La configuration doit être déverrouillée. → 
   <sup>1</sup> 52, "Verrouillage/déverrouillage de la configuration"
- Le commutateur DIP 4 (SW/√) situé sur l'électronique peut être utilisé pour passer au mode de mesure "Débit". Dans ce cas, le paramètre "Measuring mode" est ajusté automatiquement.
- La touche "Zero" n'a aucune fonction dans le mode de mesure "Débit".
- La pression appliquée doit se situer dans les limites de pression nominale du capteur. Voir les indications figurant sur la plaque signalétique.

#### **AVERTISSEMENT**

**Un changement de mode de mesure influence l'étendue de mesure (URV) !** Cette situation peut entraîner un débordement de produit.

Si le mode de mesure est changé, le réglage de l'étendue de mesure (URV) doit être vérifié et, si nécessaire, reconfiguré !

| Réalisation de la correction de position <sup>1)</sup>                  |                                                                                                    |  | Régler la valeur maximale de pression.                                                                                                    |                                                                                                    |  |
|-------------------------------------------------------------------------|----------------------------------------------------------------------------------------------------|--|----------------------------------------------------------------------------------------------------|----------------------------------------------------------------------------------------------------|--|
| La pression est présente à l'appareil.                                  |                                                                                                    |  | La pression souhaitée pour la valeur maximale de pression ("Max. Press. Flow") est présente à l'appareil.                                                                |                                                                                                    |  |
| ↓                                                                       |                                                                                                    |  | ↓<br>↓                                                                                                    |                                                                                                    |  |
| Appuyer simultanément su<br>"Span" pendant au moins 3                   | ır les touches "Zero" et<br>s.                                                                                       |  | Appuyer sur la touche "Span" pendant au moins 3 s.                                                                                                    |                                                                                                    |  |
| ↓                                                                       |                                                                                                    |  | ↓<br>↓                                                                                                    |                                                                                                    |  |
| La LED sur l'électronique s'a                                           | allume-t-elle brièvement ?                                                                                           |  | La LED sur l'électronique s'allume-t-elle brièvement ?                                                                                                    |                                                                                                    |  |
| Oui                                                                     | Non                                                                                                    |  | Oui                                                                                                    | Non                                                                                                    |  |
| $\downarrow$                                                            | $\downarrow$                                                                                                    |  | $\downarrow$                                                                                                    | $\downarrow$                                                                                                    |  |
| La pression mesurée pour<br>la correction de position a<br>été validée. | Pression présente pour la<br>correction de position n'a<br>pas été reprise. Tenir<br>compte des limites<br>d'entrée. |  | La pression présente a été<br>enregistrée comme valeur<br>de pression maximale<br>("Max. Press. Flow") et<br>affectée à la valeur de<br>débit maximale ("Max.<br>Flow"). | La pression présente n'a<br>pas été enregistrée<br>comme valeur maximale<br>de pression. Tenir compte<br>des limites d'entrée. |  |

1) Respecter l'avertissement lors de la mise en service ( $\rightarrow \stackrel{\text{l}}{\Rightarrow} 56$ )

### 8.3 Mise en service avec menu de configuration

La mise en service comprend les étapes suivantes :

- 1. Contrôle de fonctionnement ( $\rightarrow \square 56$ )
- 2. Sélection de la langue, du mode de mesure et de l'unité de pression ( $\rightarrow \triangleq 60$ )
- 3. Correction de position ( $\rightarrow \triangleq 61$ )
- 4. Configuration de la mesure :
  - Mesure de pression ( $\rightarrow$   $\stackrel{\circ}{=}$  76)
  - Mesure de niveau ( $\rightarrow$   $\ge$  62)
  - Mesure de débit ( $\rightarrow$  🖹 62)

# 8.3.1 Sélection de la langue, du mode de mesure et de l'unité de pression

### Sélectionner la langue

| Nom du paramètre                                                               | Description                                                                                                    |
|--------------------------------------------------------------------------------|----------------------------------------------------------------------------------------------------|
| <b>Language (000)</b><br>Sélection<br>Chemin de menu :<br>Main menu → Language | <ul> <li>Sélectionner la langue de menu pour l'afficheur local.</li> <li>Options : <ul> <li>English</li> <li>Une autre langue (selon la sélection lors de la commande de l'appareil)</li> <li>Éventuellement une troisième langue (langue de l'usine de production)</li> </ul> </li> </ul> |
|                                                                                | <b>Réglage par défaut</b> :<br>English                                                                                                    |

### Sélection du mode de mesure

| Nom du paramètre                                       | Description                                                                                                    |  |
|--------------------------------------------------------|----------------------------------------------------------------------------------------------------|--|
| Measuring mode (005)<br>Sélection                      | Sélectionner le mode de mesure.<br>Le menu de configuration est ensuite structuré en fonction du mode de mesure<br>sélectionné.                                                                                                    |  |
| Chemin de menu :<br>Setup $\rightarrow$ Measuring mode | de AVERTISSEMENT<br>Un changement de mode de mesure influence l'étendue de mesure (URV)<br>Cette situation peut entraîner un débordement de produit.<br>► Si le mode de mesure est changé, le réglage de l'étendue de mesure (URV<br>être vérifié et, si nécessaire, reconfiguré ! |  |
|                                                        | Options :<br>• Pressure<br>• Level<br>• Flow<br>Réglage par défaut :<br>Pressure                                                                                                    |  |

### Sélection de l'unité de mesure.

| Nom du paramètre                                         | Description                                                                                                    |
|----------------------------------------------------------|----------------------------------------------------------------------------------------------------|
| <b>Press. eng. unit (125)</b><br>Sélection               | Sélectionner l'unité de pression.<br>Si une nouvelle unité de pression est sélectionnée, tous les paramètres spécifiques<br>à la pression sont convertis et affichés avec la nouvelle unité. |
| Chemin de menu :<br>Setup $\rightarrow$ Press. eng. unit | Options :<br>• mbar, bar<br>• mmH2O, mH2O<br>• in H2O, ftH2O<br>• Pa, kPa, MPa<br>• psi<br>• mmHg, inHg<br>• kgf/cm <sup>2</sup>                                                             |
|                                                          | <b>Réglage par défaut :</b><br>mbar ou bar selon la gamme de mesure nominale du capteur, ou selon les<br>spécifications de commande                                                          |

## 8.4 Ajustage du zéro

Un décalage de pression dû à l'orientation de l'appareil peut être corrigé par la correction de position.

| Nom du paramètre                                                                                                    | Description                                                                                                    |
|----------------------------------------------------------------------------------------------------|----------------------------------------------------------------------------------------------------|
| Corrected press. (172)<br>Affichage<br>Chemin de menu :<br>Setup → Corrected press.                                                               | Affiche la pression mesurée après le réglage du capteur et la correction de position.<br>Si cette valeur est différente de "0", elle peut être corrigée à "0" par le réglage du zéro.                                                                                                    |
| Pos. zero adjust (007)<br>(Deltabar M et capteurs<br>de mesure de pression<br>relative)<br>Entrée<br>Chemin de menu :<br>Setup → Pos. zero adjust | <ul> <li>Correction de position - la différence de pression entre valeur théorique et pression mesurée ne doit pas être connue.</li> <li>Exemple : <ul> <li>Valeur mesurée = 2,2 mbar (0.033 psi)</li> <li>La valeur mesurée peut être corrigée via le paramètre "Pos. Zero Adjust" avec l'option "Confirm". Cela signifie que la valeur 0.0 est affectée à la pression présente.</li> <li>Valeur mesurée (après réglage du zéro) = 0,0 mbar</li> <li>La valeur de courant est également corrigée.</li> </ul> </li> <li>Sélection <ul> <li>Confirm</li> <li>Cancel</li> </ul> </li> </ul> |
| Calib. offset (192) / (008)<br>(capteurs de pression<br>absolue)<br>Entrée utilisateur                                                            | Correction de position – la différence de pression entre la consigne et la pression<br>mesurée doit être connue.<br><b>Exemple :</b><br>- Valeur mesurée = 982,2 mbar (14.73 psi)<br>- Corriger la valeur mesurée avec la valeur entrée (p. ex. 2,2 mbar (0.033 psi)) via<br>le paramètre "Calib. Offset". Cela signifie que la valeur 980,0 (14.7 psi) est<br>affectée à la pression mesurée.<br>- Valeur mesurée (après "calib. offset") = 980,0 mbar (14.7 psi)<br>- La valeur de courant est également corrigée.<br><b>Réglage par défaut :</b><br>0.0                                |

### 8.5 Mesure de niveau (Cerabar M et Deltapilot M)

### 8.5.1 Informations sur la mesure de niveau

- Les seuils ne sont pas vérifiés, c'est-à-dire que les valeurs entrées doivent correspondre au module capteur et à l'application pour que l'appareil puisse effectuer une mesure correcte.
- Des unités spécifiques utilisateur ne sont pas possibles.
- Il n'y a pas de conversion des unités.
- Les valeurs entrées pour "Empty calib./Full calib.", "Empty pressure/Full pressure", "Empty height/Full height" et "Set LRV/Set URV" doivent être distantes d'au moins 1 %. Si les valeurs sont trop proches, la valeur est refusée et un message est délivré.

Il est possible de choisir entre deux types de calcul de niveau : "In pressure" et "In height". Le tableau au chapitre suivant "Aperçu de la mesure de niveau" donne une vue d'ensemble de ces deux types de mesure.

| Tâche de mesure                                                                                        | Sélection<br>niveau | Options de<br>variable mesurée                                                         | Description                                                                                      | Affichage des valeurs<br>mesurées                                                                                |
|----------------------------------------------------------------------------------------------------|---------------------|----------------------------------------------------------------------------------------|--------------------------------------------------------------------------------------------------|----------------------------------------------------------------------------------------------------|
| L'étalonnage est<br>effectué en entrant<br>deux paires de<br>valeurs pression-<br>niveau.              | "In pressure"       | Via le paramètre<br>"Unit before lin" :<br>%, unités de<br>niveau, volume ou<br>masse. | <ul> <li>Étalonnage avec<br/>pression de référence<br/>(étalonnage humide),<br/>voir →</li></ul> | L'affichage des valeurs<br>mesurées et le<br>paramètre "Level before<br>Lin."<br>affichent la valeur<br>mesurée. |
| L'étalonnage est<br>effectué en entrant la<br>densité et deux paires<br>de valeurs hauteur/<br>niveau. | "In height"         |                                                                                        | <ul> <li>Étalonnage avec<br/>pression de référence<br/>(étalonnage humide),<br/>voir →</li></ul> |                                                                                                    |

### 8.5.2 Aperçu de la mesure de niveau

### 8.5.3 Sélection de niveau "In pressure" Étalonnage avec pression de référence (étalonnage humide)

### Exemple :

Dans cet exemple, le niveau dans la cuve doit être mesuré en "m". Le niveau maximal est de 3 m (9.8 ft). La gamme de pression est réglée de 0 à 300 mbar (4.5 psi).

#### **Condition :**

- La variable mesurée est directement proportionnelle à la pression.
- La cuve peut être remplie ou vidée.

## i

Pour les valeurs entrées pour "Empty calib./Full calib." et" Set LRV/Set URV" et les pressions présentes à l'appareil, il convient de respecter un écart minimal de 1 %. Si les valeurs sont trop proches, la valeur est refusée et un message est délivré. Les autres seuils ne sont pas vérifiés ; c'est-à-dire que les valeurs entrées doivent correspondre au module capteur et à l'application, de sorte que l'appareil de mesure puisse effectuer une mesure correcte.

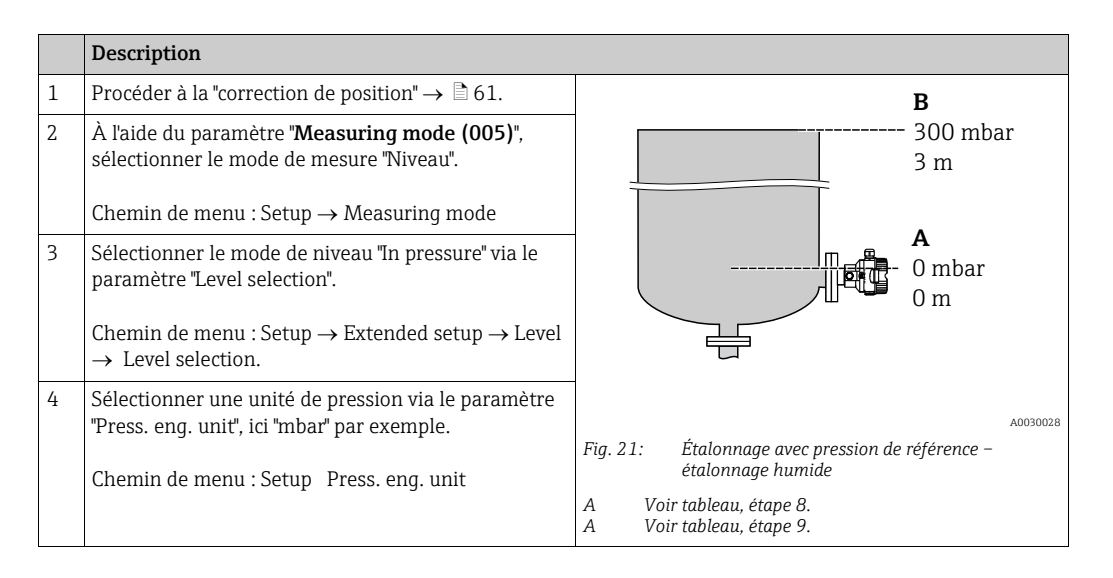

|    | Description                                                                                                    |                                                                                                    |
|----|----------------------------------------------------------------------------------------------------|----------------------------------------------------------------------------------------------------|
| 5  | Sélectionner une unité de niveau via le paramètre<br>"Unit before Lin", ici "m" par exemple.                                                                               | $\frac{h}{lml}$                                                                                                    |
|    | Chemin de menu : Setup $\rightarrow$ Extended setup $\rightarrow$ Level $\rightarrow$ Unit before Lin                                                                      | B 3                                                                                                    |
| 6  | Sélectionner l'option "Wet" via le paramètre<br>"Calibration mode".                                                                                                    |                                                                                                    |
|    | Chemin de menu : Setup $\rightarrow$ Extended setup $\rightarrow$ Level $\rightarrow$ Calibration mode.                                                                    |                                                                                                    |
| 7  | Si l'étalonnage est effectué avec un autre produit que<br>le produit de process, entrer la densité du produit<br>d'étalonnage dans "Adjust Density".                       | $\mathbf{A}  0  0 0  0$ |
|    | Chemin de menu : Setup $\rightarrow$ Extended setup $\rightarrow$ Level $\rightarrow$ Adjust density                                                                       | [mbar]<br>                                                                                                    |
| 8  | La pression pour le point d'étalonnage inférieur est présente à l'appareil, ici "O mbar" par exemple.                                                                      |                                                                                                    |
|    | Sélectionner le paramètre "Empty Calib.".                                                                                                    | [mA]                                                                                                    |
|    | Chemin de menu : Setup $\rightarrow$ Extended setup $\rightarrow$ Level $\rightarrow$ Empty calib.                                                                         | <b>D</b> 20                                                                                                    |
|    | Entrer la valeur de niveau, ici "O m" par exemple. La valeur de pression présente est affectée à la valeur de niveau inférieure en confirmant la valeur.                   |                                                                                                    |
| 9  | La pression pour le point d'étalonnage supérieur est<br>présente à l'appareil, ici 300 mbar (4.5 psi) par<br>exemple.                                                      | <b>C</b> 4                                                                                                    |
|    | Sélectionner le paramètre "Full Calib.".                                                                                                    | $1 \qquad 0 \qquad 3 \qquad \frac{11}{[m]}$                                                                                                    |
|    | Chemin de menu : Setup $\rightarrow$ Extended setup $\rightarrow$ Level $\rightarrow$ Full calib.                                                                          | A0031063                                                                                                    |
|    | Entrer la valeur de niveau, ici 3 m (9.8 ft) par<br>exemple. En validant cette valeur, la valeur de<br>pression mesurée est affectée à la valeur de niveau<br>supérieure.  | A Voir tableau, étape 10.<br>C Voir tableau, étape 10.                                                                                                    |
| 10 | Régler la valeur de niveau pour la valeur de courant<br>inférieure (4 mA) via "Set LRV".                                                                                   | - D Voli tubieau, etape 11.                                                                                                    |
|    | Chemin de menu : Setup $\rightarrow$ Extended setup $\rightarrow$ Current output $\rightarrow$ Set LRV                                                                     |                                                                                                    |
| 11 | Régler la valeur de niveau pour la valeur de courant<br>supérieure (20 mA) via "Set URV".                                                                                  |                                                                                                    |
|    | Chemin de menu : Setup $\rightarrow$ Extended setup $\rightarrow$ Current output $\rightarrow$ Set URV                                                                     |                                                                                                    |
| 12 | Si l'étalonnage a été effectué avec un autre produit<br>que le produit de process, spécifier la densité du<br>produit d'étalonnage dans le paramètre "Process<br>Density". |                                                                                                    |
|    | Chemin de menu : Setup $\rightarrow$ Extended setup $\rightarrow$ Level $\rightarrow$ Process density                                                                      |                                                                                                    |
| 13 | Résultat :<br>La gamme de mesure est réglée pour 0 à 3 m (9.8 ft).                                                                                                    |                                                                                                    |

## i

Les variables mesurées %, niveau, volume et masse sont disponibles pour ce mode de niveau. Voir  $\rightarrow \triangleq 119$  "Unit before lin (025)".

### 8.5.4 Sélection de niveau "In pressure" Étalonnage sans pression de référence (étalonnage sec)

### Exemple :

Dans cet exemple, le volume dans la cuve doit être mesuré en litres . Le volume maximal de 1000 litres (264 gal) correspond à une pression de 450 mbar (6.75 psi). Le volume minimal de 0 litre correspond à une pression de 50 mbar (0.75 psi) étant donné que l'appareil est monté sous le début de la gamme de mesure de niveau.

#### Condition :

- La variable mesurée est directement proportionnelle à la pression.
- Il s'agit d'un étalonnage théorique, c'est-à-dire que les valeurs de pression et de volume pour les points d'étalonnage inférieur et supérieur doivent être connues.

## i

- Pour les valeurs entrées pour "Empty calib./Full calib.", "Empty pressure/Full pressure" et "Set LRV/Set URV", il convient de respecter un écart minimal de 1 %. Si les valeurs sont trop proches, la valeur est refusée et un message est délivré. Les autres seuils ne sont pas vérifiés ; c'est-à-dire que les valeurs entrées doivent correspondre au module capteur et à l'application, de sorte que l'appareil de mesure puisse effectuer une mesure correcte.

|   | Description                                                                                            |                                                                                                    |
|---|----------------------------------------------------------------------------------------------------|----------------------------------------------------------------------------------------------------|
| 1 | Sélectionner le mode de mesure "Niveau" via le paramètre "Measuring Mode".                             | B 1000 l                                                                                           |
|   | Chemin de menu : Setup - Measuring mode                                                                | $\rho = 1 - \frac{g}{\sqrt{50}}$                                                                   |
| 2 | Sélectionner le mode de niveau "In pressure" via le<br>paramètre "Level selection".                    | A A                                                                                                |
|   | Chemin de menu : Setup $\rightarrow$ Extended setup $\rightarrow$ Level $\rightarrow$ Level selection. | 01<br>50 mbar                                                                                      |
| 3 | Sélectionner une unité de pression via le paramètre<br>"Press. eng. unit", ici "mbar" par exemple.     |                                                                                                    |
|   | Chemin de menu : Setup Press. eng. unit                                                                | A0030030                                                                                           |
| 4 | Sélectionner une unité de volume via le paramètre<br>"Unit before lin", ici "1" (litres) par exemple.  | Fig. 23: Étalonnage sans pression de référence –<br>étalonnage sec<br>A Voir tableau étanes 6 et 7 |
|   | Chemin de menu : Setup $\rightarrow$ Extended setup $\rightarrow$ Level $\rightarrow$ Unit before lin  | B Voir tableau, étapes 8 et 9.                                                                     |

|    | Description                                                                                                    |                                                                                                    |
|----|----------------------------------------------------------------------------------------------------|----------------------------------------------------------------------------------------------------|
| 5  | Sélectionner l'option "Dry" à l'aide du paramètre<br>"Calibration mode".<br>Chemin de menu : Setup $\rightarrow$ Extended setup $\rightarrow$ Level<br>$\rightarrow$ Calibration mode.                                                                    | <b>v</b><br>[1]<br><b>c</b> 1000                                                                                                    |
| 6  | Entrer la valeur de volume pour le point d'étalonnage<br>inférieur via le paramètre "Empty Calib.", ici O litre<br>par exemple.<br>Chemin de menu : Setup → Extended setup → Level<br>→ Empty calib.                                                      |                                                                                                    |
| 7  | Entrer la valeur de pression pour le point<br>d'étalonnage inférieur via le paramètre "Empty<br>pressure", ici 50 mbar (0.75 psi) par exemple.<br>Chemin de menu : Setup $\rightarrow$ Extended setup $\rightarrow$ Level<br>$\rightarrow$ Empty pressure | $ \begin{array}{c c} \mathbf{A} & 0 & 0 \\ & 50 & 450 & \mathbf{p} \\ & \mathbf{B} & \mathbf{D} & [mbar] \\ & & & & \\ & & & & & \\ & & & & \\ & & & & \\ & & & & \\ & & & & \\ & & & & \\ & & & & \\ & & & & \\ & & & & \\ & & & & & \\ & & & & & \\ & & & & & \\ & & & & & \\ & & & & & \\ & & & & & \\ & & & & & \\ & & & & & \\ & & & & & \\ & & & & & \\ & & & & & \\ & & & & & \\ & & & & & \\ & & & & & \\ & & & & & \\ & & & & & \\ & & & & & \\ & & $ |
| 8  | Entrer la valeur de volume pour le point d'étalonnage<br>supérieur via le paramètre "Full Calib.", ici 1000 litres<br>(264 gal) par exemple.<br>Chemin de menu : Setup $\rightarrow$ Extended setup $\rightarrow$ Level<br>$\rightarrow$ Full calib.      | <b>F</b> 20                                                                                                    |
| 9  | Entrer la valeur de pression pour le point<br>d'étalonnage supérieur via le paramètre "Full<br>pressure", ici 450 mbar (6.75 psi) par exemple.<br>Chemin de menu : Setup $\rightarrow$ Extended setup $\rightarrow$ Level<br>$\rightarrow$ Full pressure  |                                                                                                    |
| 10 | "Adjust Density" contient le réglage par défaut 1.0,<br>mais cette valeur peut être modifiée si nécessaire.<br>Les paires de valeurs entrées par la suite doivent<br>correspondre à cette densité.                                                        | Fig. 24: Étalonnage avec pression de référence –<br>étalonnage humide                                                                                                    |
|    | $\rightarrow \text{Adjust density} \rightarrow \text{Extended setup} \rightarrow \text{Level}$                                                                                                    | B Voir tableau, étape 7.<br>C Voir tableau, étape 8.                                                                                                    |
| 11 | Régler la valeur de volume pour la valeur de courant<br>inférieure (4 mA) à l'aide du paramètre "Set LRV".<br>Chemin de menu : Setup $\rightarrow$ Extended setup $\rightarrow$<br>Current output $\rightarrow$ Set LRV                                   | D Voir tableau, étape 9.<br>E Voir tableau, étape 11.<br>F Voir tableau, étape 12.                                                                                                    |
| 12 | Régler la valeur de volume pour la valeur de courant<br>supérieure (20 mA) à l'aide du paramètre "Set URV".                                                                                                    |                                                                                                    |
|    | Chemin de menu : Setup $\rightarrow$ Extended setup $\rightarrow$ Current output $\rightarrow$ Set URV                                                                                                    |                                                                                                    |
| 13 | Si l'étalonnage a été effectué avec un autre produit<br>que le produit de process, spécifier la densité du<br>produit d'étalonnage dans le paramètre "Process<br>Density".<br>Chemin de menu : Setup → Extended setup → Level<br>→ Process density        |                                                                                                    |
| 14 | Résultat :<br>La gamme de mesure est réglée pour 0 à 1000 l<br>(264 gal).                                                                                                    |                                                                                                    |

## i

Les variables mesurées %, niveau, volume et masse sont disponibles pour ce mode de niveau. Voir  $\rightarrow \triangleq 119$  "Unit before lin (025)".

### 8.5.5 Sélection de niveau "In height" Étalonnage avec pression de référence (étalonnage humide)

### Exemple :

Dans cet exemple, le volume dans la cuve doit être mesuré en litres. Le volume maximal de 1000 litres (264 gal) correspond à un niveau de 4,5 m (15 ft). Le volume minimal de 0 litre correspond à un niveau de 0,5 m (1,6 psi), étant donné que l'appareil est monté sous le début d'échelle niveau.

La densité du produit est de 1 g/cm<sup>3</sup> (1 SGU).

### Condition :

- La variable mesurée est directement proportionnelle à la pression.
- La cuve peut être remplie ou vidée.

### i

Pour les valeurs entrées pour "Empty Calib./Full Calib.", "Set LRV/Set URV" et les valeurs de pression mesurées, il convient de respecter un écart minimal de 1%. Si les valeurs sont trop proches, la valeur est refusée et un message est délivré. Les autres seuils ne sont pas vérifiés ; c'est-à-dire que les valeurs entrées doivent correspondre au module capteur et à l'application, de sorte que l'appareil de mesure puisse effectuer une mesure correcte.

|   | Description                                                                                           |                                                                                           |
|---|----------------------------------------------------------------------------------------------------|-------------------------------------------------------------------------------------------|
| 1 | Procéder au "Réglage zéro". Voir $\rightarrow$ 🖹 61.                                                  |                                                                                           |
| 2 | Sélectionner le mode de mesure "Niveau" via le<br>paramètre "Measuring Mode".                         | <b>C</b><br>1000 l                                                                        |
|   | Chemin de menu : Setup $\rightarrow$ Measuring mode                                                   | $\mathbf{A} \ \mathbf{\rho} = 1 \frac{\mathbf{g}}{\mathbf{cm}^3} \qquad 4.5 \ \mathrm{m}$ |
| 3 | Sélectionner le mode niveau "In height" via le paramètre "Level selection".                           | B<br>0 1                                                                                  |
|   | Chemin de menu : Setup $\rightarrow$ Extended setup $\rightarrow$ Level $\rightarrow$ Level selection | 0.5 m                                                                                     |
| 4 | Sélectionner une unité de pression via le paramètre<br>"Press. eng. unit", ici "mbar" par exemple.    |                                                                                           |
|   | Chemin de menu : Setup $\rightarrow$ Press. eng. unit                                                 | A0031027<br>Fig. 25: Étalonnage avec pression de référence –                              |
| 5 | Sélectionner une unité de volume via le paramètre<br>"Unit before lin", ici "l" (litres) par exemple. | étalonnage humide<br>A Voir tableau, étape 10.<br>B Voir tableau, étape 8.                |
|   | Chemin de menu : Setup $\rightarrow$ Extended setup $\rightarrow$ Level $\rightarrow$ Unit before lin | C Voir tableau, étape 9.                                                                  |

|    | Description                                                                                                    |                                                                                                    |
|----|----------------------------------------------------------------------------------------------------|----------------------------------------------------------------------------------------------------|
| 6  | Sélectionner une unité de niveau via le paramètre<br>"Height unit", ici "m" par exemple.<br>Chemin de menu : Setup → Extended setup → Level<br>→ Height unit                                                                                                    | $\frac{h}{[m]} \qquad h = \frac{p}{\rho \cdot g}$ 4.5                                                                                                    |
| 7  | Sélectionner l'option "Wet" via le paramètre<br>"Calibration mode".<br>Chemin de menu : Setup → Extended setup → Level<br>→ Calibration mode.                                                                                                    | $\mathbf{A}$ $\rho = 1 \frac{g}{cm^3}$                                                                                                    |
| 8  | La pression pour le point d'étalonnage supérieur est<br>présente à l'appareil, ici "50 mbar" (0.75 psi) par<br>exemple.<br>Entrer la valeur de volume pour le point d'étalonnage<br>inférieur via le paramètre "Empty Calib.", ici 0 litre                                                                        | $0.5 \frac{1}{50} \frac{450}{\text{[mbar]}}$                                                                                                    |
|    | par exemple. (La pression actuellement mesurée est<br>affichée en tant que hauteur, ici 0,5 m (1.6 ft) par<br>exemple).                                                                                                    | [1]<br>C 1000                                                                                                    |
|    | $\rightarrow$ Empty calib.                                                                                                    |                                                                                                    |
| 9  | La pression pour le point d'étalonnage supérieur est<br>présente à l'appareil, ici "450 mbar" (6.75 psi) par<br>exemple.                                                                                                    | $h = \frac{p}{\rho \cdot g}$                                                                                                    |
|    | Entrer la valeur de volume pour le point d'étalonnage<br>supérieur via le paramètre "Full Calib.", ici 1000 litres<br>(264 gal) par exemple. La pression actuellement<br>mesurée est affichée en tant que hauteur, ici "4,5 m"<br>(15 ft) par exemple.                                                            | $\mathbf{B} = \begin{array}{c} 0 \\ 0.5 \\ 0.5 \\ 4.5 \\ \hline{\mathbf{m}} \\ \mathbf{m} \end{array}$                                                                                                    |
|    | Chemin de menu : Setup $\rightarrow$ Extended setup $\rightarrow$ Level $\rightarrow$ Full calib.                                                                                                    |                                                                                                    |
| 10 | Si l'étalonnage est effectué avec un produit autre<br>que le produit de process, entrer la densité du<br>produit d'étalonnage dans le paramètre "Adjust<br>density", ici "1 g/cm <sup>3</sup> (1 SGU).<br>Chemin de menu : Setup $\rightarrow$ Extended setup $\rightarrow$ Level<br>$\rightarrow$ Adjust density | E 20                                                                                                    |
| 11 | Régler la valeur de volume pour la valeur de courant<br>inférieure (4 mA) à l'aide du paramètre "Set LRV".                                                                                                    |                                                                                                    |
|    | Chemin de menu : Setup $\rightarrow$ Extended setup $\rightarrow$ Current output $\rightarrow$ Set LRV                                                                                                    | $\mathbf{D}  4  \mathbf{V}  \mathbf{V}  V$ |
| 12 | Régler la valeur de volume pour la valeur de courant<br>supérieure (20 mA) à l'aide du paramètre "Set URV".<br>Chemin de menu : Setup $\rightarrow$ Extended setup $\rightarrow$<br>Current output $\rightarrow$ Set URV                                                                                          | Fig. 26: Étalonnage avec pression de référence –<br>étalonnage humide                                                                                                    |
| 13 | Si l'étalonnage a été effectué avec un autre produit<br>que le produit de process, spécifier la densité du<br>produit d'étalonnage dans le paramètre "Process<br>Density".                                                                                                    | <ul> <li>A Voir tableau, étape 10.</li> <li>B Voir tableau, étape 8.</li> <li>C Voir tableau, étape 9.</li> <li>D Voir tableau, étape 11.</li> <li>E Voir tableau, étape 12.</li> </ul>                                                                                                    |
|    | $\rightarrow$ Process density                                                                                                    | 4                                                                                                    |
| 14 | Résultat :<br>La gamme de mesure est réglée pour 0 à 1000 l<br>(264 gal).                                                                                                    |                                                                                                    |

## i

Les variables mesurées %, niveau, volume et masse sont disponibles pour ce mode de niveau  $\rightarrow \triangleq 119$  "Unit before lin (025)".

### 8.5.6 Sélection de niveau "In height" Étalonnage sans pression de référence (étalonnage sec)

### Exemple :

Dans cet exemple, le volume dans la cuve doit être mesuré en litres. Le volume maximal de 1000 litres (264 gal) correspond à un niveau de 4,5 m (15 ft). Le volume minimal de 0 litre correspond à un niveau de 0,5 m (1,6 psi), étant donné que l'appareil est monté sous le début d'échelle niveau.

#### **Condition**:

- La variable mesurée est directement proportionnelle à la pression.
- Il s'agit d'un étalonnage théorique, c'est-à-dire que les valeurs de hauteur et de pression pour les points d'étalonnage inférieur et supérieur doivent être connues.

## i

- Pour les valeurs entrées pour "Empty calib./Full calib.", "Empty height/Full height" et "Set LRV/Set URV", il convient de respecter un écart minimal de 1 %. Si les valeurs sont trop proches, la valeur est refusée et un message est délivré. Les autres seuils ne sont pas vérifiés ; c'est-à-dire que les valeurs entrées doivent correspondre au module capteur et à l'application, de sorte que l'appareil de mesure puisse effectuer une mesure correcte.

|   | Description                                                                                                    |                                                                                                    |
|---|----------------------------------------------------------------------------------------------------|----------------------------------------------------------------------------------------------------|
| 1 | Sélectionner le mode de mesure "Niveau" via le<br>paramètre "Measuring Mode".<br>Chemin de menu : Setup → Measuring mode                                                             | <b>C</b><br><b>C</b><br>1000 l                                                                                                    |
| 2 | Sélectionner une unité de pression via le paramètre<br>"Press. eng. unit", ici "mbar" par exemple.<br>Chemin de menu : Setup → Press. eng. unit                                      | $   \begin{array}{c}     \mathbf{A} \ \rho = 1 \frac{\mathbf{g}}{\mathbf{cm}^3} \\     \mathbf{B} \\     \mathbf{B} \\     0 \ 1   \end{array}   $ |
| 3 | Sélectionner le mode niveau "In height" via le paramètre "Level selection".<br>Chemin de menu : Setup $\rightarrow$ Extended setup $\rightarrow$ Level $\rightarrow$ Level selection | 0.5 m                                                                                                    |
| 4 | Sélectionner une unité de volume via le paramètre<br>"Unit before lin", ici "l" (litres) par exemple.                                                                                | A0031027<br>Fig. 27: Étalonnage sans pression de référence –<br>étalonnage sec                                                                     |
|   | Chemin de menu : Setup $\rightarrow$ Extended setup $\rightarrow$ Level $\rightarrow$ Unit before lin                                                                                | A Voir tableau, étape 11.<br>B Voir tableau, étapes 7 et 8.                                                                                        |
| 5 | Sélectionner une unité de niveau via le paramètre<br>"Height unit", ici "m" par exemple.                                                                                             | c voli iulieuu, etupes 5 et 10.                                                                                                    |
|   | Chemin de menu : Setup $\rightarrow$ Extended setup $\rightarrow$ Level $\rightarrow$ Height unit                                                                                    |                                                                                                    |
| 6 | Sélectionner l'option "Dry" à l'aide du paramètre<br>"Calibration mode".                                                                                                    |                                                                                                    |
|   | Chemin de menu : Setup $\rightarrow$ Extended setup $\rightarrow$ Level $\rightarrow$ Calibration mode                                                                               |                                                                                                    |

|          | Description                                                                                                    |                                                                                                    |
|----------|----------------------------------------------------------------------------------------------------|----------------------------------------------------------------------------------------------------|
| 7        | Entrer la valeur de volume pour le point d'étalonnage                                                                                                    |                                                                                                    |
| <i>,</i> | inférieur via le paramètre "Empty Calib.", ici O litre                                                                                                    | $\frac{h}{h}$ $h = \frac{p}{h}$                                                                                                    |
|          | par exemple.                                                                                                    | [m] p·g                                                                                                    |
|          | Chemin de menu : Setup $\rightarrow$ Extended setup $\rightarrow$ Level $\rightarrow$ Empty calib.                                                           | 4.5                                                                                                    |
| 8        | Entrer la valeur de hauteur pour le point<br>d'étalonnage inférieur via le paramètre "Empty<br>height", ici 0,5 m (1.6 ft) par exemple.                      | $\rho = 1 \frac{g}{cm^3}$                                                                                                    |
|          | Chemin de menu : Setup $\rightarrow$ Extended setup $\rightarrow$ Level $\rightarrow$ Empty height                                                           | 0.5                                                                                                    |
| 9        | Entrer la valeur de volume pour le point d'étalonnage<br>supérieur via le paramètre "Full Calib.", ici 1000 litres<br>(264 gal), par exemple.                | $\begin{array}{c} 50 \\ \hline \\ \hline \\ \hline \\ \hline \\ \hline \\ \hline \\ \hline \\ \hline \\ \hline \\ $                                                                                                    |
|          | Chemin de menu : Setup $\rightarrow$ Extended setup $\rightarrow$ Level $\rightarrow$ Full calib.                                                            | <b>D</b> 1000                                                                                                    |
| 10       | Entrer la valeur de hauteur pour le point<br>d'étalonnage supérieur via le paramètre "Full height",<br>ici 4,5 m (15 ft) par exemple.                        |                                                                                                    |
|          | Chemin de menu : Setup $\rightarrow$ Extended setup $\rightarrow$ Level $\rightarrow$ Full height                                                            | $h = \frac{p}{\rho \cdot g}$                                                                                                    |
| 11       | Entrer la densité du produit via le paramètre "Adjust density", ici "1 g/cm <sup>3</sup> " (1 SGU) par exemple.                                              | $\begin{bmatrix} \mathbf{B} & 0 & \checkmark & + & + & \flat \\ 0.5 & 4.5 & \underline{\mathbf{h}} \\ \mathbf{C} & \mathbf{E} & \mathbf{[m]} \end{bmatrix}$                                                                                                    |
|          | Chemin de menu : Setup $\rightarrow$ Extended setup $\rightarrow$ Level $\rightarrow$ Adjust density                                                         | A0031066                                                                                                    |
| 12       | Régler la valeur de volume pour la valeur de courant<br>inférieure (4 mA) à l'aide du paramètre "Set LRV".                                                   |                                                                                                    |
|          | Chemin de menu : Setup $\rightarrow$ Extended setup $\rightarrow$ Current output $\rightarrow$ Set LRV                                                       | G 20                                                                                                    |
| 13       | Régler la valeur de volume pour la valeur de courant<br>supérieure (20 mA) à l'aide du paramètre "Set URV".                                                  |                                                                                                    |
|          | Chemin de menu : Setup $\rightarrow$ Extended setup $\rightarrow$ Current output $\rightarrow$ Set URV                                                       |                                                                                                    |
| 14       | Si le process utilise un autre produit que celui ayant<br>servi à l'étalonnage, il faut indiquer la nouvelle<br>densité dans le paramètre "Process Density". | $\mathbf{F}  4  \mathbf{V}  \mathbf{V}  V$ |
|          | Chemin de menu : Setup $\rightarrow$ Extended setup $\rightarrow$ Level $\rightarrow$ Process density                                                        | A0031067<br>Fig. 28: Étalonnage avec pression de référence –                                                                                                    |
| 15       | Résultat :<br>La gamme de mesure est réglée pour 0 à 1000 l<br>(264 gal).                                                                                    | A Voir tableau, étape 11.<br>B Voir tableau, étape 7.<br>C Voir tableau, étape 8.<br>D Voir tableau, étape 9.<br>E Voir tableau, étape 10.<br>F Voir tableau, étape 12.<br>G Voir tableau, étape 13.                                                                                                    |

## i

Les variables mesurées %, niveau, volume et masse sont disponibles pour ce mode de niveau  $\rightarrow$   $\geqq$  119 "Unit before lin (025)".

# 8.5.7 Étalonnage avec cuve partiellement remplie (étalonnage humide)

### Exemple :

Cet exemple fait état d'un étalonnage humide pour les situations dans lesquelles il n'est pas possible de vider la cuve et de la remplir ensuite à 100 %. Pendant cet étalonnage humide, un niveau de 20% est utilisé comme point d'étalonnage pour "Vide" et un niveau de "25%" comme point d'étalonnage pour "Plein". L'étalonnage est ensuite étendu à 0 %...100 %, et le début d'échelle (LRV) / la fin d'échelle (URV) sont adaptés en conséquence.

### **Condition :**

La valeur par défaut en mode niveau pour le mode d'étalonnage est "Wet". Cette valeur peut être configurée : Setup  $\rightarrow$  Extended Setup  $\rightarrow$  Level  $\rightarrow$  Calibration mode

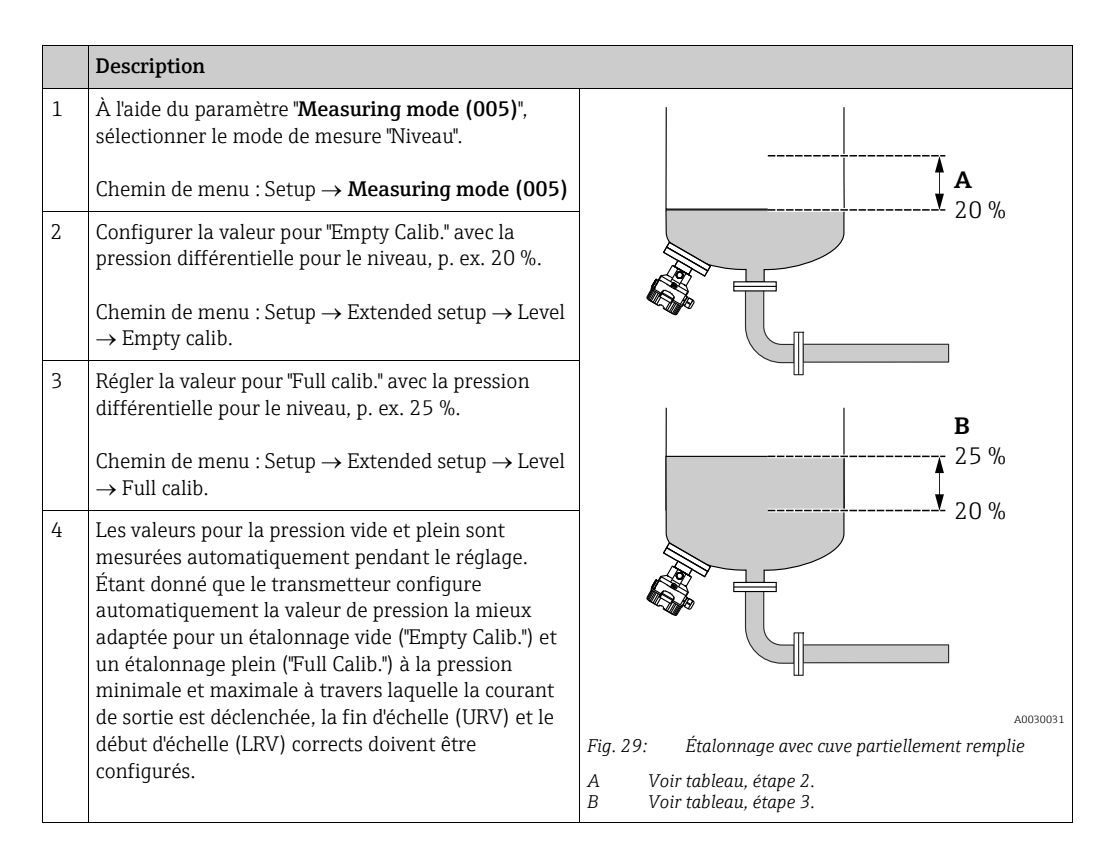

## i

Il est également possible d'utiliser différents liquides (p. ex. de l'eau) pour l'ajustage. Dans ce cas, les différentes densités devront être entrées via le chemin de menu suivant :

- Setup  $\rightarrow$  Extended setup  $\rightarrow$  Level  $\rightarrow$  **Adjust density (034)** (p. ex. 1,0 kg/l pour l'eau)
- Setup → Extended setup → Level → **Process density (035)** (p. ex. 0,8 kg/l pour l'huile)

### 8.6 Linéarisation

### 8.6.1 Entrée manuelle du tableau de linéarisation

### Exemple :

Dans cet exemple, le volume dans une cuve avec fond conique doit être mesuré en m<sup>3</sup>.

### Condition :

- Il s'agit dans ce cas d'un étalonnage théorique, c'est-à-dire que les points pour le tableau de linéarisation sont connus.
- Un étalonnage de niveau a été réalisé.

## i

Pour une description des paramètres mentionnés,  $\rightarrow\,$  chap. 12.2 "Description des paramètres".

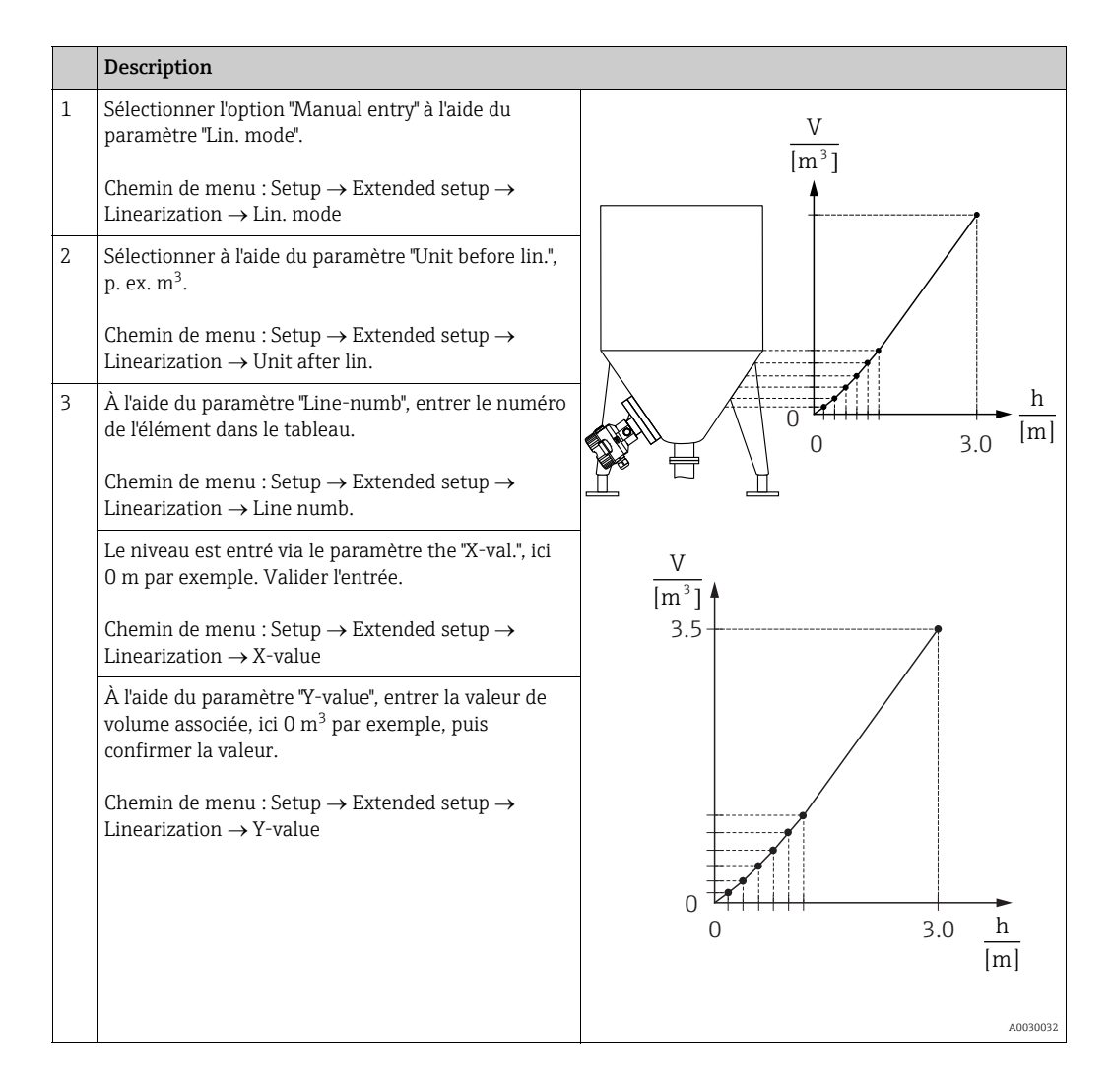
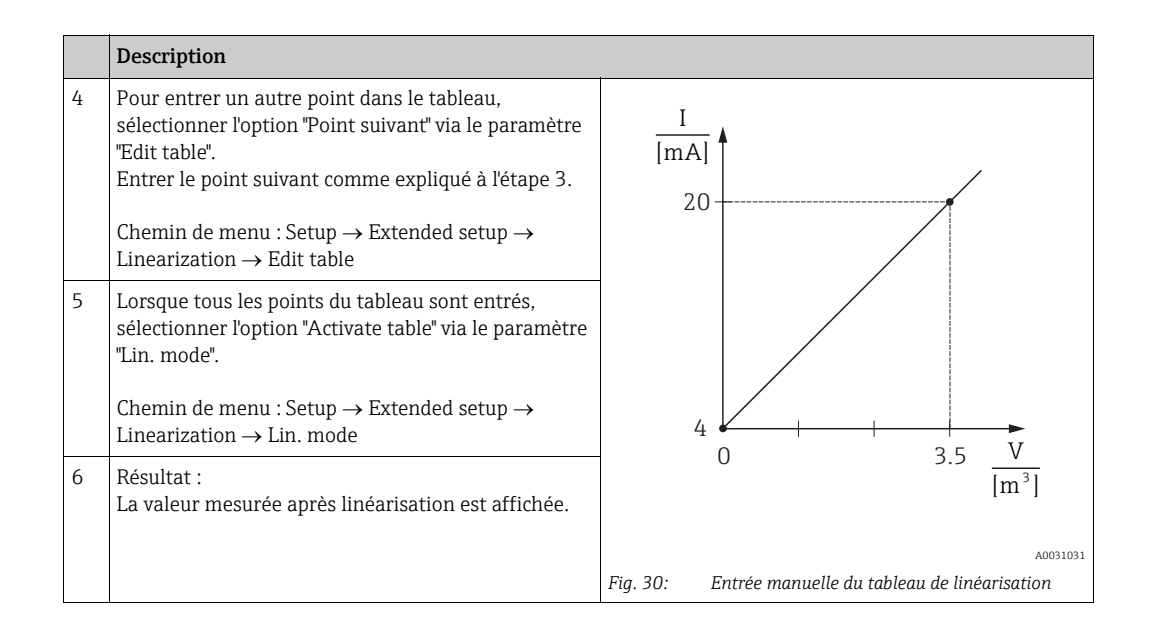

## i

- 1. Message erreur F510 "Linéarisation" et courant alarme aussi longtemps que le tableau est saisi et jusqu'à ce que le tableau soit activé.
- La valeur 0 % (= 4 mA) est définie par le point le plus petit du tableau.
   La valeur 100 % est définie (= 20 mA) est définie par le point le plus élevé du tableau.
- 3. Avec les paramètres "Set LRV" et "Set URV", il est possible de modifier l'affectation des valeurs de volume/masse aux valeurs de courant.

# 8.6.2 Entrée manuelle du tableau de linéarisation via l'outil de configuration

À l'aide d'un outil de configuration basé sur la technologie FDT (p. ex. FieldCare), il est possible d'entrer la linéarisation avec un module conçu spécialement à cet effet. On obtient alors un aperçu de la linéarisation choisie, même pendant la saisie. En outre, il est possible d'appeler des formes de cuve préprogrammées.

## i

Le tableau de linéarisation peut également être entré manuellement point par point dans le menu de l'outil de configuration (voir  $\rightarrow$  chap. 8.6.1, "Entrée manuelle du tableau de linéarisation".

### 8.6.3 Entrée semi-automatique du tableau de linéarisation

#### Exemple :

Dans cet exemple, le volume dans une cuve avec fond conique doit être mesuré en m<sup>3</sup>.

#### **Condition**:

- La cuve peut être remplie ou vidée. La caractéristique de linéarisation doit être monotone croissante.
- Un étalonnage de niveau a été réalisé.

## i

Pour une description des paramètres mentionnés  $\rightarrow\,$  chap. 12.2 "Description des paramètres".

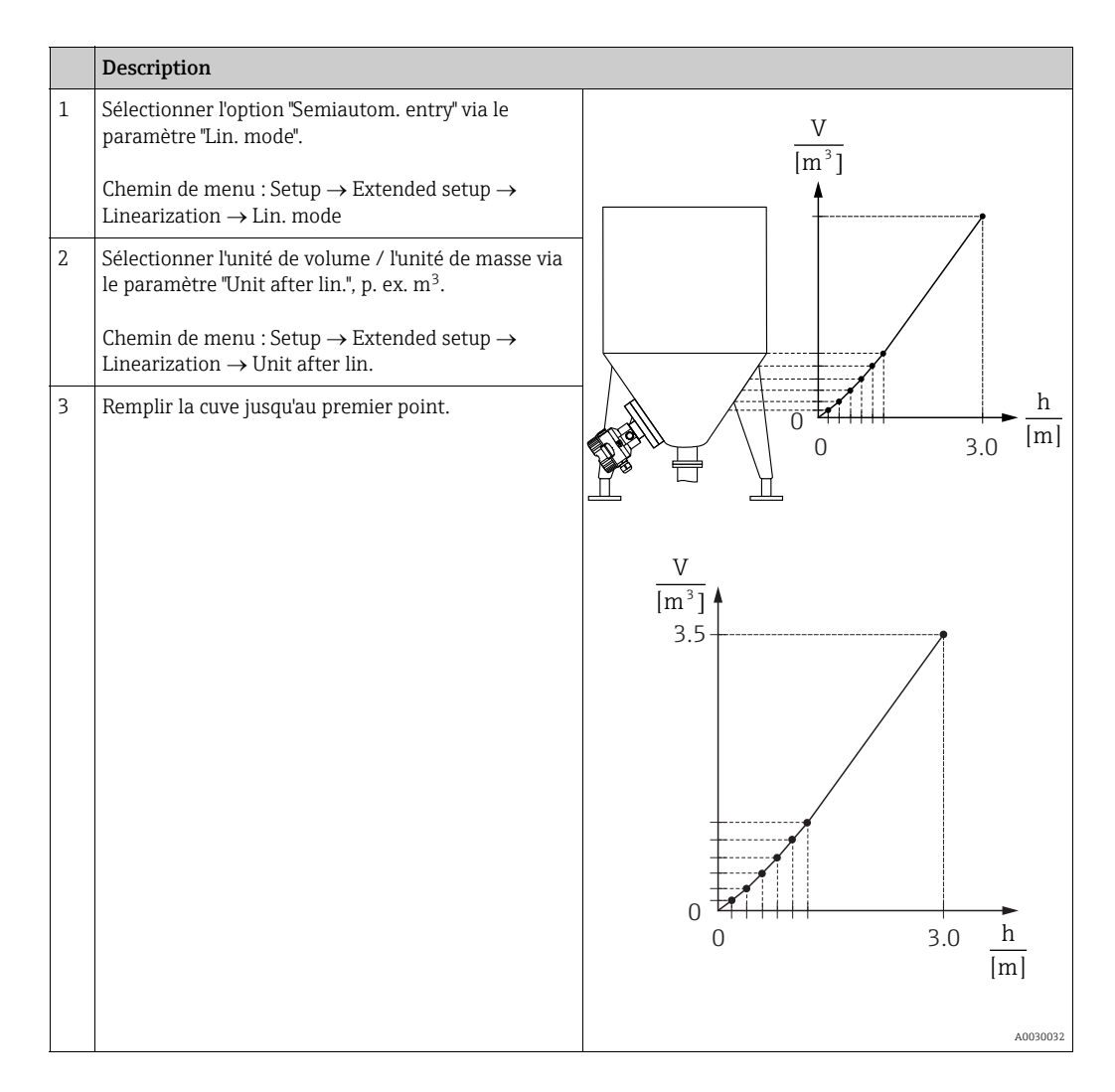

|   | Description                                                                                                    |                                                                                            |
|---|----------------------------------------------------------------------------------------------------|--------------------------------------------------------------------------------------------|
| 4 | À l'aide du paramètre "Line-nug64<br>mb", entrer le numéro de l'élément dans le tableau.                                                                                      |                                                                                            |
|   | Linearization $\rightarrow$ Line numb.                                                                                                    | 20                                                                                         |
|   | Via le paramètre "X-val.", on affiche la hauteur de remplissage momentanée.                                                                                                   |                                                                                            |
|   | Chemin de menu : Setup $\rightarrow$ Extended setup $\rightarrow$ Linearization $\rightarrow$ X-value                                                                         |                                                                                            |
|   | À l'aide du paramètre "Y-value", entrer la valeur de<br>volume associée, ici 0 m <sup>3</sup> par exemple, puis<br>confirmer la valeur.                                       | $4 \begin{array}{c} \\ 0 \\ \end{array} \\ 3.5 \\ \hline{V} \\ \hline{m^3} \\ \end{array}$ |
|   | Chemin de menu : Setup $\rightarrow$ Extended setup $\rightarrow$ Linearization $\rightarrow$ Y-value                                                                         | [m]                                                                                        |
| 5 | Pour entrer un autre point dans le tableau,<br>sélectionner l'option "Point suivant" via le paramètre<br>"Edit table".<br>Entrer le point suivant comme expliqué à l'étape 4. | Fig. 31: Entrée semi-automatique du tableau de linéarisation                               |
|   | Chemin de menu : Setup $\rightarrow$ Extended setup $\rightarrow$ Linearization $\rightarrow$ Edit table                                                                      |                                                                                            |
| 6 | Lorsque tous les points du tableau sont entrés,<br>sélectionner l'option "Activate table" via le paramètre<br>"Lin. mode".                                                    |                                                                                            |
|   | Chemin de menu : Setup $\rightarrow$ Extended setup $\rightarrow$ Linearization $\rightarrow$ Lin. mode                                                                       |                                                                                            |
| 7 | Résultat :<br>La valeur mesurée après linéarisation est affichée.                                                                                                    |                                                                                            |

## i

- 1. Message erreur F510 "Linéarisation" et courant alarme aussi longtemps que le tableau est saisi et jusqu'à ce que le tableau soit activé.
- La valeur 0 % (= 4 mA) est définie par le point le plus petit du tableau.
  La valeur 100 % est définie (= 20 mA) est définie par le point le plus élevé du tableau.
- 3. Avec les paramètres "Set LRV" et "Set URV", il est possible de modifier l'affectation des valeurs de volume/masse aux valeurs de courant.

### 8.7 Mesure de pression

### 8.7.1 Étalonnage sans pression de référence (étalonnage sec)

#### Exemple :

Dans cet exemple, un appareil avec un capteur 400 mbar (6 psi) est configuré pour la gamme de mesure 0 à +300 mbar (4.5 psi), c.-à-d. la valeur 0 mbar est effectuée à la valeur 4 mA et la valeur 300 mbar (4.5 psi) est affectée à la valeur 20 mA.

#### **Condition :**

Il s'agit dans ce cas d'un étalonnage théorique, c'est-à-dire que les valeurs de pression pour le début et la fin d'échelle sont connues.

## i

Du fait de l'orientation de l'appareil, il peut y avoir des décalages de pression dans la valeur mesurée, c'est-à-dire que la valeur mesurée n'est pas nulle en l'absence de pression. Pour plus d'informations sur la manière d'effectuer une correction de position, voir  $\rightarrow \exists 61$ .

|   | Description                                                                                                    |                                                                            |
|---|----------------------------------------------------------------------------------------------------|----------------------------------------------------------------------------|
| 1 | Sélectionner le mode "Pression" via le paramètre<br>"Measuring Mode".<br>Chemin de menu : Setup → Measuring mode                                                              |                                                                            |
| 2 | Sélectionner une unité de pression via le paramètre<br>"Press. eng. unit", ici "mbar" par exemple.<br>Chemin de menu : Setup → Press. eng. unit                               | <b>B</b> 20                                                                |
| 3 | Sélectionner le paramètre "Set LRV".<br>Chemin de menu : Setup → Set LRV<br>Entrer et confirmer la valeur (ici 0 mbar) pour le                                                | <b>A</b> 4                                                                 |
|   | paramètre "Set LRV". Cette valeur de pression est<br>affectée à la valeur de courant inférieure (4 mA).                                                                       | [mbar]                                                                     |
| 4 | Sélectionner le paramètre "Set URV".                                                                                                    | A0031032                                                                   |
|   | Chemin de menu : Setup $\rightarrow$ Set URV                                                                                                    | Fig. 32: Étalonnage sans pression de référence<br>A Voir tableau, étape 3. |
|   | Entrer la valeur pour le paramètre "Set URV"<br>(ici 300 mbar (4.5 psi)) et confirmer. Cette valeur de<br>pression est affectée à la valeur de courant<br>supérieure (20 mA). | B Voir tableau, étape 4.                                                   |
| 5 | Résultat :<br>La gamme de mesure est configurée pour<br>0 à +300 mbar (4.5 psi).                                                                                              |                                                                            |

### 8.7.2 Étalonnage avec pression de référence (étalonnage humide)

#### Exemple :

Dans cet exemple, un appareil avec un capteur 400 mbar (6 psi) est configuré pour la gamme de mesure 0 à +300 mbar (4.5 psi), c.-à-d. la valeur 0 mbar est effectuée à la valeur 4 mA et la valeur 300 mbar (4.5 psi) est affectée à la valeur 20 mA.

#### **Condition :**

Les valeur de pression 0 mbar et 300 mbar (4.5 psi) peuvent être spécifiées. L'appareil est déjà monté, par exemple.

### i

Pour une description des paramètres mentionnés, voir chap. 12.2 "Description des paramètres".

|   | Description                                                                                                    |                                                                                             |
|---|----------------------------------------------------------------------------------------------------|---------------------------------------------------------------------------------------------|
| 1 | Procéder à la correction de position $\rightarrow \triangleq 61$ .                                                                                      | I                                                                                           |
| 2 | Sélectionner le mode "Pression" via le paramètre<br>"Measuring Mode".                                                                                   | $\frac{1}{[mA]}$                                                                            |
|   | Chemin de menu : Setup $ ightarrow$ Measuring mode                                                                                                    | B 20                                                                                        |
| 3 | Sélectionner une unité de pression via le paramètre<br>"Press. eng. unit", ici "mbar" par exemple.                                                      |                                                                                             |
|   | Chemin de menu : Setup $ ightarrow$ Press. eng. unit                                                                                                    |                                                                                             |
| 4 | La pression pour le début d'échelle (valeur 4 mA) est présente à l'appareil, ici 0 mbar par exemple.                                                    | A 4                                                                                         |
|   | Régler le paramètre "GET LRV".                                                                                                    | 0 300 <u>p</u>                                                                              |
|   | Chemin de menu : Setup $\rightarrow$ Extended setup $\rightarrow$ Current output $\rightarrow$ Get LRV                                                  | [mbar]<br>                                                                                  |
|   | Confirmer la valeur présente en sélectionnant<br>"Confirmer". La valeur de pression actuelle est<br>affectée à la valeur de courant inférieure (4 mA).  | Fig. 33:Étalonnage avec pression de référenceAVoir tableau, étape 4.BVoir tableau, étape 5. |
| 5 | La pression pour la fin d'échelle (valeur 20 mA) est<br>présente à l'appareil, ici 300 mbar (4.5 psi) par<br>exemple.                                   |                                                                                             |
|   | Sélectionner le paramètre "Get URV".                                                                                                    |                                                                                             |
|   | Chemin de menu : Setup $\rightarrow$ Extended setup $\rightarrow$ Current output $\rightarrow$ Get URV                                                  |                                                                                             |
|   | Confirmer la valeur présente en sélectionnant<br>"Confirmer". La valeur de pression actuelle est<br>affectée à la valeur de courant supérieure (20 mA). |                                                                                             |
| 6 | Résultat :<br>La gamme de mesure est configurée pour<br>0 à +300 mbar (4.5 psi).                                                                        |                                                                                             |

### 8.8 Mesure de pression différentielle électrique avec capteurs de pression relative (Cerabar M ou Deltapilot M)

#### Exemple :

Dans l'exemple donné, deux appareils Cerabar M ou Deltapilot M (chacun avec un capteur de mesure de pression relative) sont interconnectés. La différence de pression peut ainsi être mesurée à l'aide de deux appareils Cerabar M ou Deltapilot M indépendants.

## i

Pour une description des paramètres mentionnés  $\rightarrow\,$  chap. 12.2 "Description des paramètres".

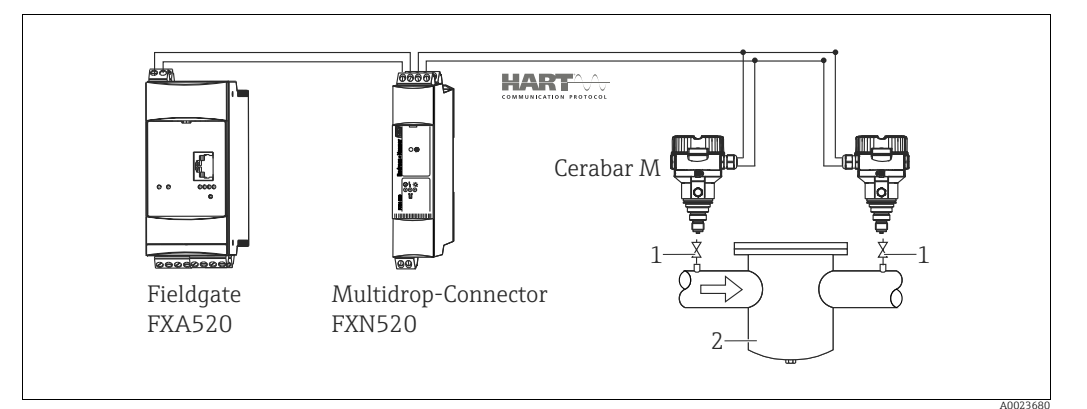

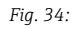

1 Vannes d'arrêt

2 p. ex. filtre

|                                                                                                    | Description<br>Réglage du Cerabar M/Deltapilot M sur le côté haute pression                                                                                                    |  |
|----------------------------------------------------------------------------------------------------|----------------------------------------------------------------------------------------------------|--|
| 1 Sélectionner le mode "Pression" via le paramètre "Measuring Mode".                                                                                                    |                                                                                                    |  |
|                                                                                                    | AVERTISSEMENT                                                                                                    |  |
|                                                                                                    | Un changement de mode de mesure influence l'étendue de mesure (URV) !                                                                                                    |  |
| <ul> <li>Cette situation peut entraïner un débordement de produit.</li> <li>Si le mode de mesure est changé, le réglage de l'étendue de mesure (URV) doit être vérifié et, nécessaire, reconfiguré !</li> </ul> |                                                                                                    |  |
|                                                                                                    | Chemin de menu : Setup $\rightarrow$ Measuring mode                                                                                                    |  |
| 2                                                                                                    | Sélectionner une unité de pression via le paramètre "Press. eng. unit", ici "mbar" par exemple.                                                                                                    |  |
|                                                                                                    | Chemin de menu : Setup $\rightarrow$ Press. eng. unit                                                                                                    |  |
| 3                                                                                                    | Le Cerabar M/Deltapilot M est hors pression. Procéder à la correction de position ; voir $\rightarrow \mathbb{B}$ 61.                                                                                              |  |
| 4                                                                                                    | Activer le mode burst via le paramètre "Burst mode"                                                                                                    |  |
|                                                                                                    | Chemin de menu : Expert $\rightarrow$ Communication $\rightarrow$ HART config                                                                                                    |  |
| 5                                                                                                    | Régler le courant de sortie sur "Fixe" 4,0 mA via le paramètre "Current Mode".                                                                                                    |  |
|                                                                                                    | Chemin de menu : Expert $\rightarrow$ Communication $\rightarrow$ HART config                                                                                                    |  |
| 6                                                                                                    | Via le paramètre "Bus address", configurer une adresse ≠ 0, p. ex. "Bus address" = 1.<br>(maître HART 5.0 : gamme de 0 à 15, l'adresse = 0 appelant le réglage "Signaling" ; maître HART 6.0 :<br>gamme de 0 à 63) |  |
|                                                                                                    | Chemin de menu : Expert $\rightarrow$ Communication $\rightarrow$ HART config                                                                                                    |  |

|                           | Description<br>Réglage du Cerabar M/Deltapilot M sur le côté basse pression (le différentiel est généré dans<br>l'appareil)                                        |  |  |
|---------------------------|----------------------------------------------------------------------------------------------------|--|--|
| 1                         | Sélectionner le mode "Pression" via le paramètre "Measuring Mode".                                                                                                 |  |  |
|                           |                                                                                                    |  |  |
|                           | Un changement de mode de mesure influence l'étendue de mesure (URV) !                                                                                              |  |  |
|                           | Cette situation peut entrainer un debordement de produit.                                                                                                    |  |  |
| nécessaire, reconfiguré ! |                                                                                                    |  |  |
|                           | Chemin de menu : Setup $\rightarrow$ Measuring mode                                                                                                    |  |  |
| 2                         | Sélectionner une unité de pression via le paramètre "Press. eng. unit", ici "mbar" par exemple.                                                                    |  |  |
|                           | Chemin de menu : Setup $\rightarrow$ Press. eng. unit                                                                                                    |  |  |
| 3                         | Le Cerabar M/Deltapilot M est hors pression. Procéder à la correction de position ; voir $\rightarrow \triangleq 61$ .                                             |  |  |
| 4                         | Régler le courant de sortie sur "Fixe" 4,0 mA via le paramètre "Current Mode".                                                                                     |  |  |
|                           | Chemin de menu : Expert $\rightarrow$ Communication $\rightarrow$ HART config                                                                                      |  |  |
| 5                         | Via le paramètre "Bus address", configurer une adresse $\neq$ 0, p. ex. "Bus address" = 2.                                                                         |  |  |
|                           | (Maître HART 5.0 : gamme 0 à 15, avec adresse = 0 appelant le réglage "Signaling" ; maître HART 6.0 :                                                              |  |  |
|                           | gamme 0 a 65)                                                                                                    |  |  |
|                           | Chemin de menu : Expert $\rightarrow$ Communication $\rightarrow$ HART config                                                                                      |  |  |
| 6                         | Activer la lecture d'une valeur envoyée à l'extérieur en mode burst via le paramètre "Electr. Delta P".                                                            |  |  |
|                           | Chemin de menu : Expert $\rightarrow$ Application                                                                                                    |  |  |
| 7                         | Résultat : La valeur mesurée émise par le Cerabar M/Deltapilot M sur le côté basse pression est égale au                                                           |  |  |
|                           | différentiel : haute pression - basse pression, et peut être lue au moyen d'une requête HART de l'adresse du<br>Cerabar M/Deltapilot M sur le côté basse pression. |  |  |

#### **AVERTISSEMENT**

# Les réglages peuvent entraîner une utilisation non autorisée de la fonction "Electr. Delta P".

La valeur mesurée du transmetteur (via burst) doit toujours être supérieure à la valeur mesurée du récepteur (via la fonction "Electr. Delta P").

Les ajustages qui entraînent un offset des valeurs de pression (p. ex. correction de position, réglage) doivent toujours être adaptés au capteur et à sa position de montage, indépendamment de l'application "Electr. Delta P". Les autres résultats ne sont pas compatibles avec la fonction "Electr. Delta P" et peuvent entraîner des valeurs mesurées incorrectes.

Il n'est pas autorisé d'inverser l'affectation des points de mesure dans la direction de la communication.

## 8.9 Mesure de pression différentielle (Deltabar M)

### 8.9.1 Étapes préparatoires

## i

Avant d'étalonner l'appareil, s'assurer que la prise de pression a été nettoyée et remplie de produit.  $\rightarrow$  Voir le tableau suivant.

|   | Vannes                                                                                                    | Signification                                                                                | Montage à privilégier                                                                                                    |  |
|---|----------------------------------------------------------------------------------------------------|----------------------------------------------------------------------------------------------|----------------------------------------------------------------------------------------------------|--|
| 1 | Fermer 3.                                                                                                    |                                                                                              |                                                                                                    |  |
| 2 | Remplir l'ensemble de mesu                                                                                                    | re de produit.                                                                               |                                                                                                    |  |
|   | Ouvrir A, B, 2, 4.                                                                                                    | Le produit s'écoule.                                                                         |                                                                                                    |  |
| 3 | Si nécessaire, nettoyer la pri<br>– en procédant par soufflag<br>le cas de gaz<br>– en procédant par rinçage                                  | ise de pression : <sup>1)</sup><br>e avec de l'air comprimé dans<br>dans le cas de liquides. |                                                                                                    |  |
|   | Fermer 2 et 4.                                                                                                    | Bloquer l'appareil.                                                                          |                                                                                                    |  |
|   | Ouvrir 1 et 5. <sup>1</sup>                                                                                                    | Souffler/rincer la prise de pression.                                                        |                                                                                                    |  |
|   | Fermer 1 et 5. <sup>1</sup>                                                                                                    | Fermer les vannes après le nettoyage.                                                        |                                                                                                    |  |
| 4 | Purger l'appareil.                                                                                                    |                                                                                              |                                                                                                    |  |
|   | Ouvrir 2 et 4.                                                                                                    | Introduire le produit.                                                                       | +                                                                                                    |  |
|   | Fermer 4.                                                                                                    | Fermer le côté basse<br>pression.                                                            |                                                                                                    |  |
|   | Ouvrir 3.                                                                                                    | Équilibrer le côté positif et<br>le côté basse pression.                                     |                                                                                                    |  |
|   | Ouvrir 6 et 7 brièvement,<br>puis refermer.                                                                                                   | Remplir l'appareil<br>entièrement de produit et<br>éliminer l'air.                           |                                                                                                    |  |
| 5 | Mettre le point de mesure en fonctionnement.                                                                                                  |                                                                                              |                                                                                                    |  |
|   | Fermer 3.                                                                                                    | Couper le côté haute<br>pression du côté basse<br>pression.                                  | ↓ ↓ ↓ ↓ A0030036                                                                                                    |  |
|   | Ouvrir 4.                                                                                                    | Connecter le côté basse pression.                                                            | En haut : Montage à privilégier pour les gaz<br>En bas : Montage à privilégier pour les liquides<br>I Deltabar M                                  |  |
|   | À présent<br>– 1 <sup>1</sup> , 3, 5 <sup>1</sup> , 6 et 7 sont fermées.<br>– 2 et 4 sont ouvertes.<br>– A et B sont ouvertes (si présentes). |                                                                                              | II Bloc manifold 3 voies<br>III Séparateur<br>1, 5 Vannes de vidange<br>2, 4 Vannes d'entrée<br>3 Vanne d'équilibrage<br>6 7 Vannes d'equilibrage |  |
| 6 | Si nécessaire, effectuer un étalonnage. → Voir<br>également page 81.                                                                          |                                                                                              | <ul> <li>6, 7 Vannes de purge sur le Deltabar M</li> <li>A, B Vanne d'arrêt</li> </ul>                                                            |  |

1) pour les configurations à 5 vannes

| Nom du paramètre                                                 | Nom du paramètre Description                                                                                                    |     |
|------------------------------------------------------------------|----------------------------------------------------------------------------------------------------|-----|
| <b>Measuring mode (005)</b><br>Sélection                         | Sélectionner le mode de mesure "Pression".                                                                                                    | 114 |
| Switch P1/P2 (163)<br>Affichage                                  | Indique si le commutateur DIP "SW/P2 High" (commutateur DIP 5) est mis sur "on".                                                                                                    | 116 |
| <b>High pressure side (006)</b><br>(183)<br>Sélection/Affichage  | <ul> <li>Détermine l'entrée pression qui correspond au côté haute pression</li> <li>Détermine l'entrée pression qui correspond au côté haute pression</li> <li>Ce réglage est uniquement valable si le commutateur DIP "SW/<br/>P2High" est sur la position OFF (voir le paramètre "Pressure side<br/>switch" (163)). Sinon, P2 correspond dans tous les cas au côté haute<br/>pression.</li> </ul>                                                                                                    |     |
| <b>Press. eng. unit (125)</b><br>Sélection                       | Sélectionner l'unité de pression.       1         Si une nouvelle unité de pression est sélectionnée, tous les paramètres spécifiques à la pression sont convertis et affichés avec la nouvelle unité.       1                                                                                                    |     |
| <b>Corrected press. (172)</b><br>Affichage                       | Affiche la pression mesurée après le réglage du capteur et la correction de position.       1                                                                                                    |     |
| <b>Pos. zero adjust (007)</b><br>Sélection                       | <ul> <li>Correction de position - la différence de pression entre valeur théorique et pression mesurée ne doit pas être connue.</li> <li>Exemple : <ul> <li>Valeur mesurée = 2,2 mbar (0.033 psi)</li> <li>La valeur mesurée peut être corrigée via le paramètre "Pos. Zero Adjust" avec l'option "Confirm". Cela signifie que la valeur 0.0 est affectée à la pression présente.</li> <li>Valeur mesurée (après réglage du zéro) = 0,0 mbar</li> <li>La valeur de courant est également corrigée.</li> </ul> </li> </ul> | 115 |
| <b>Set LRV (056)</b><br>Entrée utilisateur                       | Régler la valeur de pression pour la valeur de courant inférieure (4 mA).                                                                                                    | 127 |
| <b>Set URV (057)</b><br>Entrée utilisateur                       | Régler la valeur de pression pour la valeur de courant supérieure (20 mA).                                                                                                    | 127 |
| <b>Damping switch (164)</b><br>Affichage                         | Indique l'état du commutateur DIP 2 "damping τ", qui permet d'activer<br>et de désactiver l'amortissement du signal de sortie.                                                                                                    | 115 |
| Damping value (017)<br>(184)<br>Entrée utilisateur/<br>Affichage | Entrer le temps d'amortissement (constante de temps τ).<br>L'amortissement affecte la vitesse à laquelle la valeur mesurée réagit<br>aux variations de pression.<br>L'amortissement est uniquement actif si le commutateur DIP 2<br>("damping τ") est sur la position ON.                                                                                                    | 115 |
| <b>Pressure af. damp (111)</b><br>Affichage                      | Affiche la pression mesurée après le réglage du capteur, la correction de position et l'amortissement.                                                                                                    | 118 |

### 8.9.2 Menu Setup pour mode de mesure Pression

## 8.10 Mesure de débit (Deltabar M)

### 8.10.1 Informations sur la mesure de débit

En mode de mesure "Débit", l'appareil détermine une valeur de débit volumique ou massique à partir de la pression différentielle mesurée. La pression différentielle est générée au moyen d'organes déprimogènes tels que les tubes de Pitot ou les diaphragmes, et dépend du volume ou du débit massique. Quatre types de débit sont disponibles : débit volumique, débit volumique corrigé (conditions de la norme européenne), débit volumique normalisé (conditions de la norme américaine), débit massique et débit en %.

De plus, le software du Deltabar M fournit deux totalisateurs en standard. Les totalisateurs intègrent le volume ou le débit massique. La fonction de comptage et l'unité peuvent être réglées séparément pour les deux totalisateurs. Le premier totalisateur (totalisateur 1) peut être remis à zéro à tout moment, tandis que le second (totalisateur 2) totalise le débit à partir de la mise en service et ne peut pas être remis à zéro.

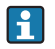

Les totalisateurs ne sont pas disponibles pour le type "Débit en %".

### 8.10.2 Étapes préparatoires

## i

Avant d'étalonner le Deltabar M, s'assurer que la prise de pression a été nettoyée et remplie de produit.  $\rightarrow$  Voir le tableau suivant.

|   | Vannes                                                                                                    | Signification                                                                                | Montage à privilégier                                                                                                    |
|---|----------------------------------------------------------------------------------------------------|----------------------------------------------------------------------------------------------|----------------------------------------------------------------------------------------------------|
| 1 | Fermer 3.                                                                                                    | 1                                                                                            |                                                                                                    |
| 2 | Remplir l'ensemble de mesu                                                                                                    | re de produit.                                                                               |                                                                                                    |
|   | Ouvrir A, B, 2, 4.                                                                                                    | Le produit s'écoule.                                                                         |                                                                                                    |
| 3 | Si nécessaire, nettoyer la pri<br>– en procédant par soufflag<br>le cas de gaz<br>– en procédant par rinçage                        | ise de pression <sup>1)</sup> :<br>e avec de l'air comprimé dans<br>dans le cas de liquides. |                                                                                                    |
|   | Fermer 2 et 4.                                                                                                    | Bloquer l'appareil.                                                                          |                                                                                                    |
|   | Ouvrir 1 et 5. <sup>1</sup>                                                                                                    | Souffler/rincer la prise de pression.                                                        |                                                                                                    |
|   | Fermer 1 et 5. <sup>1</sup>                                                                                                    | Fermer les vannes après le nettoyage.                                                        |                                                                                                    |
| 4 | Purger l'appareil.                                                                                                    |                                                                                              |                                                                                                    |
|   | Ouvrir 2 et 4.                                                                                                    | Introduire le produit.                                                                       | +                                                                                                    |
|   | Fermer 4.                                                                                                    | Fermer le côté basse<br>pression.                                                            |                                                                                                    |
|   | Ouvrir 3.                                                                                                    | Équilibrer le côté positif et<br>le côté basse pression.                                     |                                                                                                    |
|   | Ouvrir 6 et 7 brièvement,<br>puis refermer.                                                                                         | Remplir l'appareil<br>entièrement de produit et<br>éliminer l'air.                           |                                                                                                    |
| 5 | Effectuer le réglage de la po<br>conditions suivantes sont re<br>sont pas remplies, ne pas ef<br>avant l'étape 6.                   | sition zéro (→ 🖹 61) si les<br>mplies. Si les conditions ne<br>fectuer le réglage du zéro    |                                                                                                    |
|   | Conditions :<br>– Le process ne peut pas êt:<br>– Les prises de pression (A<br>géodésique.                                          | re bloqué.<br>et B) sont à la même hauteur                                                   | En haut : Montage à privilégier pour les gaz<br>En bas : Montage à privilégier pour les liquides<br>I Deltabar M<br>II Bloc manifold 3 voies |
| 6 | Mettre le point de mesure e                                                                                                    | n fonctionnement.                                                                            | III Séparateur<br>1, 5 Vannes de vidange                                                                                                    |
|   | Fermer 3.                                                                                                    | Couper le côté haute<br>pression du côté basse<br>pression.                                  | 2,4 Vannes d'entrée<br>3 Vanne d'équilibrage<br>6,7 Vannes de purge sur le Deltabar M<br>A, B Vannes d'arrêt                                 |
|   | Ouvrir 4.                                                                                                    | Connecter le côté basse pression.                                                            |                                                                                                    |
|   | À présent<br>– 1 <sup>1</sup> , 3, 5 <sup>1</sup> , 6 et 7 sont ferm<br>– 2 et 4 sont ouvertes.<br>– A et B sont ouvertes (si p.    | ées.<br>résentes).                                                                           |                                                                                                    |
| 7 | Effectuer un réglage de la position zéro (→ 🗎 61) si le débit ne peut pas être bloqué. Dans ce cas, l'étape 5 n'est pas applicable. |                                                                                              |                                                                                                    |
| 8 | Effectuer l'étalonnage. $\rightarrow$ Voir page 84, $\rightarrow$ chap. 8.10.3.                                                     |                                                                                              |                                                                                                    |

1) pour les configurations à 5 vannes

| Nom du paramètre                                                 | paramètre Description                                                                                                    |     |
|------------------------------------------------------------------|----------------------------------------------------------------------------------------------------|-----|
| Lin./SQRT switch (133)<br>Affichage                              | Affiche l'état du commutateur DIP 4 sur l'électronique, celui-ci étant utilisé pour définir la caractéristique de la sortie courant.                                                                                                    |     |
| <b>Measuring mode (005)</b><br>Sélection                         | Sélectionner le mode de mesure "Débit".                                                                                                    |     |
| Switch P1/P2 (163)<br>Affichage                                  | Indique si le commutateur DIP "SW/P2 High" (commutateur DIP 5) est mis sur "on".                                                                                                    |     |
| <b>High pressure side (006)</b><br>(183)<br>Sélection/Affichage  | Détermine l'entrée pression qui correspond au côté haute pression<br>Ce réglage est uniquement valable si le commutateur DIP "SW/P2<br>High" est sur la position OFF (voir le paramètre <b>"Pressure side</b><br><b>switch" (163)</b> ). Sinon, P2 correspond dans tous les cas au côté haute<br>pression.                                                                                                    |     |
| <b>Press. eng. unit (125)</b><br>Sélection                       | Sélectionner l'unité de pression.<br>Si une nouvelle unité de pression est sélectionnée, tous les<br>paramètres spécifiques à la pression sont convertis et affichés avec la<br>nouvelle unité.                                                                                                    |     |
| <b>Corrected press. (172)</b><br>Affichage                       | Affiche la pression mesurée après le réglage du capteur et la correction de position.                                                                                                    |     |
| <b>Pos. zero adjust (007)</b><br>Sélection                       | Correction de position – la différence de pression entre valeur<br>théorique et pression mesurée ne doit pas être connue.<br><b>Exemple :</b><br>– Valeur mesurée = 2,2 mbar (0.033 psi)<br>– La valeur mesurée peut être corrigée via le paramètre "Pos. Zero<br>Adjust" avec l'option "Confirm". Cela signifie que la valeur 0.0 est<br>affectée à la pression présente.<br>– Valeur mesurée (après réglage du zéro) = 0,0 mbar<br>– La valeur de courant est également corrigée. | 115 |
| <b>Max. flow (009)</b><br>Entrée utilisateur                     | Entrer le débit maximal de l'organe déprimogène.<br>Voir également la fiche de présentation de l'organe déprimogène. Le<br>débit maximal est affecté à la pression maximale, qui est entrée via le<br>paramètre "Max. pressure flow" (010).                                                                                                    |     |
| <b>Max. pressure flow (010)</b><br>Entrée utilisateur            | <ul> <li>v (010) Entrer la pression maximale de l'organe déprimogène.</li> <li>→ Voir la fiche de présentation de l'organe déprimogène. Cette valeur est affectée à la valeur maximale du débit (→ Voir "Max. flow" (009)).</li> </ul>                                                                                                    |     |
| <b>Damping switch (164)</b><br>Affichage                         | Indique l'état du commutateur DIP 2 "damping τ", qui permet d'activer<br>et de désactiver l'amortissement du signal de sortie.                                                                                                    |     |
| Damping value (017)<br>(184)<br>Entrée utilisateur/<br>affichage | Entrer le temps d'amortissement (constante de temps τ).<br>L'amortissement affecte la vitesse à laquelle la valeur mesurée réagit<br>aux variations de pression.<br>L'amortissement est uniquement actif si le commutateur DIP 2<br>("damping τ") est sur la position ON.                                                                                                    | 115 |
| <b>Flow (018)</b><br>Débit                                       | Affiche la valeur actuelle du débit.                                                                                                    |     |
| <b>Pressure af. damp (111)</b><br>Affichage                      | Affiche la pression mesurée après le réglage du capteur, la correction de position et l'amortissement.                                                                                                    | 118 |

### 8.10.3 Menu Setup pour le mode de mesure "Débit"

## 8.11 Mesure de niveau (Deltabar M)

### 8.11.1 Étapes préparatoires

#### **Cuve ouverte**

## i

Avant d'étalonner l'appareil, s'assurer que la prise de pression a été nettoyée et remplie de produit.  $\rightarrow$  Voir le tableau suivant.

|   | Vannes                                                                                                    | Signification                                                      | Installation                                                                                                  |  |
|---|----------------------------------------------------------------------------------------------------|--------------------------------------------------------------------|----------------------------------------------------------------------------------------------------|--|
| 1 | Remplir la cuve à un niveau supérieur à la prise inférieure.                                                                                                    |                                                                    |                                                                                                    |  |
| 2 | Remplir l'ensemble de mesu                                                                                                    | re de produit.                                                     |                                                                                                    |  |
|   | Ouvrir A.                                                                                                    | Ouvrir la vanne d'arrêt.                                           | +                                                                                                    |  |
| 3 | Purger l'appareil.                                                                                                    |                                                                    |                                                                                                    |  |
|   | Ouvrir 6 brièvement, puis<br>refermer.                                                                                                    | Remplir l'appareil<br>entièrement de produit et<br>éliminer l'air. |                                                                                                    |  |
| 4 | Mettre le point de mesure et                                                                                                    | n fonctionnement.                                                  | $A$ $B$ $A$ $A$ $P_{atm}$                                                                                     |  |
|   | À présent :<br>- B et 6 sont fermées.<br>- A est ouverte.                                                                                                    |                                                                    | Cuve ouverte                                                                                                  |  |
| 5 | Effectuer l'étalonnage conformément à l'une des<br>méthodes suivantes :<br>• "in pressure" - avec pression de référence (→ 🖹 89)<br>• "in pressure" - sans pression de référence (→ 🖹 91)<br>• "in height" - avec pression de référence (→ 🖹 95)<br>• "in height" - sans pression de référence (→ 🖹 93) |                                                                    | I Deltabar M<br>II Séparateur<br>6 Vannes de purge sur le Deltabar M<br>A Vanne d'arrêt<br>B Vanne de vidange |  |

#### Cuve fermée

## i

Avant d'étalonner l'appareil, s'assurer que la prise de pression a été nettoyée et remplie de produit.  $\rightarrow$  Voir le tableau suivant.

|   | Vannes                                                                                                    | Signification                                                                                                    | Installation                                                                                                    |
|---|----------------------------------------------------------------------------------------------------|----------------------------------------------------------------------------------------------------|----------------------------------------------------------------------------------------------------|
| 1 | Remplir la cuve à un niveau<br>inférieure.                                                                                                    | supérieur à la prise                                                                                                    | - p                                                                                                    |
| 2 | Remplir l'ensemble de mesu                                                                                                    | re de produit.                                                                                                    | -AB                                                                                                    |
|   | Fermer 3.                                                                                                    | Couper le côté haute<br>pression du côté basse<br>pression.                                                                   |                                                                                                    |
|   | Ouvrir A et B.                                                                                                    | Ouvrir les vannes d'arrêt.                                                                                                    |                                                                                                    |
| 3 | Purger le côté haute pression<br>pression si nécessaire).                                                                                                    | n (vider le côté basse                                                                                                    |                                                                                                    |
|   | Ouvrir 2 et 4.                                                                                                    | Introduire le produit sur le<br>côté haute pression.                                                                          |                                                                                                    |
|   | Ouvrir 6 et 7 brièvement,<br>puis refermer.                                                                                                    | Remplir le côté haute<br>pression entièrement de<br>produit et éliminer l'air.                                                |                                                                                                    |
| 4 | Mettre le point de mesure et                                                                                                    | n fonctionnement.                                                                                                    |                                                                                                    |
|   | À présent :<br>– 3, 6 et 7 sont fermées.<br>– 2, 4, A et B sont ouvertes.                                                                                                    |                                                                                                    | A0030039<br>Cuve fermée<br>I Deltabar M                                                                                                    |
| 5 | Effectuer l'étalonnage confo<br>méthodes suivantes :<br>"in pressure" - avec pressic<br>"in pressure" - sans pressic<br>"in height" - avec pression<br>"in height" - sans pression | rmément à l'une des<br>on de référence (→ 🖹 89)<br>on de référence (→ 🖹 91)<br>de référence (→ 🖹 95)<br>de référence (→ 🖹 93) | II Bloc manifold 3 voies<br>III Séparateur<br>1, 5 Vannes de vidange<br>2, 4 Vannes d'entrée<br>3 Vanne d'équilibrage<br>6, 7 Vannes de purge sur le Deltabar M<br>A, B Vanne d'arrêt |

#### Cuve fermée avec vapeur superposée

## i

Avant d'étalonner l'appareil, s'assurer que la prise de pression a été nettoyée et remplie de produit.  $\rightarrow$  Voir le tableau suivant.

|   | Vannes                                                                                                    | Signification                                                                                                    | Installation                                                                                     |
|---|----------------------------------------------------------------------------------------------------|----------------------------------------------------------------------------------------------------|--------------------------------------------------------------------------------------------------|
| 1 | Remplir la cuve à un niveau inférieure.                                                                                                    | supérieur à la prise                                                                                                    |                                                                                                  |
| 2 | Remplir l'ensemble de mesu                                                                                                    | re de produit.                                                                                                    | -                                                                                                |
|   | Ouvrir A et B.                                                                                                    | Ouvrir les vannes d'arrêt.                                                                                                    | Дв                                                                                               |
|   | Remplir la prise de pression pot de condensation.                                                                                                    | négative jusqu'au niveau du                                                                                                   | +_A<br>~~~~~~~~~~~~~~~~~~~~~~~~~~~~~~~~~~~~                                                      |
| 3 | Purger l'appareil.                                                                                                    |                                                                                                    |                                                                                                  |
|   | Ouvrir 2 et 4.                                                                                                    | Introduire le produit.                                                                                                    |                                                                                                  |
|   | Fermer 4.                                                                                                    | Fermer le côté basse<br>pression.                                                                                             |                                                                                                  |
|   | Ouvrir 3.                                                                                                    | Équilibrer le côté positif et<br>le côté basse pression.                                                                      |                                                                                                  |
|   | Ouvrir 6 et 7 brièvement,<br>puis refermer.                                                                                                    | Remplir l'appareil<br>entièrement de produit et<br>éliminer l'air.                                                            |                                                                                                  |
| 4 | Mettre le point de mesure et                                                                                                    | n fonctionnement.                                                                                                    | A0030040                                                                                         |
|   | Fermer 3.                                                                                                    | Couper le côté haute<br>pression du côté basse<br>pression.                                                                   | Cuve fermée avec vapeur superposée<br>I Deltabar M<br>II Bloc manifold 3 voies<br>III Séparateur |
|   | Ouvrir 4.                                                                                                    | Connecter le côté basse<br>pression.                                                                                          | 1,5 Vannes de vidange<br>2,4 Vannes d'entrée<br>3 Vanne d'équilibrage                            |
|   | À présent :<br>- 3, 6 et 7 sont fermées.<br>- 2, 4, A et B sont ouvertes.                                                                                                    |                                                                                                    | 6, / Vannes de purge sur le Deltabar M<br>A, B Vannes d'arrêt                                    |
| 5 | Effectuer l'étalonnage confo<br>méthodes suivantes :<br>• "in pressure" - avec pressio<br>• "in pressure" - sans pressio<br>• "in height" - avec pression<br>• "in height" - sans pression | rmément à l'une des<br>on de référence (→ 🖹 89)<br>on de référence (→ 🖹 91)<br>de référence (→ 🖹 95)<br>de référence (→ 🖹 93) |                                                                                                  |

### 8.11.2 Informations sur la mesure de niveau

## i

Il est possible de choisir entre deux types de calcul de niveau : "In pressure" et "In height". Le tableau au chapitre suivant "Aperçu de la mesure de niveau" donne une vue d'ensemble de ces deux types de mesure.

- Les seuils ne sont pas vérifiés, c'est-à-dire que les valeurs entrées doivent correspondre au module capteur et à l'application pour que l'appareil puisse effectuer une mesure correcte.
- Des unités spécifiques utilisateur ne sont pas possibles.
- Les valeurs entrées pour "Empty calib./Full calib.", "Empty pressure/Full pressure", "Empty height/Full height" et "Set LRV/Set URV" doivent être distantes d'au moins 1 %. Si les valeurs sont trop proches, la valeur est refusée et un message est délivré.

### 8.11.3 Aperçu de la mesure de niveau

| Tâche de mesure                                                                                        | Sélection<br>niveau | Options de<br>variable mesurée                                                         | Description                                                                                      | Affichage des valeurs<br>mesurées                                                                            |
|----------------------------------------------------------------------------------------------------|---------------------|----------------------------------------------------------------------------------------|--------------------------------------------------------------------------------------------------|----------------------------------------------------------------------------------------------------|
| L'étalonnage est<br>effectué en entrant<br>deux paires de<br>valeurs pression-<br>niveau.              | "In pressure"       | Via le paramètre<br>"Unit before lin" :<br>%, unités de<br>niveau, volume ou<br>masse. | <ul> <li>Étalonnage avec<br/>pression de référence<br/>(étalonnage humide),</li> <li>→</li></ul> | L'afficheur de valeurs<br>mesurées et le<br>paramètre "Level before<br>lin." indiquent la valeur<br>mesurée. |
| L'étalonnage est<br>effectué en entrant la<br>densité et deux paires<br>de valeurs hauteur/<br>niveau. | "In height"         |                                                                                        | <ul> <li>Étalonnage avec<br/>pression de référence<br/>(étalonnage humide),</li> <li>→</li></ul> |                                                                                                    |

### 8.11.4 Sélection de niveau "In pressure" Étalonnage avec pression de référence (étalonnage humide)

#### Exemple :

Dans cet exemple, le niveau dans la cuve doit être mesuré en m. Le niveau maximal est de 3 m (9.8 ft). La gamme de pression est réglée de 0 à 300 mbar (4.5 psi).

#### **Condition :**

- La variable mesurée est directement proportionnelle à la pression.
- La cuve peut être remplie ou vidée.

## i

|   | Description                                                                                                    |
|---|----------------------------------------------------------------------------------------------------|
| 1 | Procéder au réglage de la position zéro $\rightarrow$ 🗎 61.                                                           |
| 2 | Sélectionner le mode de mesure "Niveau" via le<br>paramètre " (→ 🖹 114").                                             |
|   | Chemin de menu : Setup $ ightarrow$ Measuring mode                                                                    |
| 3 | Sélectionner une unité de pression via le paramètre "Press eng. unit" ( $\rightarrow$ 🖹 115), ici "mbar" par exemple. |
|   | Chemin de menu : Setup Press. eng. unit                                                                               |
| 4 | Sélectionner le mode de niveau "In pressure" via le paramètre "Level selection" ( $\rightarrow \square$ 119).         |
|   | Chemin de menu : Setup $\rightarrow$ Extended setup $\rightarrow$ Level $\rightarrow$ Level selection.                |
| 5 | Sélectionner une unité de niveau via le paramètre "Unit before lin" ( $\rightarrow$ 🖹 119), ici "m" par exemple.      |
|   | Chemin de menu : Setup $\rightarrow$ Extended setup $\rightarrow$ Level $\rightarrow$ Unit before lin                 |
| 6 | Sélectionner l'option "Wet" via le paramètre "Calibration mode" ( $\rightarrow \mathbb{B}$ 120).                      |
|   | Chemin de menu : Setup $\rightarrow$ Extended setup $\rightarrow$ Level $\rightarrow$ Calibration mode.               |

|   | Description                                                                                                    |                                                                                                    |
|---|----------------------------------------------------------------------------------------------------|----------------------------------------------------------------------------------------------------|
| 7 | a. La pression pour le point d'étalonnage inférieur est présente à l'appareil, ici "O mbar" par exemple.                                                                            | $\frac{h}{m}$                                                                                                    |
|   | <ul> <li>b. Sélectionner le paramètre "Empty calib."</li> <li>(→ 120).</li> </ul>                                                                                                   | B 3                                                                                                    |
|   | c. Entrer la valeur de niveau, ici "O m" par exemple.<br>En confirmant la valeur, la valeur de pression<br>présente est affectée à la valeur de niveau<br>inférieure.               |                                                                                                    |
|   | Chemin de menu : Setup $\rightarrow$ Extended setup $\rightarrow$ Level $\rightarrow$ Empty calib.                                                                                  |                                                                                                    |
| 8 | <ul> <li>La pression pour le point d'étalonnage supérieur<br/>est présente à l'appareil, ici "300 mbar" (4.5 psi)<br/>par exemple.</li> </ul>                                       | $\mathbf{A}  0  \mathbf{A}  0  \mathbf{A}  0  \mathbf{A}  \mathbf{A}  $ |
|   | b. Sélectionner le paramètre "Full calib." ( $\rightarrow \square 120$ ).                                                                                                    | A0017658                                                                                                    |
|   | c. Entrer la valeur de niveau, ici 3 m (9.8 ft) par<br>exemple. En confirmant la valeur, la valeur de<br>pression présente est affectée à la valeur de<br>niveau supérieure.        | Etalonnage avec pression de reference (étalonnage humide)<br>A Voir tableau, étape 7.<br>B Voir tableau, étape 8.                                                                                                    |
|   | Chemin de menu : Setup $\rightarrow$ Extended setup $\rightarrow$ Level $\rightarrow$ Full calib.                                                                                   |                                                                                                    |
| 9 | Résultat :<br>La gamme de mesure est réglée pour 0 à 3 m (9.8 ft).<br>O m correspond à un courant de sortie de 4 mA.<br>3 m (9.8 ft) correspond à un courant de sortie de<br>20 mA. |                                                                                                    |

### 8.11.5 Sélection de niveau "In pressure" Étalonnage sans pression de référence (étalonnage sec)

#### Exemple :

Dans cet exemple, le volume dans la cuve doit être mesuré en litres. Le volume maximal de 1000 litres (264 gal) correspond à une pression de 400 mbar (6 psi). Le volume minimum de 0 litre correspond à une pression de 0 mbar.

**Condition**:

- La variable mesurée est directement proportionnelle à la pression.
- Il s'agit d'un étalonnage théorique, c'est-à-dire que les valeurs de pression et de volume pour les points d'étalonnage inférieur et supérieur doivent être connues.

## i

|   | Description                                                                                                    |
|---|----------------------------------------------------------------------------------------------------|
| 1 | Procéder au réglage de la position zéro $\rightarrow$ 🗎 61.                                                                            |
| 2 | Sélectionner le mode de mesure "Niveau" via le<br>paramètre " (→ 🖹 114)".                                                              |
|   | Chemin de menu : Setup $ ightarrow$ Measuring mode                                                                                     |
| 3 | Sélectionner une unité de pression via le paramètre<br>"Press eng. unit" (→ 🖹 115), ici "mbar" par exemple.                            |
|   | Chemin de menu : Setup Press. eng. unit                                                                                                |
| 4 | Sélectionner le mode de niveau "In pressure" via le paramètre "Level selection" ( $\rightarrow \square$ 119).                          |
|   | Chemin de menu : Setup $\rightarrow$ Extended setup $\rightarrow$ Level $\rightarrow$ Level selection.                                 |
| 5 | Sélectionner une unité de volume via le paramètre<br>"Unit before lin" ( $\rightarrow \square$ 119), ici "l" (litres), par<br>exemple. |
|   | Chemin de menu : Setup $\rightarrow$ Extended setup $\rightarrow$ Level $\rightarrow$ Unit before lin                                  |
| 6 | Sélectionner l'option "Dry" via le paramètre<br>"Calibration mode" (→ 🖹 120).                                                          |
|   | Chemin de menu : Setup $\rightarrow$ Extended setup $\rightarrow$ Level $\rightarrow$ Calibration mode.                                |

|    | Description                                                                                                    |                                                                                   |                             |
|----|----------------------------------------------------------------------------------------------------|-----------------------------------------------------------------------------------|-----------------------------|
| 7  | Entrer la valeur de volume pour le point d'étalonnage inférieur via le paramètre "Empty calib." ( $\rightarrow \triangleq 120$ ), ici "O litre" par exemple.                                                                                                    | <u>V</u><br>[1]                                                                   |                             |
|    | Chemin de menu : Setup $\rightarrow$ Extended setup $\rightarrow$ Level $\rightarrow$ Empty calib.                                                                                                    | <b>C</b> 1000                                                                     |                             |
| 8  | Entrer la valeur de pression pour le point<br>d'étalonnage inférieur via le paramètre "Empty<br>pressure" ( $\rightarrow \triangleq 120$ ), ici "O mbar" par exemple.<br>Chemin de menu : Setup $\rightarrow$ Extended setup $\rightarrow$ Level<br>$\rightarrow$ Empty pressure |                                                                                   |                             |
| 9  | Entrer la valeur de volume pour le point d'étalonnage<br>supérieur via le paramètre "Full calib." (→ 🖹 120), ici<br>"1000 litres" (264 gal) par exemple.                                                                                                    | <b>A</b> 0 <b>C</b><br>0<br><b>B</b>                                              | 400 <u>p</u><br>[mbar]<br>D |
|    | Chemin de menu : Setup $\rightarrow$ Extended setup $\rightarrow$ Level $\rightarrow$ Full calib.                                                                                                    | Étalonnage sans pression de référe<br>A Voir tableau, étape 7.                    | ence (étalonnage sec)       |
| 10 | Entrer la valeur de pression pour le point<br>d'étalonnage supérieur via le paramètre "Full<br>pressure" (→ 🖹 121), ici "400 mbar" (6 psi) par<br>exemple.<br>Chemin de menu : Setup → Extended setup → Level                                                                    | B Voir tableau, étape 8.<br>C Voir tableau, étape 9.<br>D Voir tableau, étape 10. |                             |
|    | $\rightarrow$ Full pressure                                                                                                    | -                                                                                 |                             |
| 11 | Résultat :<br>La gamme de mesure est réglée pour 0 à 1000 l<br>(264 gal).<br>O l correspond à un courant de sortie de 4 mA.<br>1000 l (264 US gal) correspond à un courant de<br>sortie de 20 mA.                                                                                |                                                                                   |                             |

### 8.11.6 Sélection de niveau "In height" Étalonnage sans pression de référence (étalonnage sec)

#### Exemple :

Dans cet exemple, le volume dans la cuve doit être mesuré en litres. Le volume maximal de 1000 litres (264 gal) correspond à un niveau de 4 m (13 ft). Le volume minimum de 0 litre correspond à une pression de 0 m. La densité du produit est de 1 g/cm<sup>3</sup> (1 SGU).

#### **Condition**:

- La variable mesurée est directement proportionnelle à la pression.
- Il s'agit d'un étalonnage théorique, c'est-à-dire que les valeurs de hauteur et de pression pour les points d'étalonnage inférieur et supérieur doivent être connues.

## i

|   | Description                                                                                                    |
|---|----------------------------------------------------------------------------------------------------|
| 1 | Procéder au réglage de la position zéro $\rightarrow$ 🗎 61.                                                                    |
| 2 | Sélectionner le mode de mesure "Niveau" via le<br>paramètre " (→ 🖹 114").                                                      |
|   | Chemin de menu : Setup $ ightarrow$ Measuring mode                                                                             |
| 3 | Sélectionner une unité de pression via le paramètre "Press eng. unit" ( $\rightarrow \square$ 115), ici "mbar" par exemple.    |
|   | Chemin de menu : Setup Press. eng. unit                                                                                        |
| 4 | Sélectionner le mode de niveau "In height" via le paramètre "Level selection" ( $\rightarrow \square$ 119).                    |
|   | Chemin de menu : Setup $\rightarrow$ Extended setup $\rightarrow$ Level $\rightarrow$ Level selection.                         |
| 5 | Sélectionner une unité de volume via le paramètre<br>"Unit before lin" ( $\rightarrow$ 119), ici "l" (litres), par<br>exemple. |
|   | Chemin de menu : Setup $\rightarrow$ Extended setup $\rightarrow$ Level $\rightarrow$ Unit before lin                          |
| 6 | Sélectionner une unité de niveau via le paramètre "Height unit" ( $\rightarrow$ 🖹 119), ici "m" par exemple.                   |
|   | Chemin de menu : Setup $\rightarrow$ Extended setup $\rightarrow$ Level $\rightarrow$ Height unit                              |
| 7 | Sélectionner l'option "Dry" via le paramètre "Calibration mode" ( $\rightarrow \mathbb{B}$ 120).                               |
|   | Chemin de menu : Setup $\rightarrow$ Extended setup $\rightarrow$ Level $\rightarrow$ Calibration mode.                        |

|    | Description                                                                                                    |                                                                                                    |
|----|----------------------------------------------------------------------------------------------------|----------------------------------------------------------------------------------------------------|
| 8  | Entrer la valeur de volume pour le point d'étalonnage inférieur via le paramètre "Empty calib." ( $\rightarrow$ 120), ici "O litre" par exemple.                                                  | $\frac{h}{[m]} \land \qquad h = \frac{p}{\rho \cdot g}$                                                                                                    |
|    | Chemin de menu : Setup $\rightarrow$ Extended setup $\rightarrow$ Level $\rightarrow$ Empty calib.                                                                                                | 4.0                                                                                                    |
| 9  | Entrer la valeur de volume pour le point d'étalonnage inférieur via le paramètre "Empty calib." ( $\rightarrow \square$ 120), ici "O litre" par exemple.                                          | $\rho = 1 \frac{g}{cm^3}$                                                                                                    |
|    | Chemin de menu : Setup $\rightarrow$ Extended setup $\rightarrow$ Level $\rightarrow$ Empty height                                                                                                |                                                                                                    |
| 10 | Entrer la valeur de volume pour le point d'étalonnage supérieur via le paramètre "Full calib." ( $\rightarrow \square$ 120), ici "1000 litres" (264 gal) par exemple.                             | $\begin{array}{c} 0 \\ 0 \\ \frac{V}{[1]} \end{array}$                                                                                                    |
|    | Chemin de menu : Setup $\rightarrow$ Extended setup $\rightarrow$ Level $\rightarrow$ Full calib.                                                                                                 | <b>D</b> 1000                                                                                                    |
| 11 | Entrer la valeur de hauteur pour le point<br>d'étalonnage supérieur via le paramètre "Full height"<br>( $\rightarrow \stackrel{1}{\cong} 121$ ), ici "4 m" (13 ft) par exemple.                   |                                                                                                    |
|    | Chemin de menu : Setup $\rightarrow$ Extended setup $\rightarrow$ Level $\rightarrow$ Full height                                                                                                 | $h = \frac{p}{\rho \cdot g}$                                                                                                    |
| 12 | Entrer la densité du produit à l'aide du paramètre<br>"Adjust density" ( $\rightarrow \square$ 121), ici 1 g/cm <sup>3</sup> (1 SGU) par<br>exemple.                                              | $\begin{array}{c c} \mathbf{B} & 0 & \overleftarrow{\mathbf{H}} \\ 0 & 4.0 & \underline{\mathbf{h}} \\ \mathbf{C} & \mathbf{E} & [\mathbf{m}] \end{array}$                              |
|    | Chemin de menu : Setup $\rightarrow$ Extended setup $\rightarrow$ Level $\rightarrow$ Adjust density                                                                                              | A0030051<br>Étalonnage sans pression de référence (étalonnage sec)                                                                                                    |
| 13 | Résultat :<br>La gamme de mesure est réglée pour 0 à 1000 l<br>(264 gal).<br>O l correspond à un courant de sortie de 4 mA.<br>1000 l (264 US gal) correspond à un courant de<br>sortie de 20 mA. | <ul> <li>B Voir tableau, étape 12.</li> <li>B Voir tableau, étape 8.</li> <li>C Voir tableau, étape 9.</li> <li>D Voir tableau, étape 10.</li> <li>E Voir tableau, étape 11.</li> </ul> |

#### 8.11.7 Sélection de niveau "In height" Étalonnage avec pression de référence (étalonnage humide)

#### Exemple :

Dans cet exemple, le volume dans la cuve doit être mesuré en litres. Le volume maximal de 1000 litres (264 gal) correspond à un niveau de 4 m (13 ft). Le volume minimum de 0 litre correspond à une pression de 0 m. La densité du produit est de 1 g/cm<sup>3</sup> (1 SGU).

#### **Condition :**

- La variable mesurée est directement proportionnelle à la pression.
- La cuve peut être remplie ou vidée.

## i

|   | Description                                                                                                    |
|---|----------------------------------------------------------------------------------------------------|
| 1 | Procéder au réglage de la position zéro $\rightarrow$ 🗎 61.                                                           |
| 2 | Sélectionner le mode de mesure "Niveau" via le<br>paramètre " (→ 🖹 114").                                             |
|   | Chemin de menu : Setup $ ightarrow$ Measuring mode                                                                    |
| 3 | Sélectionner une unité de pression via le paramètre "Press eng. unit" ( $\rightarrow$ 🖹 115), ici "mbar" par exemple. |
|   | Chemin de menu : Setup Press. eng. unit                                                                               |
| 4 | Sélectionner le mode de niveau "In height" via le paramètre "Level selection" ( $\rightarrow \square 119$ ).          |
|   | Chemin de menu : Setup $\rightarrow$ Extended setup $\rightarrow$ Level $\rightarrow$ Level selection.                |
| 5 | Sélectionner une unité de niveau via le paramètre<br>"Unit before lin" ( $\rightarrow$ 🗎 119), ici "I" par exemple.   |
|   | Chemin de menu : Setup $\rightarrow$ Extended setup $\rightarrow$ Level $\rightarrow$ Unit before. lin                |
| 6 | Sélectionner une unité de niveau via le paramètre "Height unit" ( $\rightarrow$ 🖹 119), ici "m" par exemple.          |
|   | Chemin de menu : Setup $\rightarrow$ Extended setup $\rightarrow$ Level $\rightarrow$ Height unit                     |
| 7 | Sélectionner l'option "Wet" via le paramètre "Calibration mode" ( $\rightarrow \mathbb{B}$ 120).                      |
|   | Chemin de menu : Setup $\rightarrow$ Extended setup $\rightarrow$ Level $\rightarrow$ Calibration mode                |

|    | Description                                                                                                    |                                                                                                   |
|----|----------------------------------------------------------------------------------------------------|---------------------------------------------------------------------------------------------------|
| 8  | <ul> <li>a. La pression pour le point d'étalonnage inférieur est présente à l'appareil, ici "O mbar" par exemple.</li> <li>b. Sélectionner le paramètre "Empty calib."<br/>(→ 🖹 120).</li> </ul>  | $\frac{h}{ m } \qquad h = \frac{p}{\rho \cdot g}$                                                 |
|    | c. Entrer la valeur de volume, ici "O l" par exemple.                                                                                                    |                                                                                                   |
|    | Chemin de menu : Setup $\rightarrow$ Extended setup $\rightarrow$ Level $\rightarrow$ Empty calib                                                                                                 | $A = 1 - \frac{g}{3}$                                                                             |
| 9  | <ul> <li>La pression pour le point d'étalonnage supérieur<br/>est présente à l'appareil, ici "400 mbar" (6 psi)<br/>par exemple.</li> </ul>                                                       | cm <sup>-</sup>                                                                                   |
|    | b. Sélectionner le paramètre "Full calib." ( $\rightarrow \square 120$ ).                                                                                                    | 0 400 p                                                                                           |
|    | <ul> <li>c. Entrer la valeur de volume associée, ici 1000 l</li> <li>(264 gal), par exemple.</li> </ul>                                                                                           | $\frac{V}{[1]}$                                                                                   |
|    | Chemin de menu : Setup $\rightarrow$ Extended setup $\rightarrow$ Level $\rightarrow$ Full calib                                                                                                  | <b>C</b> 1000                                                                                     |
| 10 | Entrer la densité du produit à l'aide du paramètre<br>"Adjust density" ( $\rightarrow \square$ 121), ici 1 g/cm <sup>3</sup> (1 SGU) par<br>exemple.                                              |                                                                                                   |
|    | Chemin de menu : Setup $\rightarrow$ Extended setup $\rightarrow$ Level $\rightarrow$ Adjust density                                                                                              | $h = \frac{p}{\rho \cdot g}$                                                                      |
| 11 | Si le process utilise un autre produit que celui ayant<br>servi à l'étalonnage, il faut indiquer la nouvelle<br>densité dans le paramètre "Process density"<br>$(\rightarrow \triangleq 121)$ .   | $\begin{array}{c ccccccccccccccccccccccccccccccccccc$                                             |
|    | Chemin de menu : Setup $\rightarrow$ Extended setup $\rightarrow$ Level $\rightarrow$ Process density                                                                                             | A0030052<br>Étalonnage avec pression de référence (étalonnage humide)<br>A Voir tableau, étape 8. |
| 12 | Résultat :<br>La gamme de mesure est réglée pour 0 à 1000 l<br>(264 gal).<br>0 l correspond à un courant de sortie de 4 mA.<br>1000 l (264 US gal) correspond à un courant de<br>sortie de 20 mA. | B Voir tableau, étape 9.<br>p Pression<br>v Volume                                                |

### 8.12 Sauvegarde ou duplication des données appareil

L'appareil n'a pas de module mémoire. Avec un outil de configuration basé sur la technologie FDT (p. ex. FieldCare), les options suivantes sont néanmoins disponibles :

- Sauvegarde/récupération des données de configuration
- Duplication des configurations d'appareil
- Transfert de tous les paramètres appropriés en cas de remplacement de l'électronique.

## 9 Maintenance

Le Deltabar M ne nécessite pas de maintenance.

Dans le cas du Cerabar M et du Deltapilot M, veiller à ce que la compensation de pression et le filtre GORE-TEX<sup>®</sup> (1) soient exempts d'impuretés.

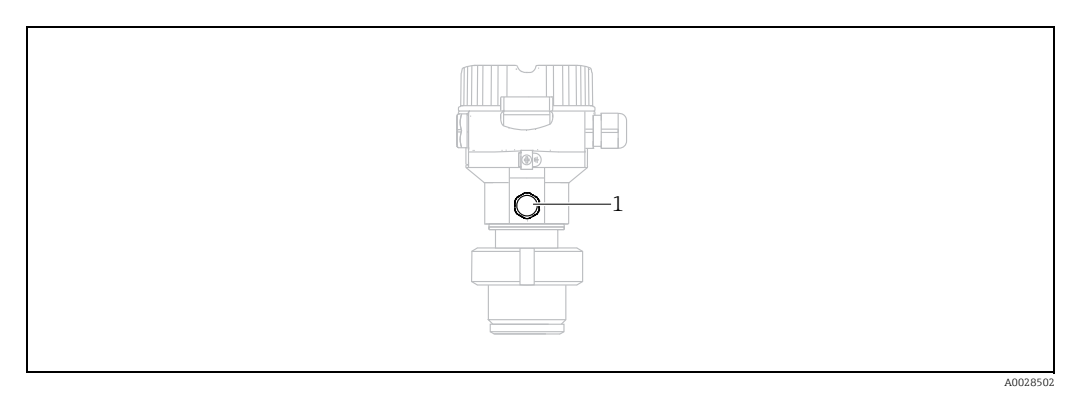

### 9.1 Instructions de nettoyage

Endress+Hauser fournit des anneaux de rinçage comme accessoire pour permettre le nettoyage de la membrane de process sans retirer le transmetteur du process. Pour plus d'informations, contacter Endress+Hauser.

### 9.1.1 Cerabar M PMP55

Nous recommandons de réaliser un NEP (nettoyage en place (eau chaude)) avant une SEP (stérilisation en place (vapeur)) pour les joints intercalaires. L'utilisation fréquente du nettoyage SEP augmente le stress et la tension sur la membrane de process. Dans des conditions défavorables, les changements fréquents de température peuvent entraîner une fatigue du matériau de la membrane de process et potentiellement des fuites à long terme.

## 9.2 Nettoyage extérieur

Lors du nettoyage de l'appareil de mesure, tenir compte de ce qui suit :

- Les produits de nettoyage ne doivent pas corroder les surfaces ni les joints.
- Il faut éviter tout endommagement mécanique de la membrane, p. ex. à cause d'objets pointus.

## 10 Suppression des défauts

### 10.1 Messages

Le tableau suivant répertorie les messages pouvant apparaître. Le paramètre Diagnostic code indique le message ayant la priorité la plus élevée. L'appareil délivre quatre informations d'état selon NE107 :

- F = défaut
- M (avertissement) = maintenance nécessaire
- C (avertissement) = contrôle de fonctionnement
- S (avertissement) = hors spécification (des écarts par rapport aux conditions ambiantes ou de process autorisées, déterminées par l'appareil avec la fonction d'autosurveillance, ou des erreurs dans l'appareil lui-même indiquent que l'incertitude de mesure est supérieure à ce qui serait attendu dans des conditions de fonctionnement normales).

| Code de<br>diagnostic | Message d'erreur   | Cause                                                                                                    | Mesure                                                                                                    |
|-----------------------|--------------------|----------------------------------------------------------------------------------------------------|----------------------------------------------------------------------------------------------------|
| 0                     | No error           | -                                                                                                    | -                                                                                                    |
| C412                  | Backup in progress | - Download en cours.                                                                                                    | Attendre la fin du download                                                                                                    |
| C482                  | Simul. output      | <ul> <li>La simulation de la sortie courant est activée, c'est-à-<br/>dire que l'appareil n'est pas en train de mesurer.</li> </ul>                                                                                                    | Fin de la simulation                                                                                                    |
| C484                  | Error simul        | <ul> <li>Simulation d'une erreur est activée, c'est à dire l'appareil<br/>ne mesure pas.</li> </ul>                                                                                                    | Fin de la simulation                                                                                                    |
| C485                  | Measure simul      | <ul> <li>La simulation est activée, c'est-à-dire que l'appareil n'est<br/>pas en train de mesurer.</li> </ul>                                                                                                    | Fin de la simulation                                                                                                    |
| C824                  | Process pressure   | <ul> <li>Présence d'une surpression ou d'une dépression.</li> <li>Les effets électromagnétiques sont supérieurs à ceux<br/>indiqués dans les caractéristiques techniques. Ce<br/>message n'apparaît normalement que brièvement.</li> </ul>                                                                         | <ol> <li>Vérifier la valeur de pression</li> <li>Redémarrer l'appareil</li> <li>Effectuer un reset</li> </ol>                                                                  |
| F002                  | Sens. unknown      | <ul> <li>Capteur pas adapté à l'appareil (plaque signalétique<br/>électronique).</li> </ul>                                                                                                    | Contacter le SAV Endress+Hauser                                                                                                    |
| F062                  | Sensor conn.       | <ul> <li>Le câble de raccordement entre le capteur et<br/>l'électronique principale est déconnecté.</li> <li>Capteur défectueux.</li> <li>Les effets électromagnétiques sont supérieurs à ceux<br/>indiqués dans les caractéristiques techniques. Ce<br/>message n'apparaît normalement que brièvement.</li> </ul> | <ol> <li>Vérifier le câble du capteur</li> <li>Remplacer l'électronique</li> <li>Contacter le SAV Endress+Hauser</li> <li>Remplacer le capteur (version enfichable)</li> </ol> |
| F081                  | Initialization     | <ul> <li>Le câble de raccordement entre le capteur et<br/>l'électronique principale est déconnecté.</li> <li>Capteur défectueux.</li> <li>Les effets électromagnétiques sont supérieurs à ceux<br/>indiqués dans les caractéristiques techniques. Ce<br/>message n'apparaît normalement que brièvement.</li> </ul> | <ol> <li>Effectuer un reset</li> <li>Vérifier le câble capteur</li> <li>Contacter le SAV Endress+Hauser</li> </ol>                                                             |
| F083                  | Permanent mem      | <ul> <li>Capteur défectueux.</li> <li>Les effets électromagnétiques sont supérieurs à ceux<br/>indiqués dans les caractéristiques techniques. Ce<br/>message n'apparaît normalement que brièvement.</li> </ul>                                                                                                    | 1. Redémarrer l'appareil<br>2. Contacter le SAV Endress+Hauser                                                                                                    |
| F140                  | Working range P    | <ul> <li>Présence d'une surpression ou d'une dépression.</li> <li>Les effets électromagnétiques sont supérieurs à ceux<br/>indiqués dans les caractéristiques techniques.</li> <li>Capteur défectueux.</li> </ul>                                                                                                  | <ol> <li>Vérifier la pression de process</li> <li>Vérifier la gamme du capteur</li> </ol>                                                                                      |
| F261                  | Electronics        | <ul> <li>Électronique principale défectueuse.</li> <li>Défaut dans l'électronique principale.</li> </ul>                                                                                                    | 1. Redémarrer l'appareil<br>2. Remplacer l'électronique                                                                                                    |
| F282                  | Data memory        | <ul> <li>Défaut dans l'électronique principale.</li> <li>Électronique principale défectueuse.</li> </ul>                                                                                                    | 1. Redémarrer l'appareil<br>2. Remplacer l'électronique                                                                                                    |

| Code de<br>diagnostic | Message d'erreur    | Cause                                                                                                    | Mesure                                                                                                    |
|-----------------------|---------------------|----------------------------------------------------------------------------------------------------|----------------------------------------------------------------------------------------------------|
| F283                  | Permanent mem       | <ul> <li>Électronique principale défectueuse.</li> <li>Les effets électromagnétiques sont supérieurs à ceux<br/>indiqués dans les caractéristiques techniques.</li> <li>La tension d'alimentation est déconnectée lors de<br/>l'écriture.</li> <li>Une erreur est survenue lors de l'écriture.</li> </ul>                                                                                                   | 1. Effectuer un reset<br>2. Remplacer l'électronique                                                                        |
| F411                  | Up-/Download        | <ul> <li>Le fichier est corrompu.</li> <li>Pendant le download, les données ne sont pas<br/>correctement transmises au processeur, p. ex. en raison<br/>de connexions de câbles ouvertes, de pics (ondulation)<br/>sur la tension d'alimentation ou d'effets<br/>électromagnétiques.</li> </ul>                                                                                                    | 1. Répéter le download<br>2. Utiliser un autre fichier<br>3. Effectuer un reset                                             |
| F510                  | Linearization       | – Le tableau de linéarisation est en cours d'édition.                                                                                                    | 1. Terminer l'entrée<br>2. Sélectionner "linéaire"                                                                          |
| F511                  | Linearization       | <ul> <li>Le tableau de linéarisation comporte moins de 2 points.</li> </ul>                                                                                                    | 1. Tableau trop petit<br>2. Corriger le tableau<br>3. Reprendre le tableau                                                  |
| F512                  | Linearization       | <ul> <li>Le tableau de linéarisation n'est pas monotone croissant<br/>ou décroissant.</li> </ul>                                                                                                    | 1. Tableau non monotone<br>2. Corriger le tableau<br>3. Reprendre le tableau                                                |
| F841                  | Sensor range        | <ul> <li>Présence d'une surpression ou d'une dépression.</li> <li>Capteur défectueux.</li> </ul>                                                                                                    | <ol> <li>Vérifier la valeur de pression.</li> <li>Contacter le SAV Endress+Hauser.</li> </ol>                               |
| F882                  | Input signal        | <ul> <li>Valeur de mesure externe n'est pas réceptionnée ou<br/>indique une erreur.</li> </ul>                                                                                                    | 1. Contrôler le bus.<br>2. Vérifier l'appareil source.<br>3. Vérifier le réglage.                                           |
| M002                  | Sens. unknown       | <ul> <li>Capteur pas adapté à l'appareil (plaque signalétique<br/>électronique). L'appareil continue de mesurer.</li> </ul>                                                                                                    | Contacter le SAV Endress+Hauser.                                                                                            |
| M283                  | Permanent mem.      | <ul> <li>Cause comme indiqué pour F283</li> <li>Une mesure normale peut se poursuivre tant que la fonction de suivi de mesure n'est pas nécessaire.</li> </ul>                                                                                                    | <ol> <li>Effectuer un reset.</li> <li>Remplacer l'électronique.</li> </ol>                                                  |
| M431                  | Adjustment          | <ul> <li>L'étalonnage effectué provoquerait un dépassement par<br/>excès ou par défaut de la gamme nominale du capteur.</li> </ul>                                                                                                    | <ol> <li>Vérifier la gamme de mesure.</li> <li>Vérifier la correction de position.</li> <li>Vérifier le réglage.</li> </ol> |
| M434                  | Scaling             | <ul> <li>Les valeurs de l'étalonnage (p. ex. début et fin d'échelle)<br/>sont trop rapprochées.</li> <li>Les valeurs de début d'échelle et/ou de fin d'échelle<br/>dépassent par excès ou par défaut les limites de la<br/>gamme du capteur.</li> <li>Le capteur a été remplacé et la configuration spécifique<br/>au client n'est pas adaptée au capteur.</li> <li>Download incorrect effectué.</li> </ul> | <ol> <li>Vérifier la gamme de mesure.</li> <li>Vérifier le réglage.</li> <li>Contacter le SAV Endress+Hauser.</li> </ol>    |
| M438                  | Dataset             | <ul> <li>La tension d'alimentation est déconnectée lors de<br/>l'écriture.</li> <li>Une erreur est survenue lors de l'écriture.</li> </ul>                                                                                                    | 1. Vérifier le réglage.<br>2. Redémarrer l'appareil.<br>3. Remplacer l'électronique                                         |
| M515                  | Configuration flow  | – Débit max. en dehors de la gamme nominale du capteur                                                                                                    | 1. Réétalonner l'appareil<br>2. Redémarrer l'appareil                                                                       |
| M882                  | Input signal        | – La valeur mesurée externe indique un avertissement.                                                                                                    | 1. Contrôler le bus.<br>2. Vérifier l'appareil source.<br>3. Vérifier le réglage.                                           |
| S110                  | Operational range T | <ul> <li>Présence d'une température excessive ou basse.</li> <li>Les effets électromagnétiques sont supérieurs à ceux<br/>indiqués dans les caractéristiques techniques.</li> <li>Capteur défectueux.</li> </ul>                                                                                                    | <ol> <li>Vérifier temp. proc.</li> <li>Vérifier gamme<br/>température.</li> </ol>                                           |
| S140                  | Working range P     | <ul> <li>Présence d'une dépression ou d'une surpression</li> <li>Les effets électromagnétiques sont supérieurs à ceux<br/>indiqués dans les caractéristiques techniques.</li> <li>Capteur défectueux.</li> </ul>                                                                                                    | <ol> <li>Vérifier la pression de process.</li> <li>Vérifier la gamme du capteur.</li> </ol>                                 |

| Code de<br>diagnostic | Message d'erreur | Cause                                                                                                    | Mesure                                                                                                    |
|-----------------------|------------------|----------------------------------------------------------------------------------------------------|----------------------------------------------------------------------------------------------------|
| S822                  | Process temp.    | <ul> <li>La température mesurée dans le capteur est supérieure<br/>à la température nominale supérieure du capteur.</li> <li>La température mesurée dans le capteur est inférieure à<br/>la température nominale inférieure du capteur.</li> </ul> | 1. Vérifier la température.<br>2. Vérifier le réglage.                                                                  |
| S841                  | Sensor range     | <ul> <li>Présence d'une pression relative ou d'une dépression.</li> <li>Capteur défectueux.</li> </ul>                                                                                                    | 1. Vérifier la valeur de pression.<br>2. Contacter le SAV Endress+Hauser.                                               |
| S971                  | Adjustment       | <ul> <li>Le courant se situe en dehors de la gamme autorisée de<br/>3,8 à 20,5 mA.</li> <li>La valeur de pression se situe en dehors de la gamme de<br/>mesure configurée (mais est éventuellement dans la<br/>gamme du capteur).</li> </ul>       | <ol> <li>Vérifier la valeur de pression.</li> <li>Vérifier la gamme de mesure.</li> <li>Vérifier le réglage.</li> </ol> |

### 10.2 Comportement de la sortie en cas de défaut

Le comportement de la sortie courant en cas d'erreur est défini dans les paramètres suivants :

- "Alarm behavior" (050)  $\rightarrow$  126
- "Output fail mode" (190)  $\rightarrow$  126
- "High alarm current" (052)  $\rightarrow$  126

### 10.3 Réparation

Selon le concept de réparation Endress+Hauser, les appareils de mesure sont de construction modulaire et les réparations peuvent également être effectuées par le client (voir  $\rightarrow 101$ , chap. 10.5 "Pièces de rechange").

- Pour les appareils certifiés, voir le chapitre "Réparation d'appareils certifiés Ex".
- •

Pour plus d'informations sur le service et les pièces de rechange, contacter le SAV Endress+Hauser.  $\rightarrow$  Voir www.endress.com/worldwide.

### 10.4 Réparation des appareils certifiés Ex

#### **A**VERTISSEMENT

**Toute réparation incorrecte peut compromettre la sécurité électrique !** Risque d'explosion !

Lors de réparations d'appareils certifiés Ex, il faut tenir compte de ce qui suit :

- Les réparations sur les appareils certifiés Ex doivent être effectuées par des collaborateurs du SAV Endress+Hauser ou par un personnel spécialisé conformément à la réglementation nationale.
- Il faut obligatoirement respecter les normes et les directives nationales en vigueur pour les zones explosibles, ainsi que les conseils de sécurité et les certificats.
- Seules des pièces de rechange provenant d'Endress+Hauser doivent être utilisées.
- Lors de la commande de pièces de rechange, contrôler la désignation de l'appareil sur la plaque signalétique. Les pièces ne doivent être remplacées que par des pièces identiques.
- Les électroniques ou capteurs déjà utilisés dans un appareil de mesure standard ne doivent pas être utilisés comme pièces de rechange pour un appareil certifié.
- Les réparations doivent être effectuées conformément aux instructions. Après une réparation, l'appareil doit satisfaire les tests prescrits.
- Un appareil certifié ne peut être converti en une autre version certifiée que par Endress+Hauser.

### 10.5 Pièces de rechange

- Certains composants remplaçables de l'appareil de mesure sont identifiés au moyen d'une plaque signalétique de pièce de rechange. Celle-ci comprend des informations sur les pièces de rechange.
- Toutes les pièces de rechange relatives à l'appareil de mesure, références de commande incluses, sont répertoriées dans W@M Device Viewer (www.endress.com/deviceviewer) et peuvent être commandées ici. Les utilisateurs peuvent également télécharger les Instructions de montage associées, si disponibles.

## 1

Numéro de série de l'appareil de mesure :

- Situé sur l'appareil et la plaque signalétique de pièce de rechange.
- Peut être visualisé via le paramètre "Serial number" dans le sous-menu "Instrument info".

### 10.6 Retour de matériel

En cas de réparation, étalonnage en usine, erreur de livraison ou de commande, l'appareil de mesure doit être retourné. Compte tenu des dispositions légales, et en tant qu'entreprise certifiée ISO, Endress+Hauser s'engage à suivre certaines procédures lors de la manipulation de tous les produits retournés ayant été en contact avec des substances de process. Afin d'assurer un retour sûr, rapide et réalisé dans les règles de l'art de l'appareil : tenir compte de la procédure et des conditions figurant sur la page www.services.endress.com/ return-material du site web Endress+Hauser.

### 10.7 Mise au rebut

Lors de la mise au rebut, veiller à séparer et traiter les matériaux des composants de l'appareil en conséquence.

## 10.8 Historique du software

| Appareil | Date    | Version de software | Modifications du software                                                                                                    |
|----------|---------|---------------------|----------------------------------------------------------------------------------------------------|
| Cerabar  | 08.2009 | 01.00.zz            | Software d'origine                                                                                                    |
|          |         |                     | Compatible avec :<br>– FieldCare version 2.02.00 et supérieure<br>– Field Communicator DXR375 avec<br>Rév. appareil : 1, Rév. DD : 1 |

| Appareil | Date    | Version de software | Modifications du software                                                                                                    |
|----------|---------|---------------------|----------------------------------------------------------------------------------------------------|
| Deltabar | 03.2009 | 01.00.zz            | Software d'origine                                                                                                    |
|          |         |                     | Compatible avec :<br>– FieldCare version 2.02.00 et supérieure<br>– Field Communicator DXR375 avec<br>Rév. appareil : 1, Rév. DD : 1 |

| Appareil   | Date    | Version de software | Modifications du software                                                                                                    |
|------------|---------|---------------------|----------------------------------------------------------------------------------------------------|
| Deltapilot | 10.2009 | 01.00.zz            | Software d'origine                                                                                                    |
|            |         |                     | Compatible avec :<br>- FieldCare version 2.02.00 et supérieure<br>- Field Communicator DXR375 avec<br>Rév. appareil : 1, Rév. DD : 1 |

## 11 Caractéristiques techniques

Pour les caractéristiques techniques, voir l'Information technique Cerabar M TI436P/ Deltabar M TI434P/Deltapilot M TI437P.

## 12 Annexe

## 12.1 Aperçu du menu de configuration

Tous les paramètres et les codes d'accès direct sont énumérés dans le tableau suivant. Le numéro de page renvoie à la description de paramètre correspondante.

| Niveau 1                                                                                                    | Niveau 2                                                                                                    | Niveau 3                               | Niveau 4                                         | Accès<br>direct   | Page |  |  |
|----------------------------------------------------------------------------------------------------|----------------------------------------------------------------------------------------------------|----------------------------------------|--------------------------------------------------|-------------------|------|--|--|
| Les paramètres en italique ne peuvent pas être modifiés (paramètres en lecture seule). Des réglages spécifiques, tels que le mode de mesure,<br>l'étalonnage sec ou humide, ou le verrouillage du hardware, déterminent l'affichage de ces paramètres. |                                                                                                    |                                        |                                                  |                   |      |  |  |
| Language                                                                                                    |                                                                                                    |                                        |                                                  |                   |      |  |  |
| Display/Operation                                                                                                    | Display mode                                                                                                 |                                        |                                                  |                   | 113  |  |  |
|                                                                                                    | Add. disp. value                                                                                             |                                        |                                                  |                   |      |  |  |
|                                                                                                    | Format 1st value                                                                                             |                                        |                                                  |                   |      |  |  |
| Setup                                                                                                    | Lin./SQRT switch (Deltabar)                                                                                  |                                        |                                                  |                   |      |  |  |
|                                                                                                    | Measuring mode<br>Measuring mode (lecture seule)                                                             |                                        |                                                  | 005<br><i>182</i> | 114  |  |  |
|                                                                                                    | Switch P1/P2 (Deltabar)                                                                                      |                                        |                                                  | 163               | 116  |  |  |
|                                                                                                    | High pressure side (Deltabar)<br>High pressure side (lecture seule)                                          |                                        |                                                  | 006<br>183        | 116  |  |  |
|                                                                                                    | Pressure unit                                                                                                |                                        |                                                  | 125               | 115  |  |  |
|                                                                                                    | Corrected press.                                                                                             |                                        |                                                  | 172               | 118  |  |  |
|                                                                                                    | Pos. zero adjust (Deltabar et capteurs de pression relative)<br>Calib. offset (capteurs de pression absolue) |                                        |                                                  |                   |      |  |  |
|                                                                                                    | Max. flow (mode de mesure "Débit") (Deltabar)                                                                |                                        |                                                  |                   |      |  |  |
|                                                                                                    | Max. pressure flow (mode de mesure "Débit") (Deltabar)                                                       |                                        |                                                  |                   |      |  |  |
|                                                                                                    | Empty calib. (mode de mesure Niveau et "Calibration mode" = "wet")                                           |                                        |                                                  |                   |      |  |  |
|                                                                                                    | Full calib. (mode de mesure Niveau et "Calibration mode" = "wet")                                            |                                        |                                                  |                   |      |  |  |
|                                                                                                    | Set LRV (mode de mesure Pression et débit linéaire)                                                          |                                        |                                                  |                   |      |  |  |
|                                                                                                    | Set URV (mode de mesure Pression et débit linéaire)                                                          |                                        |                                                  |                   |      |  |  |
|                                                                                                    | Damping switch (lecture seule)                                                                               |                                        |                                                  |                   |      |  |  |
|                                                                                                    | Damping value<br>Damping (lecture seule)                                                                     |                                        |                                                  |                   |      |  |  |
|                                                                                                    | Flow (mode de mesure "Débit") (Deltabar)                                                                     |                                        |                                                  |                   |      |  |  |
|                                                                                                    | Level before lin (mode de mesure "Niveau")                                                                   |                                        |                                                  |                   |      |  |  |
|                                                                                                    | Pressure af. damp                                                                                            |                                        |                                                  |                   |      |  |  |
|                                                                                                    | Extended Setup                                                                                               | Code definition                        |                                                  | 023               | 112  |  |  |
|                                                                                                    |                                                                                                    | Device tag                             |                                                  |                   | 113  |  |  |
|                                                                                                    |                                                                                                    | Operator code                          |                                                  | 021               | 112  |  |  |
|                                                                                                    |                                                                                                    | <b>Level</b> (mode de mesure "Niveau") | Level selection                                  | 024               | 119  |  |  |
|                                                                                                    |                                                                                                    |                                        | Unit before lin                                  | 025               | 119  |  |  |
|                                                                                                    |                                                                                                    |                                        | Height unit                                      | 026               | 119  |  |  |
|                                                                                                    |                                                                                                    |                                        | Calibration mode                                 | 027               | 120  |  |  |
|                                                                                                    |                                                                                                    |                                        | Empty calib.<br>Empty calib.                     | 028<br>011        | 120  |  |  |
|                                                                                                    |                                                                                                    |                                        | Empty pressure<br>Empty pressure (lecture seule) | 029<br>185        | 120  |  |  |

| Niveau 1 | Niveau 2       | Niveau 3                           | Niveau 4                                                  | Accès<br>direct          | Page |
|----------|----------------|------------------------------------|-----------------------------------------------------------|--------------------------|------|
| Setup    | Extended Setup | Level<br>(mode de mesure "Niveau") | Empty height<br>Empty height (lecture seule)              | 030<br>186               | 120  |
|          |                |                                    | Full calib.<br>Full calib.                                | 031<br>012               | 120  |
|          |                |                                    | Full pressure<br>Full pressure (lecture seule)            | 032<br><i>187</i>        | 121  |
|          |                |                                    | Full height<br>Full height (lecture seule)                | 033<br><i>188</i>        | 121  |
|          |                |                                    | Adjust density                                            | 034                      | 121  |
|          |                |                                    | Process density                                           | 035                      | 121  |
|          |                |                                    | Level before lin.                                         | 019                      | 121  |
|          |                | Linearization                      | Lin. mode                                                 | 037                      | 122  |
|          |                |                                    | Unit after lin.                                           | 038                      | 122  |
|          |                |                                    | Line-numb.:                                               | 039                      | 122  |
|          |                |                                    | X-value:                                                  | 040                      | 122  |
|          |                |                                    | Y-value:                                                  | 041                      | 122  |
|          |                |                                    | Edit table                                                | 042                      | 123  |
|          |                |                                    | Tank description                                          | 173                      | 123  |
|          |                |                                    | Tank content                                              | 043                      | 123  |
|          |                | Flow (mode de mesure "Débit")      | Flow type                                                 | 044                      | 123  |
|          |                | (Deltabar)                         | Mass flow unit                                            | 045                      | 123  |
|          |                |                                    | Norm. flow unit                                           | 046                      | 124  |
|          |                |                                    | Std. flow unit                                            | 047                      | 124  |
|          |                |                                    | Flow unit                                                 | 048                      | 124  |
|          |                |                                    | Max. flow                                                 | 009                      | 124  |
|          |                |                                    | Max. press. flow                                          | 010                      | 125  |
|          |                |                                    | Set low-flow cut-off                                      | 049                      | 125  |
|          |                |                                    | Flow                                                      | 018                      | 125  |
|          |                | Current output                     | Alarm behav. P                                            | 050                      | 126  |
|          |                |                                    | Alarm cur.switch                                          | 165                      | 126  |
|          |                |                                    | Output fail mode                                          | 190                      | 126  |
|          |                |                                    | High alarm curr.                                          | 052                      | 126  |
|          |                |                                    | Set min. current                                          | 053                      | 126  |
|          |                |                                    | Output current                                            | 054                      | 126  |
|          |                |                                    | Linear/Sqroot (Deltabar)<br>Linear/Sqroot (lecture seule) | 055<br>191               | 127  |
|          |                |                                    | Get LRV (uniquement "Pression")                           | 015                      | 127  |
|          |                |                                    | Set LRV                                                   | 013                      | 127  |
|          |                |                                    | Get URV (uniquement "Pression")                           | 016                      | 127  |
|          |                |                                    | Set URV                                                   | 014                      | 127  |
|          |                | Totalizer 1 (Deltabar)             | Eng. unit totalizer 1                                     | 058<br>059<br>060<br>061 | 132  |
|          |                |                                    | Totalizer 1 mode                                          | 175                      | 132  |
|          |                |                                    | Totalizer 1 failsafe                                      | 176                      | 132  |

| Niveau 1   | Niveau 2          | Niveau 3               | Niveau 4              | Accès<br>direct          | Page |  |
|------------|-------------------|------------------------|-----------------------|--------------------------|------|--|
| Setup      | Extended Setup    | Totalizer 1 (Deltabar) | Reset totalizer 1     | 062                      | 132  |  |
|            |                   |                        | Totalizer 1           | 063                      | 132  |  |
|            |                   |                        | Totalizer 1 overflow  | 064                      | 132  |  |
|            |                   | Totalizer 2 (Deltabar) | Eng. unit totalizer 2 | 065<br>066<br>067<br>068 | 133  |  |
|            |                   |                        | Totalizer 2 mode      | 177                      | 133  |  |
|            |                   |                        | Totalizer 2 failsafe  | 178                      | 133  |  |
|            |                   |                        | Totalizer 2           | 069                      | 133  |  |
|            |                   |                        | Totalizer 2 overflow  | 070                      | 133  |  |
| Diagnostic | Diagnostic code   |                        |                       | 071                      | 134  |  |
|            | Last diag. code   |                        |                       | 072                      | 134  |  |
|            | Min. meas. press. | Min. meas. press.      |                       |                          |      |  |
|            | Max. meas. press. | Max. meas. press.      |                       |                          |      |  |
|            | Diagnostic list   | Diagnostic 1           |                       | 075                      | 134  |  |
|            |                   | Diagnostic 2           | Diagnostic 2          |                          |      |  |
|            |                   | Diagnostic 3           | Diagnostic 3          |                          |      |  |
|            |                   | Diagnostic 4           |                       |                          | 134  |  |
|            |                   | Diagnostic 5           | Diagnostic 5          |                          |      |  |
|            |                   | Diagnostic 6           | Diagnostic 6          |                          |      |  |
|            |                   | Diagnostic 7           |                       | 081                      | 134  |  |
|            |                   | Diagnostic 8           |                       | 082                      | 134  |  |
|            |                   | Diagnostic 9           |                       | 083                      | 134  |  |
|            |                   | Diagnostic 10          |                       | 084                      | 134  |  |
|            | Event logbook     | Last diag. 1           |                       | 085                      | 135  |  |
|            |                   | Last diag. 2           |                       | 086                      | 135  |  |
|            |                   | Last diag. 3           |                       | 087                      | 135  |  |
|            |                   | Last diag. 4           |                       | 088                      | 135  |  |
|            |                   | Last diag. 5           | Last diag. 5          |                          |      |  |
|            |                   | Last diag. 6           | Last diag. 6          |                          |      |  |
|            |                   | Last diag. 7           | Last diag. 7          |                          | 135  |  |
|            |                   | Last diag. 8           | Last diag. 8          |                          |      |  |
|            |                   | Last diag. 9           | Last diag. 9          |                          | 135  |  |
|            |                   | Last diag. 10          | Last diag. 10         |                          |      |  |
|            | Instrument info   | Firmware version       | Firmware version      |                          |      |  |
|            |                   | Serial number          | Serial number         |                          |      |  |
|            |                   | Ext. order code        | 097                   | 113                      |      |  |
|            |                   | Order identifier       | 098                   | 113                      |      |  |
|            |                   | Cust. tag number       |                       |                          | 113  |  |
|            |                   | Device tag             | Device tag            |                          |      |  |
|            |                   | ENP version            |                       | 099                      | 113  |  |
|            |                   | Config. counter        |                       | 100                      | 134  |  |
|            |                   | LRL sensor             |                       | 101                      | 125  |  |

| Niveau 1  | Niveau 2        | Niveau 3                                  | Niveau 4                                     | Accès<br>direct | Page |
|-----------|-----------------|-------------------------------------------|----------------------------------------------|-----------------|------|
| Diagnosis | Instrument Info | URL sensor                                |                                              | 102             | 125  |
|           |                 | Manufacturer ID                           | Manufacturer ID                              |                 | 129  |
|           |                 | Device ID                                 | Device ID                                    |                 | 129  |
|           |                 | Device revision                           | Device revision                              |                 | 129  |
|           | Measured values | Flow (Deltabar)                           | Flow (Deltabar)                              |                 | 125  |
|           |                 | Level before lin.                         | Level before lin.                            |                 | 121  |
|           |                 | Tank content                              |                                              | 043             | 123  |
|           |                 | Meas. pressure                            | Meas. pressure                               |                 | 117  |
|           |                 | Sensor pressure                           | Sensor pressure                              |                 | 118  |
|           |                 | Corrected press.                          |                                              | 172             | 118  |
|           |                 | Sensor temp. (Cerabar/D                   | eltapilot)                                   | 110             | 116  |
|           |                 | Pressure af. damp                         |                                              | 111             | 118  |
|           | Simulation      | Simulation mode                           |                                              | 112             | 135  |
|           |                 | Sim. pressure                             |                                              | 113             | 136  |
|           |                 | Sim. flow (Deltabar)                      |                                              | 114             | 136  |
|           |                 | Sim. level                                |                                              | 115             | 136  |
|           |                 | Sim. tank cont.                           | Sim. tank cont.                              |                 | 136  |
|           |                 | Sim. current                              | Sim. current                                 |                 | 136  |
|           |                 | Sim. error no.                            | Sim. error no.                               |                 | 136  |
|           | Reset           | Reset                                     |                                              |                 | 114  |
| Expert    | Direct access   | Direct access                             |                                              |                 |      |
|           | System          | Code definition                           |                                              | 023             | 112  |
|           |                 | Lock switch                               | Lock switch                                  |                 | 112  |
|           |                 | Operator code                             | Operator code                                |                 | 112  |
|           |                 | Instrument info                           | Cust. tag number                             | 254             | 113  |
|           |                 |                                           | Device tag                                   | 022             | 113  |
|           |                 |                                           | Serial number                                | 096             | 113  |
|           |                 |                                           | Firmware version                             | 095             | 113  |
|           |                 |                                           | Ext. order code                              | 097             | 113  |
|           |                 |                                           | Order identifier                             | 098             | 113  |
|           |                 |                                           | ENP version                                  | 099             | 113  |
|           |                 |                                           | Electr. serial no.                           | 121             | 113  |
|           |                 |                                           | Sensor serial no.                            | 122             | 113  |
|           |                 | Display                                   | Language                                     | 000             | 113  |
|           |                 |                                           | Display mode                                 | 001             | 113  |
|           |                 |                                           | Add. disp. value                             | 002             | 113  |
|           |                 |                                           | Format 1st value                             | 004             | 114  |
|           |                 | Management                                | Reset                                        | 124             | 114  |
|           | Measurement     | Lin./SQRT switch (Deltab                  | Lin./SQRT switch (Deltabar)                  |                 | 114  |
|           |                 | Measuring mode<br>Measuring mode (read or | Measuring mode<br>Measuring mode (read only) |                 |      |

| Niveau 1 | Niveau 2    | Niveau 3        | Niveau 4                                                                                                    | Accès<br>direct    | Page |
|----------|-------------|-----------------|----------------------------------------------------------------------------------------------------|--------------------|------|
|          |             | Basic setup<br> | Pos. zero adjust (Deltabar et<br>capteurs de pression relative)<br>Calib. offset (capteurs de<br>pression absolue) | 007<br>008         | 115  |
| Expert   | Measurement | Basic Setup     | Damping switch (lecture seule)                                                                                     | 164                | 115  |
|          |             |                 | Damping value<br>Damping (lecture seule)                                                                           | 017<br><i>18</i> 4 | 115  |
|          |             |                 | Pressure unit                                                                                                    | 125                | 115  |
|          |             |                 | Temp. eng. unit (Cerabar/<br>Deltapilot)                                                                           | 126                | 116  |
|          |             |                 | Sensor temp. (Cerabar/<br>Deltapilot)                                                                              | 110                | 116  |
|          |             | Pressure        | Switch P1/P2 (Deltabar)                                                                                            | 163                | 116  |
|          |             |                 | High pressure side (Deltabar)<br>High pressure side (lecture seule)                                                | 006<br>183         | 116  |
|          |             |                 | Set LRV                                                                                                    | 013                | 127  |
|          |             |                 | Set URV                                                                                                    | 014                | 127  |
|          |             |                 | Meas. pressure                                                                                                    | 020                | 117  |
|          |             |                 | Sensor pressure                                                                                                    | 109                | 118  |
|          |             |                 | Corrected press.                                                                                                   | 172                | 118  |
|          |             |                 | Pressure af. damp                                                                                                  | 111                | 118  |
|          |             | Level           | Level selection                                                                                                    | 024                | 119  |
|          |             |                 | Unit before lin                                                                                                    | 025                | 119  |
|          |             |                 | Height unit                                                                                                    | 026                | 119  |
|          |             |                 | Calibration mode                                                                                                   | 027                | 120  |
|          |             |                 | Empty calib.<br>Empty calib.                                                                                       | 028<br>011         | 120  |
|          |             |                 | Empty pressure<br>Empty pressure (lecture seule)                                                                   | 029<br>185         | 120  |
|          |             |                 | Empty height<br>Empty height (lecture seule)                                                                       | 030<br>186         | 120  |
|          |             |                 | Full calib.<br>Full calib.                                                                                         | 031<br>012         | 120  |
|          |             |                 | Full pressure<br>Full pressure (lecture seule)                                                                     | 032<br><i>187</i>  | 121  |
|          |             |                 | Full height<br>Full height (lecture seule)                                                                         | 033<br><i>188</i>  | 121  |
|          |             |                 | Density unit                                                                                                    | 127                | 121  |
|          |             |                 | Adjust density<br>Adjust density (lecture seule)                                                                   | 034<br>189         | 121  |
|          |             |                 | Process density<br>Process density (lecture seule)                                                                 | 035<br>181         | 121  |
|          |             |                 | Level before lin.                                                                                                  | 019                | 121  |
|          |             | Linearization   | Lin. mode                                                                                                    | 037                | 122  |
|          |             |                 | Unit after lin.                                                                                                    | 038                | 122  |
|          |             |                 | Line-numb.:                                                                                                    | 039                | 122  |
|          |             |                 | X-value:                                                                                                    | 040                | 122  |
|          |             |                 | Y-value:                                                                                                    | 041                | 122  |
| Niveau 1 | Niveau 2      | Niveau 3        | Niveau 4                                             | Accès<br>direct          | Page |
|----------|---------------|-----------------|------------------------------------------------------|--------------------------|------|
|          |               |                 | Edit table                                           | 042                      | 123  |
|          |               |                 | Tank description                                     | 173                      | 123  |
|          |               |                 | Tank content                                         | 043                      | 123  |
|          |               | Flow (Deltabar) | Flow type                                            | 044                      | 123  |
| Expert   | Measurement   | Flow (Deltabar) | Mass flow unit                                       | 045                      | 123  |
|          |               |                 | Norm. flow unit                                      | 046                      | 124  |
|          |               |                 | Std. flow unit                                       | 047                      | 124  |
|          |               |                 | Flow unit                                            | 048                      | 124  |
|          |               |                 | Max. flow                                            | 009                      | 124  |
|          |               |                 | Max. press. flow                                     | 010                      | 125  |
|          |               |                 | Set low-flow cut-off                                 | 049                      | 125  |
|          |               |                 | Flow                                                 | 018                      | 125  |
|          |               | Sensor limits   | LRL sensor                                           | 101                      | 125  |
|          |               |                 | URL sensor                                           | 102                      | 125  |
|          |               | Sensor trim     | Lo trim measured                                     | 129                      | 125  |
|          |               |                 | Hi trim measured                                     | 130                      | 125  |
|          |               |                 | Lo trim sensor                                       | 131                      | 125  |
|          |               |                 | Hi trim sensor                                       | 132                      | 125  |
|          | Output        | Current output  | Output current (lecture seule)                       | 054                      | 126  |
|          |               |                 | Alarm behav. P                                       | 050                      | 126  |
|          |               |                 | Alarm cur.switch (lecture seule)                     | 165                      | 126  |
|          |               |                 | Output fail mode<br>Output fail mode (lecture seule) | 190<br><i>051</i>        | 126  |
|          |               |                 | High alarm curr.                                     | 052                      | 126  |
|          |               |                 | Set min. current                                     | 053                      | 126  |
|          |               |                 | Lin./SQRT switch (Deltabar)                          | 133                      | 126  |
|          |               |                 | Linear/Sqroot (Deltabar)                             | 055                      | 127  |
|          |               |                 | Get LRV (uniquement "Pression")                      | 015                      | 127  |
|          |               |                 | Set LRV                                              | 056<br>013<br>166<br>168 | 127  |
|          |               |                 | Get URV (uniquement "Pression")                      | 016                      | 127  |
|          |               |                 | Set URV                                              | 057<br>014<br>067<br>169 | 127  |
|          |               |                 | Start current                                        | 134                      | 127  |
|          |               |                 | Curr. trim 4mA                                       | 135                      | 128  |
|          |               |                 | Curr. trim 20mA                                      | 136                      | 128  |
|          |               |                 | Offset trim 4 mA                                     | 137                      | 128  |
|          |               |                 | Offset trim 20 mA                                    | 138                      | 128  |
|          | Communication | HART config     | Burst mode                                           | 142                      | 128  |
|          |               |                 | Option burst                                         | 143                      | 128  |
|          |               |                 | Current mode                                         | 144                      | 129  |

| Niveau 1 | Niveau 2      | Niveau 3                      | Niveau 4              | Accès<br>direct          | Page |
|----------|---------------|-------------------------------|-----------------------|--------------------------|------|
|          |               |                               | Bus address           | 145                      | 129  |
|          |               |                               | Preamble number       | 146                      | 129  |
|          |               | HART info                     | Device ID             | 105                      | 129  |
| ••       |               |                               | Device revision       | 108                      | 129  |
| Expert   | Communication | HART info                     | Manufacturer ID       | 103                      | 129  |
|          |               |                               | HART version          | 180                      | 129  |
|          |               |                               | Description           | 139                      | 129  |
|          |               |                               | HART message          | 140                      | 129  |
|          |               |                               | HART date             | 141                      | 129  |
|          |               | HART output                   | Primary value Is      | 147                      | 129  |
|          |               |                               | Primary value         | 148                      | 129  |
|          |               |                               | Secondary value Is    | 149                      | 130  |
|          |               |                               | Secondary value       | 150                      | 130  |
|          |               |                               | Third value is        | 151                      | 130  |
|          |               |                               | Third value           | 152                      | 130  |
|          |               |                               | 4th value Is          | 153                      | 130  |
|          |               |                               | 4th value             | 154                      | 130  |
|          |               | HART input                    | HART input value      | 155                      | 130  |
|          |               |                               | HART input stat.      | 179                      | 130  |
|          |               |                               | HART input unit       | 156                      | 130  |
|          |               |                               | HART input form.      | 157                      | 130  |
|          | Application   | Electr. delta P (Cerabar/Delt | apilot)               | 158                      | 131  |
|          |               | Fixed ext. value (Cerabar/De  | eltapilot)            | 174                      | 131  |
|          |               | Totalizer 1 (Deltabar)        | Eng. unit totalizer 1 | 058<br>059<br>060<br>061 | 132  |
|          |               |                               | Totalizer 1 mode      | 175                      | 132  |
|          |               |                               | Totalizer 1 failsafe  | 176                      | 132  |
|          |               |                               | Reset totalizer 1     | 062                      | 132  |
|          |               |                               | Totalisateur 1        | 063                      | 132  |
|          |               |                               | Totalizer 1 overflow  | 064                      | 132  |
|          |               | Totalizer 2 (Deltabar)        | Eng. unit totalizer 2 | 065<br>066<br>067<br>068 | 133  |
|          |               |                               | Totalizer 2 mode      | 177                      | 133  |
|          |               |                               | Totalizer 2 failsafe  | 178                      | 133  |
|          |               |                               | Totalizer 2           | 069                      | 133  |
|          |               |                               | Totalizer 2 overflow  | 070                      | 133  |
|          | Diagnostic    | Diagnostic code               |                       |                          | 134  |
|          |               | Last diag. code               |                       |                          | 134  |
|          |               | Reset logbook                 |                       | 159                      | 134  |
|          |               | Min. meas. press.             |                       | 073                      | 134  |
|          |               | Max. meas. press.             |                       | 074                      | 134  |

| Niveau 1 | Niveau 2  | Niveau 3        | Niveau 4             | Accès<br>direct | Page |
|----------|-----------|-----------------|----------------------|-----------------|------|
|          |           | Reset peakhold  | I                    | 161             | 134  |
|          |           | Operating hours |                      | 162             | 134  |
|          |           | Config. counter |                      | 100             | 134  |
|          |           | Diagnostic list | Diagnostic 1         | 075             | 134  |
| Expert   | Diagnosis | Diagnostic list | Diagnostic 2         | 076             | 134  |
|          |           |                 | Diagnostic 3         | 077             | 134  |
|          |           |                 | Diagnostic 4         | 078             | 134  |
|          |           |                 | Diagnostic 5         | 079             | 134  |
|          |           |                 | Diagnostic 6         | 080             | 134  |
|          |           |                 | Diagnostic 7         | 081             | 134  |
|          |           |                 | Diagnostic 8         | 082             | 134  |
|          |           |                 | Diagnostic 9         | 083             | 134  |
|          |           |                 | Diagnostic 10        | 084             | 134  |
|          |           | Event logbook   | Last diag. 1         | 085             | 135  |
|          |           |                 | Last diag. 2         | 086             | 135  |
|          |           |                 | Last diag. 3         | 087             | 135  |
|          |           |                 | Last diag. 4         | 088             | 135  |
|          |           |                 | Last diag. 5         | 089             | 135  |
|          |           |                 | Last diag. 6         | 090             | 135  |
|          |           |                 | Last diag. 7         | 091             | 135  |
|          |           |                 | Last diag. 8         | 092             | 135  |
|          |           |                 | Last diag. 9         | 093             | 135  |
|          |           |                 | Last diag. 10        | 094             | 135  |
|          |           | Simulation      | Simulation mode      | 112             | 135  |
|          |           |                 | Sim. pressure        | 113             | 136  |
|          |           |                 | Sim. flow (Deltabar) | 114             | 136  |
|          |           |                 | Sim. level           | 115             | 136  |
|          |           |                 | Sim. tank cont.      | 116             | 136  |
|          |           |                 | Sim. current         | 117             | 136  |
|          |           |                 | Sim. error no.       | 118             | 136  |

# i

Cette chapitre décrit les paramètres dans l'ordre où ils sont disposés dans le menu de configuration "Expert".

### Expert

| Nom du paramètre                                 | Description                                                                                                    |
|--------------------------------------------------|----------------------------------------------------------------------------------------------------|
| <b>Direct access (119)</b><br>Entrée utilisateur | Entrer le code d'accès pour accéder directement à un paramètre.<br>Options :<br>• Un nombre entre 0 et 999 (seules les entrées valides sont reconnues) |
|                                                  | Réglage par défaut :<br>0<br>_                                                                                                    |
|                                                  | Remarque :<br>Les premiers zéros du code d'accès direct ne doivent pas être saisis.                                                                    |

## 12.2.1 System

### $\mathsf{Expert} \rightarrow \mathsf{System}$

| Nom du paramètre                                   | Description                                                                                                    |  |
|----------------------------------------------------|----------------------------------------------------------------------------------------------------|--|
| <b>Code definition (023)</b><br>Entrée utilisateur | cette fonction permet d'entrer un code d'accès permettant de déverrouiller<br>l'appareil.                                                                                                    |  |
|                                                    | Options :<br>• Un nombre entre 0 et 9999                                                                                                    |  |
|                                                    | <b>Réglage par défaut :</b><br>O                                                                                                    |  |
| <b>Lock switch (120)</b><br>Affichage              | Affichage de l'état du commutateur DIP 1 sur l'électronique.<br>Le commutateur DIP 1 permet de verrouiller et déverrouiller les paramètres relatifs<br>à la valeur mesurée. Si la configuration est verrouillée via le paramètre <b>"Operator</b><br><b>code" (021)</b> , le verrouillage ne pourra être supprimé qu'à l'aide de ce paramètre. |  |
|                                                    | Affichage :<br>• On (verrouillage activé)<br>• Off (verrouillage désactivé)                                                                                                    |  |
|                                                    | <b>Réglage par défaut :</b><br>Off (verrouillage désactivé)                                                                                                    |  |
| <b>Operator code (021)</b><br>Entrée utilisateur   | Cette fonction permet d'entrer un code pour verrouiller ou déverrouiller la configuration.                                                                                                    |  |
|                                                    | <ul> <li>Options :</li> <li>Pour verrouiller : entrer un nombre ≠ du code d'accès.</li> <li>Pour déverrouiller : entrer le code d'accès.</li> </ul>                                                                                                    |  |
|                                                    | Le code d'accès est "0" dans la configuration initiale. Dans le paramètre "Code definition", on peut définir un autre code d'accès. Si l'utilisateur a oublié le code d'accès, il peut le rendre à nouveau visible en entrant la séquence de chiffres "5864".                                                                                  |  |
|                                                    | <b>Réglage par défaut :</b><br>O                                                                                                    |  |

Annexe

| Nom du paramètre                                    | Description                                                                                     |  |
|-----------------------------------------------------|-------------------------------------------------------------------------------------------------|--|
| <b>Cust. tag number (254)</b><br>Entrée utilisateur | Entrer la désignation de l'appareil, p. ex. le numéro TAG (8 caractères alphanumériques max.).  |  |
|                                                     | <b>Réglage par défaut :</b><br>Pas d'entrée ou selon les indications à la commande              |  |
| <b>Device tag (022)</b><br>Entrée utilisateur       | Entrer la désignation de l'appareil, p. ex. le numéro TAG (32 caractères alphanumériques max.). |  |
|                                                     | <b>Réglage par défaut :</b><br>Pas d'entrée ou selon les indications à la commande              |  |
| <b>Serial number (096)</b><br>Affichage             | Affiche le numéro de série de l'appareil (11 caractères alphanumériques).                       |  |
| <b>Firmware version (095)</b><br>Affichage          | Affiche la version de firmware.                                                                 |  |
| Ext. order code (097)                               | Entrer la référence de commande étendue.                                                        |  |
| Affichage                                           | <b>Réglage par défaut</b><br>Selon les indications à la commande                                |  |
| Order code (098)                                    | Entrer l'identificateur de commande.                                                            |  |
| Entrée utilisateur                                  | <b>Réglage par défaut</b><br>Selon les indications à la commande                                |  |
| <b>ENP version (099)</b><br>Affichage               | Affiche la version ENP<br>(ENP : Electronic name plate = plaque signalétique électronique)      |  |
| <b>Electr. serial no (121)</b><br>Affichage         | Affiche le numéro de série de l'électronique principale (11 caractères alphanumériques).        |  |
| <b>Ser.no. sensor (122)</b><br>Affichage            | Affiche le numéro de série du capteur (11 caractères alphanumériques).                          |  |

## $\textbf{Expert} \rightarrow \textbf{System} \rightarrow \textbf{Instrument info}$

## $\texttt{Expert} \rightarrow \texttt{System} \rightarrow \texttt{Display}$

| Nom du paramètre                     | Description                                                                                                    |
|--------------------------------------|----------------------------------------------------------------------------------------------------|
| <b>Language (000)</b><br>Options     | <ul> <li>Sélectionner la langue de menu pour l'afficheur local.</li> <li>Options : <ul> <li>English</li> <li>Le cas échéant une autre langue (selon la sélection lors de la commande de l'appareil)</li> <li>Une autre langue (langue de l'usine de fabrication)</li> </ul> </li> </ul> |
|                                      | <b>Réglage par défaut</b> :<br>English                                                                                                    |
| <b>Display mode (001)</b><br>Options | <ul> <li>Spécifier le mode d'affichage pour l'afficheur local pendant la configuration.</li> <li>Options : <ul> <li>Valeur principale uniquement</li> <li>Valeur externe</li> <li>Toutes en alternance</li> </ul> </li> </ul>                                                           |
|                                      | Réglage par défaut :<br>Valeur principale (PV)                                                                                                    |
| Add. display value (002)<br>Options  | Spécifier le contenu pour la deuxième valeur dans le mode affichage en alternance de l'afficheur local en mode de mesure.                                                                                                    |
|                                      | Options :<br>• Aucune valeur<br>• Pression<br>• Valeur principale (%)<br>• Courant<br>• Totalisateur 1<br>• Totalisateur 2                                                                                                    |
|                                      | La sélection dépend du mode mesure choisi.                                                                                                    |
|                                      | <b>Réglage par défaut :</b><br>Aucune valeur                                                                                                    |

| Nom du paramètre                         | Description                                                                                                |  |
|------------------------------------------|----------------------------------------------------------------------------------------------------|--|
| <b>Format 1st value (004)</b><br>Options | Spécifie le nombre de positions après le point décimal pour la valeur affichée dan<br>la ligne principale. |  |
|                                          | Options :                                                                                                  |  |
|                                          | Auto                                                                                                    |  |
|                                          | • X                                                                                                    |  |
|                                          | • X.X                                                                                                    |  |
|                                          | • X.XX                                                                                                    |  |
|                                          | • X.XXX                                                                                                    |  |
|                                          | • X.XXXX                                                                                                   |  |
|                                          | X.XXXXX                                                                                                    |  |
|                                          | <b>Réglage par défaut :</b><br>Auto                                                                        |  |

## $\texttt{Expert} \rightarrow \texttt{System} \rightarrow \texttt{Management}$

| Nom du paramètre                                    | Description                                                                                                    |
|-----------------------------------------------------|----------------------------------------------------------------------------------------------------|
| <b>Enter reset code (124)</b><br>Entrée utilisateur | Réinitialisation totale ou partielle des paramètres aux valeurs d'usine ou à l'état à la livraison,<br>$\rightarrow \equiv 53$ , "Réinitialisation aux réglages usine (Reset)".<br><b>Réglage par défaut :</b> |

## 12.2.2 Mesure

### $\texttt{Expert} \rightarrow \texttt{Measurement}$

| Nom du paramètre                       | Description                                                                                                    |
|----------------------------------------|----------------------------------------------------------------------------------------------------|
| Lin./SQRT switch (133)<br>Affichage    | Affiche l'état du commutateur DIP 4 sur l'électronique, celui-ci étant utilisé pour définir la caractéristique de la sortie courant.                                                                                                    |
|                                        | <ul> <li>Affichage :</li> <li>Réglage SW<br/>La caractéristique de sortie est définie par le paramètre "Linear/Sqroot" (055).</li> <li>Racine carrée<br/>Le signal de racine carrée est utilisé, indépendamment du réglage du paramètre<br/>"Linear/Sqroot" (055).</li> </ul>                                              |
|                                        | <b>Réglage par défaut</b><br>Réglage SW                                                                                                    |
| <b>Measuring mode (005)</b><br>Options | Sélectionner le mode de mesure.<br>Le menu de configuration est ensuite structuré en fonction du mode de mesure<br>sélectionné.                                                                                                    |
|                                        | <ul> <li>▲ AVERTISSEMENT</li> <li>Un changement de mode de mesure influence l'étendue de mesure (URV) !</li> <li>Cette situation peut entraîner un débordement de produit.</li> <li>Si le mode de mesure est changé, le réglage de l'étendue de mesure (URV) doit être vérifié et, si nécessaire, reconfiguré !</li> </ul> |
|                                        | Options :<br>• Pression<br>• Niveau<br>• Débit (Deltabar M uniquement)                                                                                                    |
|                                        | <b>Réglage par défaut</b><br>Pression ou selon les indications à la commande                                                                                                    |

| Nom du paramètre                                                                                   | Description                                                                                                    |
|----------------------------------------------------------------------------------------------------|----------------------------------------------------------------------------------------------------|
| Pos. zero adjust (007)<br>(Deltabar M et capteurs<br>de mesure de pression<br>relative)<br>Options | Correction de position – la différence de pression entre valeur théorique et pression<br>mesurée ne doit pas être connue.<br><b>Exemple :</b><br>- Valeur mesurée = 2,2 mbar (0.033 psi)<br>- La valeur mesurée peut être corrigée via le paramètre "Pos. Zero Adjust" avec<br>l'option "Confirm". Cela signifie que la valeur 0.0 est affectée à la pression<br>présente.<br>- Valeur mesurée (après réglage du zéro) = 0,0 mbar<br>- La valeur de courant est également corrigée.<br><b>Options</b><br>- Confirm<br>- Cancel<br><b>Réglage par défaut :</b>                            |
|                                                                                                    | Cancel                                                                                                    |
| Calib. offset (192) / (008)<br>(capteurs de pression<br>absolue)<br>Options                        | <ul> <li>Correction de position - la différence de pression entre la consigne et la pression mesurée doit être connue.</li> <li>Exemple : <ul> <li>Valeur mesurée = 982,2 mbar (14.73 psi)</li> <li>Corriger la valeur mesurée avec la valeur entrée (p. ex. 2,2 mbar (0.033 psi)) via le paramètre "Calib. Offset". Cela signifie que la valeur 980,0 (14.7 psi) est affectée à la pression mesurée.</li> <li>Valeur mesurée (après réglage du zéro) = 980,0 mbar (14.7 psi)</li> <li>La valeur de courant est également corrigée.</li> </ul> </li> <li>Réglage par défaut :</li> </ul> |
|                                                                                                    | 0.0                                                                                                    |
| Affichage                                                                                          | l'amortissement du signal de sortie.<br>Affichage :<br>• Off<br>Le signal de sortie n'est pas amorti.<br>• On<br>Le signal de sortie est amorti. La constante d'amortissement est déterminée dans<br>le paramètre "Damping value" (017) (184).<br>Réglage par défaut<br>On                                                                                                    |
| <b>Damping value (017)</b><br>Entrée utilisateur                                                   | Entrer le temps d'amortissement (constante de temps τ). L'amortissement affecte la vitesse à laquelle la valeur mesurée réagit aux variations de pression.<br>Gamme d'entrée :<br>0,0999,0 s<br>Réglage par défaut :<br>2.0 s ou en fonction des spécifications de commande                                                                                                    |
| <b>Press. eng. unit (125)</b><br>Options                                                           | <ul> <li>Sélectionner l'unité de pression.</li> <li>Si une nouvelle unité de pression est sélectionnée, tous les paramètres spécifiques<br/>à la pression sont convertis et affichés avec la nouvelle unité.</li> <li>Options : <ul> <li>mbar, bar</li> <li>mmH20, mH20</li> <li>in, H20, ftH20</li> <li>Pa, kPa, MPa</li> <li>psi</li> <li>mmHg, inHg</li> <li>kgf/cm<sup>2</sup></li> </ul> </li> <li>Réglage par défaut : <ul> <li>mbar ou bar selon la gamme de mesure nominale du capteur, ou selon les spécifications de commande</li> </ul> </li> </ul>                           |

| Expert $\rightarrow$ | Measurement $\rightarrow$ | Basic setup |
|----------------------|---------------------------|-------------|
| mpere /              | measurement ,             | Dubic becup |

| Nom du paramètre                                                                     | Description                                                                                                    |
|--------------------------------------------------------------------------------------|----------------------------------------------------------------------------------------------------|
| <b>Temp. eng. unit (126)</b><br>(uniquement Cerabar M et<br>Deltapilot M)<br>Options | Sélectionner l'unité pour la mesure de température.  Le réglage influence l'unité du paramètre "Sensor temp.".  Options :  °C  °F  K |
|                                                                                      | <b>Réglage par défaut :</b><br>°C                                                                                                    |
| Sensor temp. (110)<br>(uniquement Cerabar M et<br>Deltapilot M)<br>Affichage         | Affiche la température actuellement mesurée dans le capteur. Celle-ci peut différer de la température de process.                    |

### $\textbf{Expert} \rightarrow \textbf{Measurement} \rightarrow \textbf{Pressure}$

| Nom du paramètre                             | Description                                                                                                    |
|----------------------------------------------|----------------------------------------------------------------------------------------------------|
| <b>Switch P1/P2 (163)</b><br>Affichage       | Indique si le commutateur DIP "SW/P2 High" (commutateur DIP 5) est mis sur "on".                                                                                                    |
|                                              | 1                                                                                                    |
|                                              | Le commutateur DIP "SW/P2 High" détermine l'entrée pression qui correspond au côté haute pression.                                                                                                    |
|                                              | <ul> <li>Affichage :</li> <li>Réglage SW</li> <li>"SW/P2 High" est désactivé : Le paramètre "High pressure side" (183) détermine l'entrée pression qui correspond au côté haute pression.</li> <li>P2 High</li> <li>"SW/P2 High" est activé : L'entrée pression P2 correspond au côté haute pression, quel que soit le réglage du paramètre "High pressure side" (183).</li> </ul> |
|                                              | <b>Réglage par défaut :</b><br>Réglage SW                                                                                                    |
| High pressure side (006)<br>(183)<br>Options | Détermine l'entrée pression qui correspond au côté haute pression.                                                                                                    |
|                                              | Ce réglage est uniquement valable si le commutateur DIP "SW/P2 High" est sur la position OFF (voir le paramètre <b>"Pressure side switch" (163)</b> ). Sinon, P2 correspond dans tous les cas au côté haute pression.                                                                                                    |
|                                              | <ul> <li>Options :</li> <li>P1 High<br/>L'entrée pression P1 est le côté haute pression.</li> <li>P2 High<br/>L'entrée pression P2 est le côté haute pression.</li> </ul>                                                                                                    |
|                                              | <b>Réglage par défaut</b><br>P1 High                                                                                                    |
| Set LRV (013)<br>Affichage                   | Règle la valeur de début d'échelle – sans pression de référence.<br>Entrer la valeur de pression pour la valeur de courant inférieure (4 mA).                                                                                                    |
|                                              | <b>Réglage par défaut :</b><br>0,0 ou en fonction des spécifications de commande                                                                                                    |
| <b>Set URV (014)</b><br>Affichage            | Règle la valeur de fin d'échelle – sans pression de référence.<br>Entrer la valeur de pression pour la valeur de courant supérieure (20 mA).                                                                                                    |
|                                              | <b>Réglage par défaut :</b><br>Fin d'échelle ou selon les spécifications de la commande.                                                                                                    |

| Nom du paramètre                  |               | Description                                           |                                    |                              |
|-----------------------------------|---------------|-------------------------------------------------------|------------------------------------|------------------------------|
| Meas. pressure (020)<br>Affichage |               | Affiche la pression mesu<br>position et l'amortisseme | rée après le réglage du car<br>nt. | pteur, la correction de      |
| Cerabar M /<br>Deltapilot M       |               | Sensor                                                |                                    |                              |
|                                   |               | $\downarrow$                                          | $\rightarrow$                      | Sensor pressure              |
|                                   |               | Sensor trim                                           |                                    |                              |
|                                   |               | $\downarrow$                                          |                                    |                              |
|                                   |               | Position adjustment                                   |                                    |                              |
|                                   |               | $\downarrow$                                          | $\rightarrow$                      | Corrected press.             |
|                                   |               | Damping value                                         |                                    |                              |
|                                   |               | $\downarrow$                                          | $\leftarrow$                       | Simulation value<br>Pressure |
|                                   |               | $\downarrow$                                          |                                    |                              |
|                                   |               | $\downarrow$                                          | $\rightarrow$                      | Pressure af. damp            |
|                                   |               | Electr. Delta P                                       |                                    |                              |
|                                   |               | $\downarrow$                                          | $\rightarrow$                      | Meas. pressure               |
| $\downarrow$                      | ←             | Р                                                     |                                    |                              |
| Pressure                          |               | Level                                                 |                                    |                              |
| $\downarrow$                      | $\rightarrow$ | I                                                     |                                    |                              |
|                                   |               | ↓                                                     |                                    |                              |
|                                   |               | Current output                                        |                                    |                              |
| Deltabar M                        |               |                                                       |                                    |                              |
| Transducer Block                  |               | Sensor                                                |                                    |                              |
|                                   |               | ↓                                                     | $\rightarrow$                      | Sensor pressure              |
|                                   |               | Sensor trim                                           |                                    |                              |
|                                   |               | ↓<br>                                                 |                                    |                              |
|                                   |               | Position adjustment                                   |                                    |                              |
|                                   |               | ↓<br>                                                 | $\rightarrow$                      | Corrected press.             |
|                                   |               | Damping value                                         | ,                                  | Drossure of domp             |
|                                   |               | ¥<br>1                                                | $\rightarrow$                      | Pressure al. dallip          |
|                                   |               | ¥                                                     | ζ.                                 | Moss prossuro                |
| Ļ                                 | ←             | P                                                     | -7                                 | Meas. pressure               |
| Pressure                          | 7             | Level                                                 | Flow                               |                              |
| $\downarrow$                      |               |                                                       |                                    |                              |
| $\downarrow$                      | $\rightarrow$ | PV                                                    | (PV = Primary val                  | ue, valeur primaire)         |
|                                   |               | $\downarrow$                                          |                                    |                              |
|                                   |               | Current output                                        |                                    |                              |
|                                   |               |                                                       |                                    |                              |
|                                   |               |                                                       |                                    |                              |

| Nom du paramètre                            | Description                                                                                            |
|---------------------------------------------|----------------------------------------------------------------------------------------------------|
| <b>Sensor pressure (109)</b><br>Affichage   | Affiche la pression mesurée après le réglage du capteur et la correction de position.                  |
| <b>Corrected press. (172)</b><br>Affichage  | Affiche la pression mesurée après le réglage du capteur et la correction de position.                  |
| <b>Pressure af. damp (111)</b><br>Affichage | Affiche la pression mesurée après le réglage du capteur, la correction de position et l'amortissement. |

### $\texttt{Expert} \rightarrow \texttt{Measurement} \rightarrow \texttt{Level}$

| Nom du paramètre             | Description                                                                                                    |
|------------------------------|----------------------------------------------------------------------------------------------------|
| Level selection (024)        | Sélectionner le type de calcul de niveau                                                                                                    |
| Options                      | <ul> <li>Options : <ul> <li>In pressure</li> <li>Si cette option est sélectionnée, indiquer deux paires de valeurs pression/niveau. La valeur de niveau est directement affichée dans l'unité sélectionnée via le paramètre "Unit before lin".</li> <li>In height</li> <li>Si cette option est sélectionnée, indiquer deux couples de valeurs hauteur/ niveau. À partir de la pression mesurée, l'appareil calcule d'abord la hauteur à l'aide de la densité. Cette information est ensuite utilisée pour calculer le niveau dans l'unité "Unit before lin." sélectionnée à l'aide des deux couples de valeurs indiquées.</li> </ul> </li> <li>Réglage par défaut :</li> </ul> |
|                              | In pressure                                                                                                    |
| Unit before lin (025)        | Sélectionner l'unité pour l'affichage des valeurs mesurées de niveau avant<br>linéarisation.                                                                                                    |
| options                      |                                                                                                    |
|                              | L'unité sélectionnée est utilisée uniquement pour décrire la valeur mesurée. Cela signifie que lors de la sélection d'une nouvelle unité de sortie, la valeur mesurée n'est pas convertie.                                                                                                    |
|                              | Exemple :<br>• Valeur mesurée actuelle : 0.3 ft<br>• Nouvelle unité : m<br>• Nouvelle valeur mesurée : 0,3 m                                                                                                    |
|                              | Options<br>%<br>mm, cm, dm, m                                                                                                    |
|                              | • 11, 11<br>• $m^3$ , $in^3$<br>• 1, h1<br>• $ft^3$<br>• $gal[gal]$                                                                                                    |
|                              | <ul> <li>kg, t</li> <li>kb</li> </ul>                                                                                                    |
|                              | Réglage par défaut :<br>%                                                                                                    |
| Height unit (026)<br>Options | Sélectionner l'unité de hauteur. La pression mesurée est convertie au moyen du paramètre "Adjust Density" dans l'unité de hauteur sélectionnée.                                                                                                    |
|                              | Condition<br>"Level selection" = "In height"                                                                                                    |
|                              | Options                                                                                                    |
|                              | <ul> <li>mm.</li> <li>m</li> </ul>                                                                                                    |
|                              | • in<br>• ft                                                                                                    |
|                              | Réglage par défaut :                                                                                                    |
|                              | m                                                                                                    |

| Description                                                                                                    |
|----------------------------------------------------------------------------------------------------|
| Sélectionner le mode d'étalonnage.                                                                                                    |
| <ul> <li>Options : <ul> <li>Wet</li> <li>L'étalonnage humide ("wet") est effectué en remplissant et en vidant la cuve. Dans le cas de deux hauteurs de remplissage différentes, la valeur entrée pour le niveau, le volume, la masse ou le pourcentage est affectée à la pression mesurée à cet instant (paramètres "Empty Calib." et "Full Calib.").</li> <li>Dry <ul> <li>L'étalonnage sec ("Dry") est un étalonnage théorique. Pour cet étalonnage, spécifier deux paires de valeurs pression/niveau via les paramètres suivants : <ul> <li>"Empty Calib.", "Empty pressure", "Full Calib.", "Full pressure".</li> </ul> </li> <li>Réglage par défaut : <ul> <li>Wet</li> </ul> </li> </ul></li></ul></li></ul>                            |
| Entrer la valeur émise pour le point d'étalonnage inférieur (cuve vide).<br>Il convient d'utiliser l'unité définie dans "Unit before lin".                                                                                                    |
| <ul> <li>Dans le cas d'un étalonnage humide, le niveau (cuve vide) doit effectivement être disponible. La pression correspondante est alors automatiquement enregistrée par l'appareil.</li> <li>Dans le cas de l'étalonnage sec, le niveau (cuve vide) ne doit pas être disponible. Pour le chapitre de niveau "in pressure", la pression associée dans le paramètre "Empty pressure (029)" doit être entrée. La hauteur associée doit être entrée dans le paramètre "Empty Height" (030) pour la sélection de niveau "In height".</li> </ul>                                                                                                    |
| 0.0                                                                                                    |
| Entrer la valeur de pression pour le point d'étalonnage inférieur (cuve vide).<br>→ Voir également "Empty calib. (028)".<br>Condition<br>• "Sélection niveau" : en pression<br>• "Calibration mode" = Dry -> entrée<br>• "Calibration mode" = Wet -> affichage<br>Réglage par défaut :<br>0.0                                                                                                    |
| Entrer la valeur de hauteur pour le point d'étalonnage inférieur (cuve vide).<br>Sélectionner l'unité via le paramètre <b>"Height unit (026)</b> ".<br><b>Condition :</b><br>• "Level selection" = "In height"<br>• "Calibration mode" = Dry -> entrée<br>• "Calibration mode" = Wet -> affichage<br><b>Réglage par défaut :</b><br>0.0                                                                                                    |
| <ul> <li>Entrer la valeur émise pour le point d'étalonnage supérieur (cuve pleine).<br/>Il convient d'utiliser l'unité définie dans "Unit before lin".</li> <li>Dans le cas d'un étalonnage humide, le niveau (cuve pleine) doit effectivement<br/>être disponible. La pression correspondante est alors automatiquement<br/>enregistrée par l'appareil.</li> <li>Dans le cas de l'étalonnage sec, le niveau (cuve pleine) ne doit pas être<br/>disponible. La pression associée doit être entrée pour le paramètre "Full Pressure"<br/>pour la sélection de niveau "In pressure". La hauteur associée doit être entrée<br/>dans le paramètre "Full height" pour la sélection de niveau "In height".</li> <li>Réglage par défaut :</li> </ul> |
|                                                                                                    |

| Nom du paramètre                                               | Description                                                                                                    |
|----------------------------------------------------------------|----------------------------------------------------------------------------------------------------|
| <b>Full pressure (032)</b><br>Entrée utilisateur/<br>affichage | Entrer la valeur de pression pour le point d'étalonnage supérieur (cuve pleine).<br>$\rightarrow$ Voir également "Full calib.".                                                                                                    |
|                                                                | Condition  "Sélection niveau" : en pression  "Calibration mode" = Dry -> entrée  "Calibration mode" = Wet -> affichage                                                                                                    |
|                                                                | <b>Réglage par défaut :</b><br>Fin d'échelle (URL) du capteur                                                                                                    |
| <b>Full height (033)</b><br>Entrée utilisateur/                | Entrer la valeur de hauteur pour le point d'étalonnage supérieur (cuve pleine).<br>L'unité est sélectionnée via le paramètre "Height unit".                                                                                                    |
| affichage                                                      | Condition :<br>• "Level selection" = "In height"<br>• "Calibration mode" = Dry -> entrée<br>• "Calibration mode" = Wet -> affichage                                                                                                    |
|                                                                | <b>Réglage par défaut :</b><br>La fin d'échelle (URL) est convertie en une unité de niveau                                                                                                    |
| <b>Density unit (127)</b><br>Options                           | Sélectionner l'unité de densité. La pression mesurée est convertie en une hauteur à l'aide des paramètres "Height unit" et "Adjust Density".                                                                                                    |
|                                                                | <b>Réglage par défaut :</b><br>■ g/cm <sup>3</sup>                                                                                                    |
| Adjust density (034)<br>Entrée utilisateur                     | Entrer la densité du produit. La pression mesurée est convertie en une hauteur à l'aide des paramètres "Height unit" et "Adjust Density".                                                                                                    |
|                                                                | <b>Réglage par défaut :</b><br>1.0                                                                                                    |
| <b>Process density (035)</b><br>Entrée utilisateur             | Entrer une nouvelle valeur de densité pour la correction de densité.<br>L'étalonnage a été réalisé avec de l'eau comme produit, par exemple. À présent, la<br>cuve doit être utilisée pour un autre produit ayant une autre densité. En entrant<br>pour le paramètre "Process density" la nouvelle valeur de densité, l'étalonnage est<br>corrigé en conséquence. |
|                                                                |                                                                                                    |
|                                                                | En cas de passage à l'étalonnage sec après réalisation d'un étalonnage humide à l'aide du paramètre "Calibration mode", la densité pour les paramètres "Adjust density" et "Process density" doit être entrée correctement avant de changer le mode d'étalonnage.                                                                                                 |
|                                                                | <b>Réglage par défaut :</b><br>1.0                                                                                                    |
| <b>Level before lin. (019)</b><br>Affichage                    | Affiche la valeur de niveau avant la linéarisation.                                                                                                    |

| Nom du paramètre                                            | Description                                                                                                    |  |
|-------------------------------------------------------------|----------------------------------------------------------------------------------------------------|--|
| Lin. mode (037)                                             | Sélectionner le mode de linéarisation.                                                                                                    |  |
| Options                                                     | <ul> <li>Options : <ul> <li>Linear : <ul> <li>Le niveau est émis sans conversion. "Level before lin." est émis.</li> </ul> </li> <li>Erase table : <ul> <li>Le tableau de linéarisation existant est effacé.</li> </ul> </li> <li>Entrée manuelle (met le tableau en mode édition ; une alarme est émise) : <ul> <li>Les paires de valeurs du tableau (X-value (193/040) et Y-val (041)) sont entrées manuellement.</li> </ul> </li> <li>Entrée semi-automatique (met le tableau en mode édition, une alarme est émise) : <ul> <li>Dans ce mode d'entrée, la cuve est vidée ou remplie par étapes. L'appareil enregistre automatiquement la valeur de niveau (X-value (193/040)). La valeur associées de volume, masse ou % est entrée manuellement (Y-val (041)).</li> <li>Activate table <ul> <li>Le tableau entré est activé et vérifié à l'aide de cette option. L'appareil indique le niveau après linéarisation.</li> </ul> </li> </ul></li></ul></li></ul> |  |
| Unit often lin (029)                                        | Lilleal<br>Sálastiannan l'unitá da valuma (unitá da la valaun V)                                                                                                    |  |
| Options                                                     | Options :<br>• %<br>• cm, dm, m, mm<br>• hl<br>• in <sup>3</sup> , ft <sup>3</sup> , m <sup>3</sup><br>• l<br>• in, ft<br>• kg, t<br>• lb<br>• gal<br>• Igal<br><b>Réglage par défaut :</b><br>%                                                                                                    |  |
| <b>Line-numb (039)</b><br>Entrée utilisateur                | Entrer le numéro du point de tableau actuel.<br>Les entrées suivantes pour "Valeur X" et "Valeur Y" se rapportent à ce point.<br>Gamme d'entrée :<br>• 1 à 32                                                                                                    |  |
| <b>X-value (193/040)</b><br>Affichage/entrée<br>utilisateur | <ul> <li>Entrer ou valider la valeur X (niveau avant linéarisation) correspondant à chaque point de tableau.</li> <li>Si "Lin. mode" = "Manual", la valeur de niveau doit être entrée.</li> <li>Si "Lin. mode" = "Semiautomatic", la valeur de niveau est affichée et doit être validée par l'entrée de la paire de valeurs Y.</li> </ul>                                                                                                    |  |
| <b>Y-val (041)</b><br>Entrée utilisateur                    | Entrer la valeur Y (valeur après linéarisation) pour le point de tableau<br>correspondant.<br>L'unité est déterminée par "Unit after lin."<br>Le tableau de linéarisation doit être monotone (croissant ou décroissant).                                                                                                    |  |

### $Expert \rightarrow Measurement \rightarrow Linearization$

| Nom du paramètre                             | Description                                                                                                    |
|----------------------------------------------|----------------------------------------------------------------------------------------------------|
| Edit table (042)<br>Options                  | <ul> <li>Sélectionner la fonction pour l'entrée de tableau.</li> <li>Options : <ul> <li>Prochain point : entrer le prochain point.</li> <li>Point actuel : rester sur le point actuel, p. ex. pour corriger une erreur.</li> <li>Point précédent : revenir au point précédent, p. ex. pour corriger une erreur.</li> <li>Entrer un point : entrer un point supplémentaire (voir exemple ci-dessous).</li> <li>Effacer un point : effacer le point actuel (voir exemple ci-dessous).</li> </ul> </li> </ul> |
|                                              | <ul> <li>Exemple : Ajouter un point - dans ce cas entre le 4e et le 5e point, par exemple</li> <li>Sélectionner le point 5 via le paramètre "Line-numb.".</li> <li>Sélectionner l'option "Insert point" via le paramètre "Edit table".</li> <li>Le point 5 est affiché pour le paramètre "Line-numb". Entrer de nouvelles valeurs pour les paramètres "X-val." et "Y-val.".</li> </ul>                                                                                                    |
|                                              | <ul> <li>Exemple : Effacer un point - dans ce cas, le 5e point, par exemple</li> <li>Sélectionner le point 5 via le paramètre "Line-numb.".</li> <li>Sélectionner l'option "Delete point" via le paramètre "Edit table".</li> <li>Le 5e point est effacé. Tous les points suivants sont déplacés d'un rang, c'est-à-<br/>dire qu'à la suite de l'effacement, le 6e point devient le point 5.</li> </ul>                                                                                                    |
|                                              | <b>Réglage par défaut :</b><br>Point actuel                                                                                                    |
| Tank description (173)<br>Entrée utilisateur | Entrer la description de la cuve (max. 32 caractères alphanumériques)                                                                                                    |
| <b>Tank content (043)</b><br>Affichage       | Affiche la valeur de niveau après la linéarisation.                                                                                                    |

## Expert $\rightarrow$ Measurement $\rightarrow$ Flow (Deltabar M)

| Nom du paramètre                | Description                                                                                                    |
|---------------------------------|----------------------------------------------------------------------------------------------------|
| Flow type (044)<br>Options      | Sélectionner le type de débit.                                                                                                    |
|                                 | <ul> <li>Options :</li> <li>Volume process cond. (volume dans les conditions de process)</li> <li>Volume norm. cond. (volume corrigé dans les conditions de la norme européenne : 1013,25 mbar et 273,15 K (0 °C))</li> <li>Volume std. cond. (volume normalisé dans les conditions de la norme américaine : 1013,25 mbar (14.7 psi) et 288,15 K (15 °C/59 °F))</li> <li>Mass</li> <li>Flow in %</li> </ul> |
|                                 | <b>Réglage par défaut :</b><br>Volume process cond.                                                                                                    |
| Mass flow unit (045)<br>Options | Sélectionner l'unité de débit massique.<br>Si une nouvelle unité de débit est sélectionnée, tous les paramètres spécifiques au<br>débit sont convertis et affichés avec la nouvelle unité dans un type de débit.<br>Lorsque le mode de débit est modifié, la conversion n'est pas possible.                                                                                                    |
|                                 | Condition :<br>• "Flow type" (044) = Mass                                                                                                    |
|                                 | Options :<br>g/s, kg/s, kg/min, kg/h<br>t/s, t/min, t/h, t/d<br>oz/s, oz/min<br>lb/s, lb/min, lb/h<br>ton/s, ton/min, ton/h, ton/d                                                                                                    |
|                                 | <b>Réglage par défaut :</b><br>kg/s                                                                                                    |

| Nom du paramètre                             | Description                                                                                                    |
|----------------------------------------------|----------------------------------------------------------------------------------------------------|
| <b>Norm. flow unit (046)</b><br>Options      | Sélectionner l'unité de débit corrigé.<br>Si une nouvelle unité de débit est sélectionnée, tous les paramètres spécifiques au<br>débit sont convertis et affichés avec la nouvelle unité dans un type de débit.<br>Lorsque le mode de débit est modifié, la conversion n'est pas possible.                                                                                                    |
|                                              | Condition :<br>• "Flow type" (044) = Volume norm. cond.                                                                                                    |
|                                              | <b>Options :</b><br>• Nm <sup>3</sup> /s, Nm <sup>3</sup> /min, Nm <sup>3</sup> /h, Nm <sup>3</sup> /d                                                                                                    |
|                                              | Réglage par défaut :<br>Nm <sup>3</sup> /s                                                                                                    |
| Std. flow unit (047)<br>Options              | Sélectionner l'unité de débit normalisé.<br>Si une nouvelle unité de débit est sélectionnée, tous les paramètres spécifiques au<br>débit sont convertis et affichés avec la nouvelle unité dans un type de débit.<br>Lorsque le mode de débit est modifié, la conversion n'est pas possible.                                                                                                    |
|                                              | <b>Condition :</b> <ul> <li>"Flow type" (044) = Volume std. cond.</li> </ul>                                                                                                    |
|                                              | <b>Options :</b><br>• Sm <sup>3</sup> /s, Sm <sup>3</sup> /min, Sm <sup>3</sup> /h, Sm <sup>3</sup> /d<br>• SCFS, SCFM, SCFH, SCFD                                                                                                    |
|                                              | <b>Réglage par défaut :</b><br>Sm <sup>3</sup> /s                                                                                                    |
| <b>Flow unit (048)</b><br>Options            | Sélectionner l'unité de débit volumique.<br>Si une nouvelle unité de débit est sélectionnée, tous les paramètres spécifiques au<br>débit sont convertis et affichés avec la nouvelle unité dans un type de débit.<br>Lorsque le mode de débit est modifié, la conversion n'est pas possible.                                                                                                    |
|                                              | <pre>Condition :     "Flow type" (044) = Volume process cond.</pre>                                                                                                    |
|                                              | Options :<br>• dm <sup>3</sup> /s, dm <sup>3</sup> /min, dm <sup>3</sup> /h<br>• m <sup>3</sup> /s, m <sup>3</sup> /min, m <sup>3</sup> /h, m <sup>3</sup> /d<br>• l/s, l/min, l/h<br>• hl/s, hl/min, hl/d<br>• ft <sup>3</sup> /s, ft <sup>3</sup> /min, ft <sup>3</sup> /h, ft <sup>3</sup> /d<br>• ACFS, ACFM, ACFH, ACFD<br>• ozf/s, ozf/min<br>• Gal/s, Gal/min, Gal/h, Gal/d, MGal/d<br>• I gal/s, I gal/min, I gal/h<br>• bbl/s, bbl/min, bbl/h, bbl/d                                                                                                    |
|                                              | <b>Réglage par défaut :</b><br>m <sup>3</sup> /h                                                                                                    |
| <b>Max. flow (009)</b><br>Entrée utilisateur | Entrer le débit maximal de l'organe déprimogène.<br>Voir également la fiche de présentation de l'organe déprimogène. Le débit maximal<br>est affecté à la pression maximale, qui est entrée via le paramètre "Max. pressure<br>flow" (010).                                                                                                    |
|                                              | <b>1</b>                                                                                                    |
|                                              | Le paramètre "Linear/Sqroot" (055) permet de spécifier le signal de courant pour<br>le mode de mesure "Débit". Remarque concernant le réglage "square root" :<br>Si une nouvelle valeur est entrée pour "Max. flow" (009), la valeur pour "Set URV"<br>(057) est également modifiée. Le paramètre "Set URV" (057) permet d'affecter un<br>débit à la valeur de courant supérieure. Si l'on souhaite affecter à la valeur de<br>courant supérieure une valeur différente de celle pour "Max. flow" (009), il faut<br>entrer la valeur souhaitée pour "Set URV" (057). |
|                                              | <b>Réglage par défaut :</b><br>100.0                                                                                                    |

| Nom du paramètre                                      | Description                                                                                                    |  |
|-------------------------------------------------------|----------------------------------------------------------------------------------------------------|--|
| <b>Max. pressure flow (010)</b><br>Entrée utilisateur | Entrer la pression maximale de l'organe déprimogène.<br>$\rightarrow$ Voir la fiche de présentation de l'organe déprimogène. Cette valeur est affectée à<br>la valeur maximale du débit ( $\rightarrow$ Voir <b>"Max. flow" (009)</b> ).                                                                                                    |  |
|                                                       | i                                                                                                    |  |
|                                                       | Le paramètre <b>"Linear/Sqroot" (055)</b> permet de spécifier le signal de courant pour<br>le mode de mesure <b>"Débit"</b> . Remarque concernant le réglage "linear" :<br>Si une nouvelle valeur est entrée pour <b>"Max. pressure flow" (010)</b> , la valeur pour<br><b>"Set URV" (014)</b> est également modifiée. Le paramètre <b>"Set URV" (014)</b> permet<br>d'affecter une valeur de pression à la valeur de courant supérieure. Si l'on souhaite<br>affecter à la valeur de courant supérieure une valeur différente de celle pour "Max.<br>press. flow" (010), il faut entrer la valeur souhaitée pour <b>"Set URV" (014)</b> . |  |
|                                                       | <b>Réglage par défaut :</b><br>Fin d'échelle (URL) du capteur                                                                                                    |  |
| Set low-flow cut-off (049)<br>Entrée utilisateur      | Entrer le seuil d'enclenchement de la coupure à bas débit.<br>L'hystérésis entre le seuil d'enclenchement et le seuil de déclenchement est toujours<br>de 1 % de la valeur maximale du débit.                                                                                                    |  |
|                                                       | Gamme d'entrée :<br>050 % de la valeur de débit finale t ( <b>"Max. flow" (009)</b> ).                                                                                                    |  |
|                                                       | Q     Q       Qmax     Qmax                                                                                                    |  |
|                                                       | 6%                                                                                                    |  |
|                                                       | 0% Δp 0% Δp                                                                                                    |  |
|                                                       | <b>Réglage par défaut :</b><br>5 % (de la valeur de débit maximale)                                                                                                    |  |
| <b>Flow (018)</b><br>Affichage                        | Affiche la valeur actuelle du débit.                                                                                                    |  |

### $Expert \rightarrow Measurement \rightarrow Sensor \ limits$

| Nom du paramètre                     | Description                           |
|--------------------------------------|---------------------------------------|
| <b>LRL sensor (101)</b><br>Affichage | Affiche le début d'échelle du capteur |
| <b>URL sensor (102)</b><br>Affichage | Affiche la fin d'échelle du capteur   |

### $\textbf{Expert} \rightarrow \textbf{Measurement} \rightarrow \textbf{Sensor trim}$

| Nom du paramètre                           | Description                                                                                                    |
|--------------------------------------------|----------------------------------------------------------------------------------------------------|
| <b>Lo trim measured (129)</b><br>Affichage | Affiche la pression de référence présente à accepter pour le point d'étalonnage inférieur.                                                                                              |
| <b>Hi trim measured (130)</b><br>Affichage | Affiche la pression de référence présente à accepter pour le point d'étalonnage supérieur.                                                                                              |
| <b>Lo trim sensor (131)</b><br>Affichage   | Réétalonnage du capteur en entrant une pression cible tout en acceptant<br>simultanément et automatiquement une pression de référence présente pour le<br>point d'étalonnage inférieur. |
| <b>Hi trim sensor (132)</b><br>Affichage   | Réétalonnage du capteur en entrant une pression cible tout en acceptant<br>simultanément et automatiquement une pression de référence présente pour le<br>point d'étalonnage supérieur. |

## 12.2.3 Sortie

### $\texttt{Expert} \rightarrow \texttt{Output} \rightarrow \texttt{Current} \text{ output}$

| Nom du paramètre                                      | Description                                                                                                    |
|-------------------------------------------------------|----------------------------------------------------------------------------------------------------|
| <b>Output current (054)</b><br>Affichage              | Affiche la valeur actuelle du courant                                                                                                    |
| Alarm behav. P (050)<br>Options                       | Configurer la sortie de courant lorsque les limites du capteur sont dépassées par défaut ou par excès.                                                                                                    |
|                                                       | <ul> <li>Options : <ul> <li>Avertissement</li> <li>L'appareil continue de mesurer. Un message d'erreur est affiché.</li> </ul> </li> <li>Alarme <ul> <li>Le signal de sortie adopte une valeur qui peut être définie par la fonction "Output fail mode".</li> </ul> </li> <li>NAMUR <ul> <li>La limite inférieure du capteur est dépassée par défaut : <ul> <li>sortie courant = 3,6 mA</li> <li>Dépassement par excès de la limite supérieure du capteur : <ul> <li>La sortie courant adopte une valeur de 21 à 23 mA, en fonction du réglage du paramètre "High alarm curr." (052).</li> </ul> </li> </ul></li></ul></li></ul> |
|                                                       | Reglage par deraut :<br>Avertissement                                                                                                    |
| Alarm cur.switch (165)                                | Affiche l'état de commutation du commutateur DIP 3 "SW/Alarm min."                                                                                                    |
|                                                       | <ul> <li>Affichage</li> <li>SW<br/>Le courant alarme a la valeur définie dans "Output fail mode" (190).</li> <li>Alarme min.<br/>Le courant alarme est de 3,6 mA, indépendamment du réglage de soft.</li> </ul>                                                                                                    |
| <b>Output fail mode (190)</b><br>Options              | Sélectionner la valeur de courant en cas d'alarme.<br>Dans le cas d'une alarme, le courant ainsi que le bargraph adoptent la valeur entrée<br>par le biais de ce paramètre.                                                                                                    |
|                                                       | Options :<br>• Alarme max. : réglable de 21 à 23 mA<br>• Maintien mesure : la dernière valeur mesurée est maintenue.<br>• Alarme min. : 3,6 mA                                                                                                    |
|                                                       | Réglage par défaut :<br>Alarme max. (22 mA)                                                                                                    |
| <b>Max. alarm current (052)</b><br>Entrée utilisateur | Entrer la valeur de courant pour le courant alarme max.<br>→ Voir également "Output fail mode".                                                                                                    |
|                                                       | Gamme d'entrée :<br>2123 mA                                                                                                    |
|                                                       | <b>Réglage par défaut :</b><br>22 mA                                                                                                    |
| <b>Set min. current (053)</b><br>Entrée utilisateur   | Entrer la valeur de la limite de courant inférieure.<br>Certaines unités d'exploitation n'acceptent pas de valeurs de courant inférieures à<br>4,0 mA.                                                                                                    |
|                                                       | <b>Options :</b><br>• 3,8 mA<br>• 4,0 mA                                                                                                    |
|                                                       | <b>Réglage par défaut :</b><br>3,8 mA                                                                                                    |
| Lin./SQRT switch (133)                                | Affiche l'état du commutateur DIP 4 "SW/SQRT".                                                                                                    |
| лиснауе                                               | <ul> <li>Affichage</li> <li>SW<br/>La caractéristique de sortie est définie dans le paramètre "Linear/Sqroot" (055)</li> <li>Square root<br/>La caractéristique de sortie suit une fonction racine carrée, quel que soit le<br/>réglage software. Cette caractéristique est nécessaire pour la mesure de débit par<br/>pression différentielle.</li> </ul>                                                                                                    |

| Nom du paramètre                                 | Description                                                                                                    |
|--------------------------------------------------|----------------------------------------------------------------------------------------------------|
| Linear/Sqroot (055)<br>Options                   | Spécifier le signal courant pour le mode de mesure "Débit".<br>Voir également <b>"Set LRV" (056)</b> et <b>"Set URV" (057)</b> .                                                                                                    |
|                                                  | Condition :<br>• "Measuring mode" (005) = Flow                                                                                                    |
|                                                  | <ul> <li>Options :</li> <li>Linear <ul> <li>Le signal de pression linéaire est utilisé pour la sortie courant. Le débit doit être calculé dans l'unité d'exploitation.</li> <li>À la différence du bargraph (sortie courant), la valeur numérique apparaissant sur l'afficheur continue d'indiquer la valeur de la racine carrée.</li> </ul> </li> <li>Square root <ul> <li>Le signal de débit racine est utilisé pour la sortie courant. Le signal courant "Flow (square root)" est indiqué sur l'afficheur local avec un symbole racine.</li> </ul> </li> </ul> |
|                                                  | Square root                                                                                                    |
| <b>Get LRV (015)</b><br>Entrée utilisateur       | Régler la valeur de début d'échelle – pression de référence présente à l'appareil.<br>La pression pour la valeur de courant inférieure (4 mA) est mesurée à l'appareil.<br>L'option "Confirm" permet d'affecter la valeur de pression appliquée à la valeur de<br>courant inférieure.                                                                                                    |
|                                                  | Condition :<br>Mode de mesure Pression                                                                                                    |
|                                                  | Options :<br>• Cancel<br>• Confirm                                                                                                    |
|                                                  | <b>Réglage par défaut :</b><br>Cancel                                                                                                    |
| Set LRV (056, 013, 166,                          | Régler la valeur de pression pour la valeur de courant inférieure (4 mA).                                                                                                    |
| <b>168)</b><br>Entrée utilisateur                | Réglage par défaut :<br>0.0 % dans le mode de mesure niveau ;<br>0.0 ou selon les spécifications de commande dans le mode de mesure pression<br>0.0 m <sup>3</sup> /h dans le mode de mesure débit                                                                                                    |
| <b>Get URV (016)</b><br>Entrée utilisateur       | Régler la valeur de fin d'échelle – pression de référence présente à l'appareil.<br>La pression pour la valeur de courant supérieure (20 mA) est présente à l'appareil.<br>L'option "Confirm" permet d'affecter la valeur de courant supérieure à la valeur de<br>pression présente.                                                                                                    |
|                                                  | Condition :<br>Mode de mesure Pression                                                                                                    |
|                                                  | Options :<br>• Cancel<br>• Confirm                                                                                                    |
|                                                  | <b>Réglage par défaut :</b><br>Cancel                                                                                                    |
| Set URV (057, 014, 167,                          | Régler la valeur de pression pour la valeur de courant supérieure (20 mA).                                                                                                    |
| <b>169)</b><br>Entrée utilisateur                | <b>Réglage par défaut :</b><br>100.0 % dans le mode de mesure niveau ;<br>URL capteur ou selon les informations de commande dans le mode de mesure<br>pression ;<br>3600 m <sup>3</sup> /h dans le mode de mesure débit                                                                                                    |
| <b>Start current (134)</b><br>Entrée utilisateur | Cette fonction permet d'entrer le courant de démarrage.<br>Ce réglage s'applique également au mode HART Multidrop.                                                                                                    |
|                                                  | Options :<br>• 12 mA<br>• Alarme max. (22 mA, non réglable)<br>Réglage par défaut :<br>12 mA                                                                                                    |

| Nom du paramètre                                                 | Description                                                                                                    |
|------------------------------------------------------------------|----------------------------------------------------------------------------------------------------|
| <b>Curr. trim 4mA (135)</b><br>Entrée utilisateur                | Entrer la valeur de courant pour le point inférieur (4 mA) de la droite de régression<br>du courant.<br>Ce paramètre et "Curr. trim 20mA" permettent d'adapter la sortie courant aux<br>conditions de transfert. |
|                                                                  | Procéder au réglage du courant pour le point inférieur comme suit :                                                                                                    |
|                                                                  | 1. Dans le paramètre "Simulation Mode", sélectionner l'option "Current".                                                                                                    |
|                                                                  | 2. Régler la valeur 4 mA dans le paramètre "Sim. current".                                                                                                    |
|                                                                  | <ol> <li>Entrer la valeur de courant mesurée avec l'unité d'exploitation dans le<br/>paramètre "Curr. trim 4 mA".</li> </ol>                                                                                     |
|                                                                  | <b>Gamme d'entrée :</b><br>Courant mesuré ±0,2 mA                                                                                                    |
|                                                                  | <b>Réglage par défaut :</b><br>4 mA                                                                                                    |
| <b>Curr. trim 20mA (136)</b><br>Entrée utilisateur               | Entrer la valeur de courant pour le point supérieur (20 mA) de la droite de<br>régression du courant.<br>Ce paramètre et "Curr. trim 4mA" permettent d'adapter la sortie courant aux<br>conditions de transfert. |
|                                                                  | Procéder au réglage du courant pour le point inférieur comme suit :                                                                                                    |
|                                                                  | 1. Dans le paramètre "Simulation Mode", sélectionner l'option "Current".                                                                                                    |
|                                                                  | 2. Dans le paramètre "Sim current", entrer la valeur "20 mA".                                                                                                    |
|                                                                  | 3. Entrer la valeur de courant mesurée avec l'unité d'exploitation dans le paramètre "Curr. trim 20 mA".                                                                                                    |
|                                                                  | <b>Gamme d'entrée :</b><br>Courant mesuré ±1 mA                                                                                                    |
|                                                                  | <b>Réglage par défaut :</b><br>20 mA                                                                                                    |
| <b>Offset trim 4mA (137)</b><br>Affichage/entrée<br>utilisateur  | Afficher/entrer la différence entre 4 mA et la valeur entrée pour le paramètre<br>"Curr. trim 4 mA".                                                                                                    |
|                                                                  | <b>Réglage par défaut :</b><br>O                                                                                                    |
| <b>Offset trim 20mA (138)</b><br>Affichage/entrée<br>utilisateur | Afficher/entrer la différence entre 20 mA et la valeur entrée pour le paramètre<br>"Curr. trim 20 mA".                                                                                                    |
|                                                                  | <b>Réglage par défaut :</b><br>O                                                                                                    |

## 12.2.4 Communication

## $\textbf{Expert} \rightarrow \textbf{Communication} \rightarrow \textbf{HART} \text{ config}$

| Nom du paramètre                                | Description                                                                                                    |
|-------------------------------------------------|----------------------------------------------------------------------------------------------------|
| Burst mode (142)<br>Options                     | Activer / désactiver le mode burst.                                                                                                    |
|                                                 | Options :<br>• On<br>• Off                                                                                                    |
|                                                 | <b>Réglage par défaut :</b><br>Off                                                                                                    |
| <b>Option burst (143)</b><br>Entrée utilisateur | Ce paramètre permet de définir la commande à envoyer au maître.<br>Options :<br>1 (commande HART 1)<br>2 (commande HART 2)<br>3 (commande HART 3)<br>9 (commande HART 9)<br>33 (commande HART 3)<br>Réglage par défaut :<br>1 (commande HART 1) |

| Nom du paramètre                                   | Description                                                                                                    |
|----------------------------------------------------|----------------------------------------------------------------------------------------------------|
| Current mode (144)                                 | Régler le mode courant pour la communication HART.                                                                                                    |
| Options                                            | <ul> <li>Options :</li> <li>Signaling<br/>Transmission de la valeur mesurée via la valeur de courant</li> <li>Fixed<br/>Courant fixe 4,0 mA (mode Multidrop)<br/>(valeur mesurée uniquement transmise via la communication numérique HART)</li> </ul> |
|                                                    | Réglage par défaut<br>Signalisation                                                                                                    |
| <b>Bus address (145)</b><br>Entrée utilisateur     | Entrer l'adresse par le biais de laquelle un échange de données via protocole HART<br>doit avoir lieu.<br>(Maître HART 5.0 : gamme 0 à 15, avec adresse = 0 appelant le réglage "Signaling" ;<br>maître HART 6.0 : gamme 0 à 63)                      |
|                                                    | <b>Réglage par défaut :</b><br>0                                                                                                    |
| <b>Preamble number (146)</b><br>Entrée utilisateur | Entrer le nombre de préambules dans le protocole HART. (Synchronisation des composants de modem le long d'un chemin de transmission, chaque composant de modem pouvant "avaler" un octet, il faut que les préambules aient au moins 2 octets.)        |
|                                                    | Gamme d'entrée :<br>2 20                                                                                                    |
|                                                    | <b>Réglage par défaut :</b><br>5                                                                                                    |

### $\textbf{Expert} \rightarrow \textbf{Communication} \rightarrow \textbf{HART} \text{ info}$

| Nom du paramètre                               | Description                                                                                                    |
|------------------------------------------------|----------------------------------------------------------------------------------------------------|
| <b>Device type code (105)</b><br>Affichage     | Affichage de l'ID numérique de l'appareil<br>pour le Deltabar M : 33<br>pour le Deltapilot M : 35<br>pour le Cerabar M : 25    |
| <b>Device revision (108)</b><br>Affichage      | Affichage de la révision de l'appareil (p. ex. 1)                                                                              |
| Manufacturer ID (103)<br>Affichage             | Affiche le numéro d'identification du fabricant au format numérique décimal.<br>Ici : 17                                       |
| Hart version (180)<br>Affichage                | Affiche la version HART                                                                                                    |
| <b>Description (139)</b><br>Entrée utilisateur | Entrer la description du point de mesure (max. 16 caractères alphanumériques).                                                 |
| HART message (140)<br>Entrée utilisateur       | Entrer un message (max. 32 caractères alphanumériques).<br>Sur demande du maître, ce message est envoyé via le protocole HART. |
| <b>HART date (141)</b><br>Entrée utilisateur   | Entrer la date de la dernière modification de configuration.<br><b>Réglage par défaut :</b><br>JJ/MM/AA (date du test final)   |

### $\textbf{Expert} \rightarrow \textbf{Communication} \rightarrow \textbf{HART} \text{ output}$

| Nom du paramètre                              | Description                                                                                                    |
|-----------------------------------------------|----------------------------------------------------------------------------------------------------|
| <b>1. Primary value is (147)</b><br>Affichage | Indique quelle variable mesurée est transmise comme première valeur de process<br>via le protocole HART.<br>L'affichage dépend du mode de mesure sélectionné :<br>- Mode de mesure "Pression" : "Meas. pressure"<br>- Mode de mesure "Niveau", Lin. mode "Linear": "Level before lin."<br>- Mode de mesure "Niveau", Lin. mode "Activate table": "Tank content"<br>- Mode de mesure "Débit" : "Flow" |
| <b>Primary value (148)</b><br>Affichage       | Affichage de la 1ère valeur de process.                                                                                                    |

| Nom du paramètre                          | Description                                                                                                    |
|-------------------------------------------|----------------------------------------------------------------------------------------------------|
| Secondary value is (149)<br>Affichage     | Indique quelle variable mesurée est transmise comme deuxième valeur de process via le protocole HART.                                                                                                    |
|                                           | En fonction du mode de mesure sélectionné, il est possible d'afficher les valeurs<br>mesurées suivantes :<br>- "Meas. pressure"<br>- "Sensor pressure"<br>- "Corrected press."<br>- "Pressure af. damp"<br>- "Sensor temp."<br>- "Level before lin."<br>- "Tank content"<br>- "Tank content"<br>- Totalizer 1<br>- Totalizer 2 |
| <b>Secondary value (150)</b><br>Affichage | Affichage de la valeur secondaire                                                                                                    |
| <b>Third value is (151)</b><br>Affichage  | Indique quelle variable mesurée est transmise comme troisième valeur de process<br>via le protocole HART.<br>La valeur affichée dépend du mode de mesure sélectionné. Voir également<br>"Secondary val. is"                                                                                                    |
| <b>Third value (152)</b><br>Affichage     | Affiche la troisième valeur process.                                                                                                    |
| <b>4th value is (153)</b><br>Affichage    | Indique quelle variable mesurée est transmise comme quatrième valeur de process<br>via le protocole HART.<br>La valeur affichée dépend du mode de mesure sélectionné. Voir également<br>"Secondary val. is"                                                                                                    |
| <b>4th value (154)</b><br>Affichage       | Affichage de la quatrième valeur                                                                                                    |

## $\textbf{Expert} \rightarrow \textbf{Communication} \rightarrow \textbf{HART input}$

| Nom du paramètre                           | Description                                                                                                    |
|--------------------------------------------|----------------------------------------------------------------------------------------------------|
| <b>HART input value (155)</b><br>Affichage | Affichage de la valeur d'entrée HART                                                                                                    |
| <b>HART input stat. (179)</b><br>Affichage | Affichage du statut de l'entrée HART<br>Bad / Uncertain / Good                                                                                                    |
| HART input unit (156)<br>Options           | Sélectionner l'unité de la valeur d'entrée HART.<br><b>Options :</b><br>• unknown<br>• mbar, bar<br>• mmH2O, ftH2O, inH2O<br>• Pa, hPa, kPa, MPa<br>• psi<br>• mmHg, inHg<br>• Torr<br>• g/cm <sup>2</sup> , kg/cm <sup>2</sup><br>• lb/ft <sup>2</sup><br>• atm<br>• °C, °F, K, R<br><b>Réglage par défaut :</b> |
| HART input form. (157)                     | Spécifier le format pour l'affichage de la valeur d'entrée HART.                                                                                                    |
| Options                                    | Options :<br>• x.x (par défaut)<br>• x.xx<br>• x.xxx<br>• x.xxxx<br>• x.xxxx<br>• x.xxxx<br>• x.xxxx<br>• x.xxxx<br>• x.xxxx<br>• x.xxxx<br>• x.xxxx<br>• x.xxxx<br>• x.xxxx<br>• x.xxxx                                                                                                    |

## 12.2.5 Application

## Expert $\rightarrow$ Application (Cerabar M et Deltapilot M)

| Nom du paramètre                                    | Description                                                                                                    |
|-----------------------------------------------------|----------------------------------------------------------------------------------------------------|
| <b>Electr. delta P (158)</b><br>Entrée utilisateur  | Pour l'activation ou la désactivation de l'application "Electr. Delta P" avec une valeur externe ou constante. |
|                                                     | Options :<br>Off<br>Valeur externe<br>Constante<br>Réglage par défaut :                                        |
| <b>Fixed ext. value (174)</b><br>Entrée utilisateur | Cette fonction permet d'entrer la valeur constante.<br>La valeur se rapporte à "HART input unit".              |
|                                                     | Réglage par défaut :<br>0.0                                                                                    |

## Expert $\rightarrow$ Application $\rightarrow$ Totalizer 1 (Deltabar M)

# i

Avec le réglage du type de débit "Flow in %", le totalisateur n'est pas actif et n'est pas affiché à cette position.

| Nom du paramètre Description                     |                                                                                                    |  |  |
|--------------------------------------------------|----------------------------------------------------------------------------------------------------|--|--|
| Eng. unit totalizer 1<br>(058) (059) (060) (061) | Sélectionner l'unité pour le totalisateur 1.                                                                                                    |  |  |
| Options                                          | Options<br>Selon le réglage du paramètre "Flow-meas. type" (044) (→ Page 123), ce<br>paramètre offre une liste d'unités de volume, de volume corrigé, de volume<br>normalisé et de masse. Lorsqu'une nouvelle unité de volume ou de masse est<br>sélectionnée, les paramètres spécifiques au totalisateur sont convertis et affichés<br>avec la nouvelle unité au sein d'un groupe d'unités. Lorsque le mode de débit est<br>changé, la valeur du totalisateur n'est pas convertie. |  |  |
|                                                  | Le code d'accès direct dépend de la sélection dans le paramètre <b>"Flow meas. type"</b><br>(044) :<br>- (058): Flow. meas. type "Mass"<br>- (059): Flow. meas. type "Volume norm. cond."<br>- (060): Flow. meas. type "Volume std. cond."<br>- (061): Flow. meas. type "Volume process cond."                                                                                                    |  |  |
|                                                  | <b>Réglage par défaut :</b><br>m <sup>3</sup>                                                                                                    |  |  |
| Totalizer 1 mode (175)                           | Définir le comportement du totalisateur.                                                                                                    |  |  |
| Options                                          | <ul> <li>Options :</li> <li>Balanced : intégration de tous les débits mesurés (positifs et négatifs)</li> <li>Pos. flow only : uniquement les débits positifs sont intégrés.</li> <li>Neg. flow only : uniquement les débits négatifs sont intégrés.</li> <li>Hold : le compteur de débit est arrêté.</li> </ul>                                                                                                    |  |  |
|                                                  | <b>Réglage par défaut :</b><br>Pos. flow only                                                                                                    |  |  |
| Totalizer 1 failsafe (176)                       | Définir le comportement du totalisateur en cas d'erreur.                                                                                                    |  |  |
|                                                  | <ul> <li>Options :</li> <li>Run : la valeur actuelle du débit continue d'être intégrée.</li> <li>Hold : le compteur de débit est arrêté.</li> </ul>                                                                                                    |  |  |
|                                                  | <b>Réglage par défaut :</b><br>Run                                                                                                    |  |  |
| Reset Totalizer 1 (062)                          | Ce paramètre permet de remettre le totalisateur 1 à zéro.                                                                                                    |  |  |
| Options                                          | Options :<br>• Abort (ne pas réinitialiser)<br>• Reset                                                                                                    |  |  |
|                                                  | <b>Réglage par défaut :</b><br>Cancel                                                                                                    |  |  |
| <b>Totalizer 1 (063)</b><br>Affichage            | Affiche la valeur de débit totale du totalisateur 1. La valeur peut être remise à zéro avec le paramètre <b>"Reset totalizer 1" (062)</b> . Le paramètre <b>"Totalizer 1 overflow" (064)</b> affiche le débordement.                                                                                                    |  |  |
|                                                  | <ul> <li>Exemple : La valeur 123456789 m<sup>3</sup> est affichée comme suit :</li> <li>Totalizer 1 : 3456789 m<sup>3</sup></li> <li>Totalizer 1 overflow : 12 E7 m<sup>3</sup></li> </ul>                                                                                                    |  |  |
| Totalizer 1 overflow<br>(064)<br>Affichage       | Affiche la valeur de débordement du totalisateur 1.<br>→ Voir également <b>"Totalizer 1" (063)</b> .                                                                                                    |  |  |

### Expert $\rightarrow$ Application $\rightarrow$ Totalizer 2 (Deltabar M)

# i

Avec le réglage du type de débit "Flow in %", le totalisateur n'est pas actif et n'est pas affiché à cette position.

| Nom du paramètre                                  | Description                                                                                                    |
|---------------------------------------------------|----------------------------------------------------------------------------------------------------|
| Eng. unit totalizer 2<br>(065) (066) (067) (068)  | Sélectionner l'unité pour le totalisateur 2.<br>→ Voir également TOTAL 1. ENG. UNIT.                                                                                                    |
| Options                                           | Le code d'accès direct dépend de la sélection dans le paramètre <b>"Flow meas. type"</b><br>(044) :<br>- (065): Flow. meas. type "Mass"<br>- (066): Flow. meas. type "Gas norm. cond."<br>- (067): Flow. meas. type "Gas. std. cond."<br>- (068): Flow. meas. type "Volume process cond."                        |
|                                                   | <b>Réglage par défaut :</b><br>m <sup>3</sup>                                                                                                    |
| Totalizer 2 mode (177)                            | Définir le comportement du totalisateur.                                                                                                    |
|                                                   | <ul> <li>Options :</li> <li>Balanced : intégration de tous les débits mesurés (positifs et négatifs)</li> <li>Pos. flow only : uniquement les débits positifs sont intégrés.</li> <li>Neg. flow only : uniquement les débits négatifs sont intégrés.</li> <li>Hold : le compteur de débit est arrêté.</li> </ul> |
|                                                   | <b>Réglage par défaut :</b><br>Pos. flow only                                                                                                    |
| Totalizer 2 failsafe (178)                        | Définir le comportement du totalisateur en cas d'erreur.                                                                                                    |
|                                                   | <ul> <li>Options :</li> <li>Run : la valeur actuelle du débit continue d'être intégrée.</li> <li>Hold : le compteur de débit est arrêté.</li> </ul>                                                                                                    |
|                                                   | <b>Réglage par défaut :</b><br>Run                                                                                                    |
| <b>Totalizer 2 (069)</b><br>Affichage             | Affiche la valeur totale de débit du totalisateur 2. Le paramètre <b>"Totalizer 2</b><br>overflow" (070) affiche le débordement.<br>→ Voir également l'exemple pour "Totalizer 1".                                                                                                    |
| <b>Totalizer 2 overflow</b><br>(070)<br>Affichage | Affiche la valeur de débordement du totalisateur 2.<br>$\rightarrow$ Voir également <b>"Totalizer 2" (069)</b> et l'exemple pour Totalizer 1.                                                                                                    |

## 12.2.6 Diagnostic

### Expert $\rightarrow$ Diagnosis

| Nom du paramètre                            | Description                                                                                                    |  |  |
|---------------------------------------------|----------------------------------------------------------------------------------------------------|--|--|
| <b>Diagnostic code (071)</b><br>Affichage   | Affiche le message de diagnostic avec la priorité la plus élevée actuellement présente.                                                                                                    |  |  |
| <b>Last diag. code (072)</b><br>Affichage   | Affiche le dernier message de diagnostic qui s'est produit et qui a été rectifié.                                                                                                    |  |  |
|                                             | <ul> <li>Communication numérique : le dernier message est affiché.</li> <li>Le paramètre "Reset logbook" permet d'effacer les messages listés dans le paramètre "Last diag. code".</li> </ul>  |  |  |
| <b>Reset logbook (159)</b><br>Options       | Ce paramètre permet de réinitialiser tous les messages du paramètre "Last diag.<br>code" et le journal événement "Last diag. 1" à "Last diag. 10".                                             |  |  |
|                                             | Options :<br>• Cancel<br>• Confirm                                                                                                    |  |  |
|                                             | <b>Réglage par défaut :</b><br>Cancel                                                                                                    |  |  |
| <b>Min. meas. press. (073)</b><br>Affichage | Affiche la plus petite valeur de pression mesurée (indicateur min./max.). Cet indicateur de suivi peut être remis à zéro dans le paramètre "Reset peakhold".                                   |  |  |
| <b>Max. meas. press. (074)</b><br>Affichage | Affiche la plus grande valeur de pression mesurée (indicateur min./max.). Cet indicateur de suivi peut être remis à zéro dans le paramètre "Reset peakhold".                                   |  |  |
| <b>Reset peakhold (161)</b><br>Options      | Les indicateurs "Min. meas. press." et "Max. meas. press." peuvent être réinitialisés avec ce paramètre.                                                                                       |  |  |
|                                             | Options :<br>• Cancel<br>• Confirm                                                                                                    |  |  |
|                                             | <b>Réglage par défaut :</b><br>Cancel                                                                                                    |  |  |
| <b>Operating hours (162)</b><br>Affichage   | Affiche les heures de fonctionnement. Ce paramètre ne peut pas être remis à zéro.                                                                                                    |  |  |
| <b>Config. counter (100)</b><br>Affichage   | Affiche le compteur de configuration.<br>Ce compteur est augmenté d'une unité à chaque modification d'un paramètre ou<br>d'un groupe. Le compteur compte jusqu'à 65535 puis recommence à zéro. |  |  |

## $\textbf{Expert} \rightarrow \textbf{Diagnosis} \rightarrow \textbf{Diagnostic list}$

| Nom du paramètre                                                                                                    | Description                                                                                                |
|----------------------------------------------------------------------------------------------------|----------------------------------------------------------------------------------------------------|
| Diagnostic 1 (075)<br>Diagnostic 2 (076)<br>Diagnostic 3 (077)<br>Diagnostic 4 (078)<br>Diagnostic 5 (079)<br>Diagnostic 6 (080)<br>Diagnostic 7 (081)<br>Diagnostic 8 (082)<br>Diagnostic 9 (083)<br>Diagnostic 10 (084) | Ces paramètres comprennent jusqu'à max. 10 messages de diagnostic actuels,<br>agencés selon leur priorité. |

| Nom du paramètre                                                                                                    | Description                                                                                                    |
|----------------------------------------------------------------------------------------------------|----------------------------------------------------------------------------------------------------|
| Last diag. 1 (085)<br>Last diag. 2 (086)<br>Last diag. 3 (087)<br>Last diag. 4 (088)<br>Last diag. 5 (089)<br>Last diag. 6 (090)<br>Last diag. 7 (091)<br>Last diag. 8 (092)<br>Last diag. 9 (093)<br>Last diag. 10 (094) | Ces paramètres comprennent les 10 derniers messages de diagnostic apparus et<br>supprimés.<br>Ils peuvent être réinitialisés à l'aide du paramètre "Reset logbook".<br>Les erreurs qui se sont produites plusieurs fois sont affichées une seule fois. |

 $\texttt{Expert} \rightarrow \texttt{Diagnosis} \rightarrow \texttt{Event} \ \texttt{logbook}$ 

## $\textbf{Expert} \rightarrow \textbf{Diagnosis} \rightarrow \textbf{Simulation}$

| Nom du paramètre                 | Description                                                                                                    |                                                                                                    |                                                   |  |
|----------------------------------|----------------------------------------------------------------------------------------------------|----------------------------------------------------------------------------------------------------|---------------------------------------------------|--|
| Simulation mode (112)<br>Options | Activer la simulation e<br>Lors du changement de<br>toute simulation en co                                                                                                    | et sélectionner le type de simulation.<br>le mode de mesure ou de type de niveau (Lin. mode (037)),<br>purs est désactivée.                                                                            |                                                   |  |
|                                  | Options :NonePressure, $\rightarrow$ voir égaLevel, $\rightarrow$ voir ce tableFlow, $\rightarrow$ voir ce tableTank content $\rightarrow$ voirCurrent, $\rightarrow$ voir ce tableAlarm/warning, $\rightarrow$ voir | alement ce tableau, paramètre '<br>eau, paramètre "Sim. level"<br>eau, paramètre "Sim. flow"<br>r ce tableau, paramètre "Sim. ta<br>ableau, paramètre "Sim. current<br>voir ce tableau, paramètre "Sim | 'Sim. pressure"<br>nk cont."<br>"<br>. error no." |  |
|                                  | <b>Réglage par défaut :</b><br>None                                                                                                    |                                                                                                    |                                                   |  |
| Cerabar M /<br>Deltapilot M      |                                                                                                    |                                                                                                    |                                                   |  |
| Transducer Block                 | Sensor                                                                                                    |                                                                                                    |                                                   |  |
|                                  | $\downarrow$                                                                                                    |                                                                                                    |                                                   |  |
|                                  | Sensor trim                                                                                                    |                                                                                                    |                                                   |  |
|                                  | $\downarrow$                                                                                                    |                                                                                                    |                                                   |  |
|                                  | Position adjustment                                                                                                    |                                                                                                    |                                                   |  |
|                                  | $\downarrow$                                                                                                    | ←                                                                                                    | Simulation value<br>Pressure                      |  |
|                                  | Damping                                                                                                    |                                                                                                    |                                                   |  |
|                                  | $\downarrow$                                                                                                    | ←                                                                                                    | Electr. Delta P                                   |  |
| $\rightarrow$ $\leftarrow$       | Р                                                                                                    |                                                                                                    |                                                   |  |
| Pressure                         | Level                                                                                                    | ← Simulation value:<br>- Level<br>- Tank content                                                                                                    |                                                   |  |
| $\downarrow$                     |                                                                                                    |                                                                                                    |                                                   |  |
| $\rightarrow$                    | PV                                                                                                    | (PV = Primary value                                                                                                    | e, valeur primaire)                               |  |
|                                  | ↓                                                                                                    |                                                                                                    |                                                   |  |
|                                  | Current output                                                                                                    | ←                                                                                                    | Sim. current                                      |  |

| No                 | m du paramètre                                 | Description                                                            |                                          |                           |
|--------------------|------------------------------------------------|------------------------------------------------------------------------|------------------------------------------|---------------------------|
|                    | Deltabar M                                     |                                                                        |                                          |                           |
|                    | Transducer Block                               | Sensor                                                                 |                                          |                           |
|                    |                                                | $\downarrow$                                                           |                                          |                           |
|                    |                                                | Sensor trim                                                            |                                          |                           |
|                    |                                                | $\downarrow$                                                           |                                          |                           |
|                    |                                                | Position adjustment                                                    |                                          |                           |
|                    |                                                | ↓                                                                      | ←                                        | Simulation value          |
|                    |                                                |                                                                        |                                          | Pressure                  |
|                    |                                                | Damping                                                                |                                          |                           |
|                    |                                                | $\downarrow$                                                           |                                          |                           |
|                    | → ←                                            | Р                                                                      |                                          |                           |
|                    | Pressure                                       | Level                                                                  | $\leftarrow$                             | Simulation value:         |
|                    |                                                |                                                                        |                                          | - Level<br>- Tank content |
|                    | $\downarrow$                                   | Flow                                                                   | ←                                        | Simulation value:         |
|                    |                                                |                                                                        |                                          | - Flow                    |
|                    | $\downarrow$                                   |                                                                        |                                          |                           |
|                    | $\rightarrow$                                  | PV                                                                     | (PV = Primary value,                     | valeur primaire)          |
|                    |                                                | $\downarrow$                                                           |                                          |                           |
|                    |                                                | Current output                                                         | $\leftarrow$                             | Sim. current              |
|                    |                                                |                                                                        |                                          |                           |
| Sin                | n. pressure (113)                              | Entrer la valeur de sim                                                | ulation.                                 |                           |
| EII                | tree utilisateur                               | → Voir également "Simulation mode".                                    |                                          |                           |
|                    |                                                | <ul> <li>"Mode simulation" =</li> </ul>                                | Pression                                 |                           |
|                    |                                                | <b>Valeur à la mise sous</b><br>Valeur de pression actu                | <b>tension :</b><br>Jellement mesurée    |                           |
| Sir                | n. flow (114)                                  | Entrer la valeur de sim                                                | ulation.                                 |                           |
| Entrée utilisateur |                                                | $\rightarrow$ Voir également "Sim                                      | iulation mode".                          |                           |
|                    |                                                | <ul><li>"Meas. mode" = Flow et "Simulation Mode" = Flow</li></ul>      |                                          |                           |
| Sim. level (115)   |                                                | Entrer la valeur de simulation.                                        |                                          |                           |
| En                 | tree utilisateur                               | → Voir egalement "Simulation mode".                                    |                                          |                           |
|                    |                                                | <ul> <li>"Measuring mode" =</li> </ul>                                 | Level et "Simulation mode" = Le          | vel                       |
| Sir<br>En          | <b>n. tank cont. (116)</b><br>trée utilisateur | Entrer la valeur de simulation.<br>→ Voir également "Simulation mode". |                                          |                           |
|                    |                                                | Conditions préalables                                                  | S:                                       |                           |
|                    |                                                | <ul> <li>"Measuring mode" =<br/>Tank content.</li> </ul>               | Level, "Activate table" lin. mode        | et "Simulation mode" =    |
| Sir<br>En          | <b>n. current (117)</b><br>trée utilisateur    | Entrer la valeur de simulation.                                        |                                          |                           |
|                    |                                                | Condition :                                                            | Current value                            |                           |
|                    |                                                | - Simulation mode = (<br>Réglage par défaut :                          | Current value                            |                           |
|                    |                                                | Actual current value                                                   |                                          |                           |
| Sir<br>En          | <b>n. error no. (118)</b><br>trée utilisateur  | Entrer le numéro du m<br>→ Voir également "Sim                         | essage de diagnostic.<br>nulation mode". |                           |
|                    |                                                | <ul><li>Condition :</li><li>"Simulation mode"= .</li></ul>             | Alarm/warning                            |                           |
|                    |                                                | Valeur à la mise sous<br>484 (simulation active                        | tension :<br>)                           |                           |

# Index

## Α

| Afficheur                               | 47 |
|-----------------------------------------|----|
| Afficheur d'appareil                    | 47 |
| Ajustage du zéro                        | 61 |
| Assemblage et montage du boîtier séparé | 17 |

# В

| Blindage                              | 37 |
|---------------------------------------|----|
| Boîtier séparé, assemblage et montage | 31 |

# С

| Charge                    | 36  |
|---------------------------|-----|
| Compensation de potentiel | 37  |
| Contenu de la livraison   | . 9 |

# D

| Déverrouillage 44,                                   | 52 |
|------------------------------------------------------|----|
| Dispositif pour la mesure de débit                   | 19 |
| Dispositif pour la mesure de niveau                  | 21 |
| Dispositif pour la mesure de pression différentielle | 23 |

# E

| Élément de refroidissement, instructions de |    |
|---------------------------------------------|----|
| montage                                     | 15 |
| Éléments de configuration, fonction 43, 4   | 49 |
| Éléments de configuration, position         | 42 |

# F

| FieldCare                          | ••• | 51  |
|------------------------------------|-----|-----|
| <b>H</b><br>Historique du software | 1   | .02 |
| I                                  |     |     |

| Installation de mesure de pression 13-     | -14 |
|--------------------------------------------|-----|
| Instructions de montage pour les appareils |     |
| avec séparateurs                           | 15  |
| Instructions de montage pour les appareils |     |
| sans séparateurs                           | 12  |
|                                            |     |

## L

# М

| Menu Setup débit                              | 84 |
|-----------------------------------------------|----|
| Menu Setup pression                           | 81 |
| Messages d'erreur                             | 98 |
| Mesure de débit                               | 82 |
| Mesure de débit, étapes préparatoires         | 83 |
| Mesure de débit, menu Setup                   | 84 |
| Mesure de débit, montage                      | 19 |
| Mesure de la pression différentielle, étapes  |    |
| préparatoires                                 | 80 |
| Mesure de niveau                              | 88 |
| Mesure de niveau, montage                     | 21 |
| Mesure de niveau, préparatifs                 | 85 |
| Mesure de pression différentielle, menu Setup | 81 |
|                                               |    |

| Mesure de pression différentielle, montage | . 23                 |
|--------------------------------------------|----------------------|
| Montage sur paroi                          | , 30                 |
| Montage sur tube 16, 24                    | , 30                 |
| Montage, pince d'ancrage                   | . 29                 |
| Montage sur parol                          | , 30<br>, 30<br>, 29 |

# Ρ

| Parafoudre          | . 38 |
|---------------------|------|
| Pièces de rechange  | 101  |
| Plaque signalétique | 8    |

## R

| Raccordement de la Commubox FXA195    | . 37 |
|---------------------------------------|------|
| Raccordement électrique               | . 33 |
| Recommandation de soudage             | . 18 |
| Réglage usine                         | . 53 |
| Réparation                            | 100  |
| Réparation des appareils certifiés Ex | 100  |
| Reset                                 | . 53 |
| Retour des appareils                  | 101  |
|                                       |      |

# S

| -                                       |
|-----------------------------------------|
| Sécurité de fonctionnement 6            |
| Sécurité du produit 7                   |
| Sécurité sur le lieu de travail 6       |
| Sélection de la langue 60               |
| Sélection du mode de mesure 60          |
| Séparateurs, application de vide 15     |
| Séparateurs, instructions de montage 15 |
| Signal de test 4 à 20 mA 36             |
| SIL                                     |
| Spécifications de câble                 |
| Stockage 10                             |
| Structure de menu                       |

## Т

| Tension d'alimentation                            | 36 |
|---------------------------------------------------|----|
| Touches de configuration, locales, fonction 43, 4 | 49 |
| Touches de configuration, locales, mode de        |    |
| mesure Débit                                      | 59 |
| Touches de configuration, locales, mode de        |    |
| mesure Niveau                                     | 58 |
| Touches de configuration, locales, mode de        |    |
| mesure Pression                                   | 57 |
| Touches, position                                 | 42 |
| V                                                 |    |

## V

| Verrouillage | 44, 52 |
|--------------|--------|
| 7            |        |

## Z

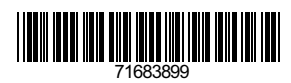

www.addresses.endress.com

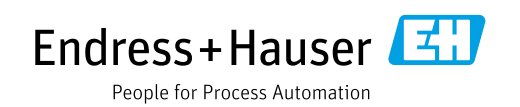